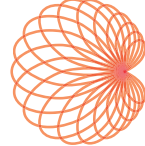

# KOSMOS Guia do usuário

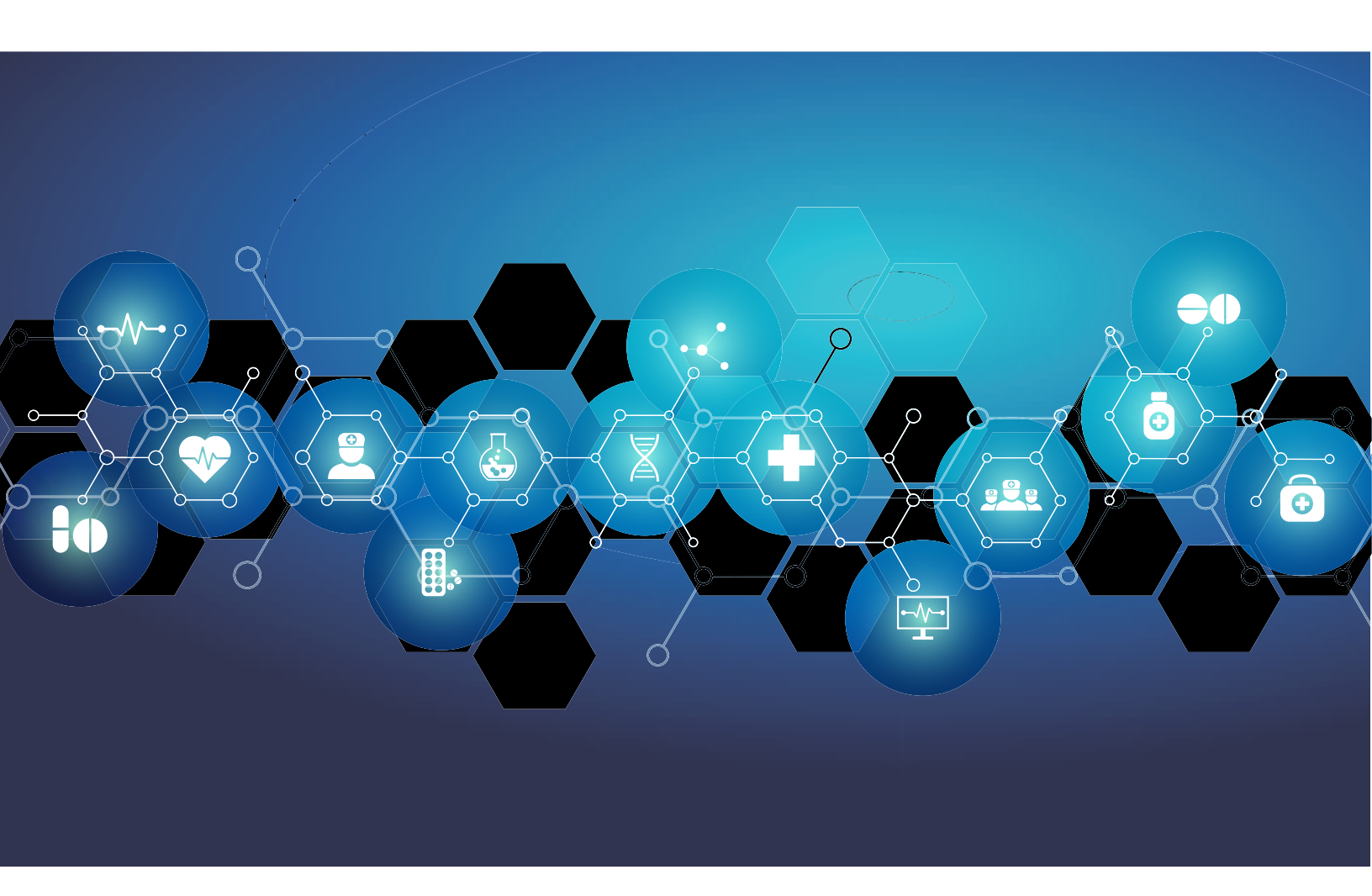

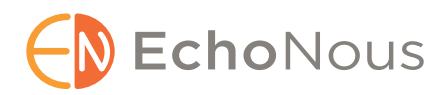

P006333-004, Rev A Março de 2022 \*Propriedade da Cypress. © EchoNous, Inc., 2021

# CAPÍTULO 1 Introdução 1

Quais são as novidades desta versão? 1 Conteúdo da embalagem 1 Usuários previstos 2 Uso previsto/indicações de uso 2 *Contraindicações* 3

Avisos e precauções gerais 3

- Guia do usuário **5** 
  - Símbolos neste guia do usuário 5
  - Convenções do guia do usuário **6**
- Suporte ao cliente EchoNous 7

#### CAPÍTULO 2 KOSMOS Visão geral 9

O que é o KOSMOS? Aplicações clínicas do KOSMOS Treinamento Classificações do KOSMOS Ambiente do paciente

#### CAPÍTULO 3 Usando o KOSMOS 13

Hardware do Kosmos 13 Kosmos Bridge 13 Kosmos Torso, Kosmos Torso-One e Kosmos Lexsa 15 Fonte de alimentação do Kosmos 16 Suporte do Kosmos Bridge 16 Cabo de ECG do paciente Kosmos\* 17 Auscultador binaural Kosmos\* 17 Conectando sondas do Kosmos 18 Conexão da fonte de alimentação do Kosmos 19 Configuração do suporte do Kosmos Bridge 20 Ligar e desligar o Kosmos Bridge 20 Ligando o Kosmos Bridge 20 Desligando o Kosmos Bridge 21

Uso dos controles da alça de comando do Kosmos Bridge 21 Alternando as sondas 22 Ligando os controles da alça de comando 22 Considerações ergonômicas ao usar os controles da alça de comando 25 Interação geral 26 Tela inicial: Kosmos Torso e Kosmos Torso-One 26 Tela inicial: Kosmos Lexsa 26 Aprender 27 Tela de aquisição de imagens do Torso e do Torso-One: Guia de ultrassom (modo B) 28 Tela de aquisição de imagens do Lexsa: Guia de ultrassom (modo B) 28 Tela de imagem: Guia ECG/DA\* 29 Controles de ultrassom 29 Teclado virtual 30 Entendendo as diferentes formas de onda 31 ECG\* 31 DA\* 32 Configurar o KOSMOS 33 Configuração das preferências de imagem 33 Configuração dos sinais de ECG e DA 34 Configuração do idioma, da data e do horário 35 Ajuste do volume 35 Configuração do brilho 35 Espelhamento de tela (Miracast) 36 Configurar as preferências do administrador 36 Gerenciamento das configurações de segurança 36 Gerenciar preferências de exame 38 Gerenciar arquivos PACS 39 Gerenciar MWL 42 Instalação de atualização do software 43 Gerenciamento de configurações de rede e Internet 44 Conformidade com o FIPS 140-2 45 Configuração do desligamento automático e do intervalo de tempo de hibernação automática 45 Visualização das informações sobre o KOSMOS 45 Registrar KOSMOS 46 Redefinição do KOSMOS para as configurações de fábrica 46

Redes sem fio **46** Funções **46** Especificações de conexão **47** 

# **CAPÍTULO 4** Incorporação dos sinais de ECG e DA **49**

Visão geral *ECG* **49**  *DA* **50** Benefícios do uso de sinais de ECG e DA com ultrassom Uso do cabo de ECG Kosmos Conectar o auscultador biauricular Kosmos Visualizar os sinais de ECG e DA *Rolagem do sinal Indicador de sinal de ECG* Manter os sinais de ECG e DA ao congelar uma imagem ou tirar um clipe Arquivar e exportar formas de onda ECG e DA

#### CAPÍTULO 5 Realizar um exame 57

Visão geral 57 Fluxos de trabalho de exames 58 Fluxo de trabalho de padrão 58 Fluxo de trabalho rápido 59 Fluxo de trabalho FE assistido por IA 60 Gerenciamento dos exames 61 Iniciar um exame 61 Pesquisa de exames 61 Excluir exames 62 Conclusão de exames 62 Gerenciar dados do paciente 63 Adicionar um novo paciente 63 Acessar as informações do paciente usando MWL 63 Procurar um paciente 63 Mudar de paciente 64

Editar o registro de um paciente 64 Juntar os registros de dois pacientes 64 Excluir registros de paciente 65 Predefinições de órgãos 66 Modos de aquisição de imagens 66 Modo B 67 Modo M 67 Modo colorido 69 Modo colorido: Torso-One 69 Modo colorido: Lexsa 70 Doppler de onda pulsada 71 Geração de imagem Doppler de tecido **75** Doppler de onda contínua 76 Controles do modo de imagem 79 Usando o fluxo de trabalho de EF assistido por IA KOSMOS com Kosmos Torso ou Torso-One 80 O Trio: Rotulagem automática, classificação automática e orientação automática 80 Calcular FE com fluxo de trabalho FE assistido por IA 86 Revisão/ajuste dos quadros ED/ES e contornos do VE 88 Recomendações para aquisição de vídeos A4C e A2C ideais para cálculos de FE exatos 91 Condições de erro e notificações do sistema para o fluxo de trabalho FE assistido por IA do KOSMOS 92 Registrar imagens e vídeos 93 Concluir um exame 93

#### CAPÍTULO 6 Revisar um exame 95

Começar a revisão de um exame Anotar imagens e vídeos *Navegar para a tela Editar imagem Ferramentas de anotação Ferramenta de rotulagem automática Medir com a ferramenta cursor Excluir anotações Medidas de Doppler PW e CW* Gerenciar imagens e vídeos *Filtrar imagens e vídeos*

Seleção de imagens e clipes 103 Cortando e salvando imagens e clipes 104 Excluir imagens e vídeos 104 Revisar e editar um relatório 105 Abrir um relatório 105 Editar um relatório 105 Exportar imagens e vídeos para uma unidade USB 107 Concluir a revisão de um exame 108 Arquivar um exame em um servidor PACS 109 Excluir um exame 110

#### CAPÍTULO 7 Sondas Kosmos 111

Cobertura das sondas do Kosmos111Géis de transmissão de ultrassom112Armazenamento das sondas do Kosmos112Armazenamento diário112Armazenamento para transporte112Verificação do elemento do transdutor113

# CAPÍTULO 8 Segurança 115

Segurança elétrica 115 *Referências* 115
Símbolos de rotulagem 116 *Informações de contato* 122
Segurança biológica 123 *Programa educacional ALARA* 123 *Tabelas de saída acústica do Kosmos Torso e Kosmos Torso-One* 126 *Tabelas da saída acústica do Kosmos Lexsa* 134 *Precisão da medição* 138 *Efeitos do controle* 141 *Referências relacionadas* 141 *Aumento da temperatura da superfície do transdutor* 141 *Informações suplementares do ECG* 142
Ergonomia 143

Compatibilidade eletromagnética 144 Emissões eletromagnéticas 145 Imunidade eletromagnética 146 Distâncias de separação 149 Certificado e conformidade 150 Radiador intencional 150 Dispositivo de classe B 151 Declaração da indústria canadense 151 Normas 152 HIPAA 152 DICOM 152

#### CAPÍTULO 9 KOSMOS Manutenção 153

Limpeza e desinfecção 153 Precauções gerais 153 Kosmos Bridge 154 Sondas Kosmos 155 Cabo de ECG do paciente Kosmos 160 Auscultador binaural Kosmos 163

Reciclagem e descarte 164

#### Solução de problemas 164

Inspeção preventiva, manutenção e calibração **164** Controles de comando do Kosmos Bridge **165** 

# CAPÍTULO 10 Especificações 167

Especificações do sistema Condições ambientais de operação e armazenamento Intervalos de operação, carregamento, transporte e condição de armazenamento Modo de funcionamento Fonte de alimentação (carregador) Baterias internas

# CAPÍTULO 11 Rede de TI 171

Redes sem fio 171 Funções 171 Especificações de conexão 171 Conformidade com o FIPS 140-2 171 Rede para conectar o dispositivo 172 Especificações para a conexão 172 Especificações para a conexão 172 Especificações de hardware 172 Especificações do software 172 Segurança 172 Medidas de recuperação de falha de rede de TI 173

# CAPÍTULO 12 Glossário 175

#### ANEXO A Política vigente 181

Política vigente para sistemas de imagem durante a doença causada pelo coronavírus 2019 (COVID-19) -Emergência de Saúde Pública, Orientações para o setor e para a equipe da Food and Drug Administration, abril de 2020 181 Indicações 181 Desempenho do produto 182 Riscos potenciais e mitigação 184 Avisos e precauções gerais 190 Limpeza e desinfecção 190 Resumo das características do conjunto de dados usado no desenvolvimento da ferramenta de rotulagem automática 191 Resumo das características do conjunto de dados usado no desenvolvimento da ferramenta de classificação e orientação 192

# **INTENCIONALMENTE EM BRANCO**

# Introdução

#### Quais são as novidades desta versão?

Alguns dos novos recursos e alterações da versão 7.0 do KOSMOS® são:

Modo de geração de imagem Doppler de tecido

# Conteúdo da embalagem

A caixa do KOSMOS contém os seguintes itens:

- Sistema KOSMOS, composto pelo Kosmos Bridge e Kosmos Torso ou Kosmos Torso-One ou Kosmos Lexsa
- Fonte de alimentação Kosmos
- Kosmos Cabo de ECG do paciente (somente com Kosmos Torso)
- Kosmos Auscultador binaural (somente com Kosmos Torso)
- Suporte do Bridge
- Guia de início rápido do KOSMOS
- KOSMOS Torso UI e Guia rápido de controles de comando ou KOSMOS Torso-One UI e Guia rápido de controles de comando ou KOSMOS Lexsa UI e Guia rápido de controles de comando
- Compatibilidade química
- Unidade flash USB contendo:
  - Guia do usuário KOSMOS
  - Guia de início rápido do KOSMOS
  - KOSMOS Torso UI e Guia rápido de controles de comando ou KOSMOS Torso-One UI e Guia rápido de controles de comando ou KOSMOS Lexsa UI e Guia rápido de controles de comando
  - Programa educacional ALARA (ISBN 1-932962-30-1, Segurança de Ultrassom Médico)
  - Termos e condições de garantia

- Declaração de Divulgação do Fabricante para Segurança de Dispositivo Médico (MDS2)
- Declaração de Conformidade com DICOM

#### Usuários previstos

O KOSMOS deve ser usado por profissionais da saúde qualificados e treinados que estejam legalmente autorizados pela lei do país, estado ou município em que realizam o uso do dispositivo. A lista de usuários potenciais inclui, mas não se limita a (com base no cargo/localização geográfica): médicos especialistas, médicos de cuidados primários, usuários de *point of care* (POC) (local de atendimento), ultrassonografistas, técnicos de saúde médica, enfermeiros, enfermeiros clínicos, médicos assistentes e estudantes de medicina.

# Uso previsto/indicações de uso

Para ajudar a garantir a qualidade diagnóstica das imagens obtidas, todas as imagens de pacientes devem ser obtidas por profissionais de saúde qualificados e treinados.

O KOSMOS destina-se a ser utilizado por profissionais de saúde qualificados e treinados na avaliação clínica para as seguintes aplicações clínicas pela aquisição, processamento, exibição, medição e armazenamento de imagens de ultrassom, ou imagens de ultrassom sincronizado, ritmos de eletrocardiograma (ECG), e auscultação digital (DA) de sons e formas de onda.

Com relação aos recursos de imagem por ultrassom, o KOSMOS é um sistema de ultrassonografia diagnóstica de finalidade geral utilizado nas seguintes aplicações clínicas e modos de funcionamento:

- Aplicações clínicas: Cardíaco, Torácico/Pulmão, Abdominal, Vascular/ Periférico, Vascular Musculo-esquelético e orientação intervencionista (inclui colocação de agulha/cateter, drenagem de fluidos e bloqueio nervoso)
- Modos de operação: Modo B, Modo M, Doppler colorido, Doppler de onda pulsada (PW), Imagem de Doppler de tecido (TDI), Doppler de onda contínua (CW), Modos combinados de B+M e B+CD, B+PW, B+CW e Imagem harmônica

O KOSMOS é destinado ao uso em contextos educacionais médicos e clínicos em populações de pacientes adultos e pediátricos.

O dispositivo é reutilizável, não invasivo e se destina ao uso em um paciente por vez.

#### Contraindicações

O KOSMOS foi desenvolvido apenas para varredura transcutânea e ecocardiografia transtorácica.

O KOSMOS não é destinado para uso oftálmico ou para qualquer uso que faça com que o feixe acústico atravesse os olhos.

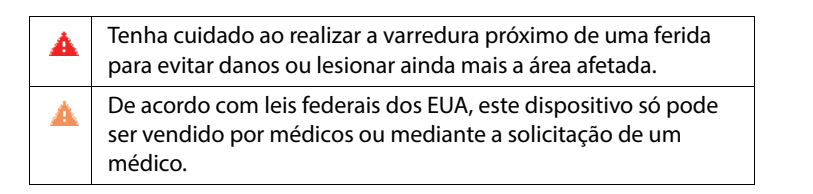

# Avisos e precauções gerais

| A | Os usuários do sistema são responsáveis pelo diagnóstico e qualidade da imagem.                                                                                                    |
|---|----------------------------------------------------------------------------------------------------|
| A | O KOSMOS não é compatível com ressonância magnética e não deve ser<br>usado em um conjunto de ressonância magnética.                                                                                            |
| A | O KOSMOS não deve ser utilizado em ambientes enriquecidos com oxigênio.                                                                                                    |
| 4 | Para evitar o risco de choque elétrico, não permita que nenhuma parte<br>do KOSMOS (exceto as lentes do Kosmos Torso, Kosmos Torso-One ou<br>Kosmos Lexsa e o cabo de ECG do paciente Kosmos) toque o paciente. |

| <b>A</b> | Para evitar o risco de choque elétrico ou ferimentos, não abra os<br>gabinetes do Kosmos Bridge ou Kosmos Torso ou Kosmos Torso-One ou<br>Kosmos Lexsa por nenhum motivo. Todos os ajustes e substituições<br>internos (como a bateria) precisam ser feitos por um técnico do KOSMOS<br>qualificado.                                                                                                    |
|----------|----------------------------------------------------------------------------------------------------|
| A        | Para evitar o risco de choque elétrico e de incêndios, inspecione a fonte<br>de alimentação, os cabos de alimentação CA e demais cabos e plugues<br>regularmente para garantir que não estejam danificados.                                                                                                    |
| A        | O sistema KOSMOS, incluindo o cabo de ECG do paciente Kosmos, não é à<br>prova de desfibrilação. Para evitar lesões ao operador/pessoas próximas,<br>Kosmos Torso, Kosmos Torso-One, Kosmos Lexsa e cabo de ECG/fios<br>condutores Kosmos devem ser removidos do contato com o paciente<br>antes da aplicação do pulso de desfibrilação de alta tensão.                                                                                                    |
| A        | Antes de usar o sistema para procedimentos intervencionais, você deve<br>ter experiência com os devidos procedimentos de intervenção, além de<br>saber usar a geração de imagens por ultrassom para a orientação de<br>inserção de agulhas e/ou cateter. Limitações bem conhecidas da física do<br>ultrassom podem impossibilitar a visualização da agulha/cateter ou<br>dificultar a distinção deles de objetos acústicos. Ferimentos graves ou<br>complicações podem resultar da tentativa de um procedimento<br>intervencionista sem o treinamento adequado. |
| A        | Como precaução, tenha cautela ao realizar o exame em uma região próxima a uma ferida ou sobre um curativo.                                                                                                    |
| A        | Não use o KOSMOS para adquirir imagens intracavitárias.                                                                                                    |
| A        | O KOSMOS usa tecnologia de comunicação sem fio Bluetooth.                                                                                                    |
| A        | Mantenha os cabos de alimentação longe de áreas com tráfego de pessoas.                                                                                                    |
| A        | Use somente fonte de alimentação EchoNous (Número da peça P005974)<br>em todos os contextos educacionais médicos e clínicos.                                                                                                    |

#### Guia do usuário

Este guia usuário tem como objetivo ajudá-lo com a operação segura e eficaz do KOSMOS. Antes de tentar utilizar o KOSMOS, leia este guia do usuário e siga estritamente todos os avisos e precauções presentes. Além disso, leia atentamente as informações do capítulo chamado Segurança.

Nem todas as versões de software incluem todos os recursos descritos neste guia. Consulte a versão do software no seu dispositivo.

Este guia do usuário e qualquer mídia digital (e as informações contidas neles) são informações proprietárias e confidenciais da EchoNous e não podem ser reproduzidas, copiadas de forma integral ou parcial, adaptadas, modificadas, divulgadas a terceiros ou distribuídas sem a permissão prévia por escrito do departamento jurídico da EchoNous. Este documento ou mídia digital destina-se ao uso pelos clientes e é licenciado a eles como parte da compra realizada na EchoNous. O uso deste documento ou mídia digital por pessoas não autorizadas é estritamente proibido. Este guia do usuário também está disponível no site da EchoNous, ou uma cópia impressa pode ser fornecida mediante solicitação.

| A | De acordo com as leis federais dos EUA, este dispositivo só pode |
|---|------------------------------------------------------------------|
|   | ser vendido por médicos ou mediante a solicitação de um médico.  |

#### Símbolos neste guia do usuário

| A | Aviso      | Um aviso descreve precauções para evitar lesões ou óbitos.                  |
|---|------------|-----------------------------------------------------------------------------|
| A | Atenção    | A menção "Atenção" descreve precauções para evitar danos<br>ao dispositivo. |
|   | Observação | Uma observação fornece informações adicionais.                              |

#### Convenções do guia do usuário

As seguintes convenções de estilo são usadas neste guia:

- Etapas numeradas ou que apresentam letras devem ser realizadas em uma ordem específica.
- Itens pontuais são listas que não apresentam uma ordem específica.
- Os ícones e botões da tela de toque do KOSMOS são indicados em negrito, como **SCAN** (Escanear).
- A palavra:
  - Tocar indica que o usuário deve tocar na tela rapidamente com os dedos
  - Toque duplo indica que o usuário deve tocar na tela duas vezes sucessivamente e rapidamente com os dedos
  - Arrastar indica que o usuário deve tocar na tela com os dedos e movê-los pela tela
  - Deslizar indica que o usuário deve mover o dedo pela tela rapidamente
  - Aproximar/Afastar indica que o usuário deve aproximar ou afastar dois dedos (como uma pinça) pela tela
  - Marcar indica que o usuário deve tocar em uma caixa de seleção para ativar a respectiva função
  - Limpar indica que o usuário deve tocar em uma caixa de seleção para desativar a respectiva função
  - Selecionar indica que o usuário deve tocar em um item de menu em uma lista de menu
- Links para outras seções dentro do guia são exibidos em negrito e coloridos, como a referência cruzada, consulte Modos de aquisição de imagens.

-- Fim da seção --

# Suporte ao cliente EchoNous

Entre em contato com o suporte ao cliente:

**Telefone**: 844-854-0800

Fax: 425-242-5553

E-mail: info@echonous.com

Site: www.echonous.com

# **INTENCIONALMENTE EM BRANCO**

# **KOSMOS Visão geral**

# O que é o KOSMOS?

KOSMOS consiste no Kosmos Bridge, que executa o software do sistema EchoNous e é conectado por cabo a uma sonda Kosmos.

As seguintes sondas estão disponíveis no sistema Kosmos:

- Kosmos Torso:
  - Um transdutor de matriz de fase que combina ultrassom, ECG e auscultação digital em uma única sonda.
- Kosmos Torso-One:
  - Uma sonda de matriz em fase e apenas de ultrassom com um fator de forma menor e mais simplificado para caber em espaços intercostais.
- Kosmos Lexsa:
  - Uma sonda de ultrassom de matriz linear.

KOSMOS fornece imagens de ultrassom portáteis e suporta Cardíaco não invasivo, Torácico/Pulmão, Abdominal, Vascular/Periférico, Vascular Músculo-esquelético e orientação intervencionista inclui colocação de agulha/ cateter, drenagem de fluidos e bloqueio nervoso). Quando Kosmos Torso está conectado, KOSMOS também fornece ECG de canal único, três eletrodos, e sinais de auscultação digital (DA).

O KOSMOS usa ultrassom pulso-eco para gerar imagens de ultrassom em tempo real. Este processo envolve a transmissão de pulsos acústicos de alta frequência da sonda ao corpo e a detecção dos sinais que retornam, além do processamento dos ecos de retorno por meio de processamento analógico e digital, para formar imagens da anatomia em tempo real (modo B e modo M) e do fluxo sanguíneo (Doppler colorido, Doppler de onda pulsada e Doppler de onda contínua). Referência **Tabela 5-2 Modos de operação da sonda Kosmos** para mais informações sobre quais modos são aplicáveis para cada sonda Kosmos.

Guia do usuário KOSMOS

#### **CAPÍTULO 2**

O Kosmos Bridge é um *tablet* com *design* personalizado, aprovado, pré-configurado e fornecido pela EchoNous. O Kosmos Bridge é fornecido com uma fonte de alimentação. Quando a tela é conectada ao Kosmos Torso, Kosmos Torso-One ou Kosmos Lexsa, o conjunto é configurado como um sistema eletromédico.

O KOSMOS fornece conexão sem fio opcional, permitindo um armazenamento remoto. Além disso, o Kosmos Bridge é alimentado por bateria.

O KOSMOS também inclui o fluxo de trabalho de FE e Trio assistido por IA.

O fluxo de trabalho de FE auxiliado por IA do KOSMOS pode ajudar a orientar você no cálculo de fração de ejeção (FE) do ventrículo esquerdo (VE). O KOSMOS usa um fluxo de trabalho guiado para gravar os vídeos necessários. Os vídeos gravados são então usados pela IA para fornecer um cálculo inicial da FE, do volume sistólico (VS) e do débito cardíaco (DC) baseado no gênero e idade do paciente com resultados que você pode conferir e corrigir, se necessário.

O **Trio Algorítmico** de rotulagem automática, classificação automática e orientação automática podem auxiliar você com a aquisição de visualização de A4C/A2C, ao anotar as estruturas cardíacas fundamentais em tempo real, classificando sua imagem com base em uma escala ACEP de 5 níveis e fornecendo orientações sobre como mover sua sonda para otimizar as imagens de A4C ou A2C.

As ferramentas Fluxo de Trabalho FE assistido por IA e "Trio" ainda não foram aprovadas pela FDA. Por isso, a EchoNous está cumprindo as disposições da **Política vigente**.

| • | DC só está disponível com ECG quando o Kosmos Torso está<br>conectado e é calculado pela multiplicação do VS pela<br>frequência cardíaca (FC). |
|---|----------------------------------------------------------------------------------------------------|
| • | O VS é calculado como o volume de VE ED menos o volume de<br>VE ES.                                                                            |

Para mais informações sobre o cálculo do fluxo de trabalho de FE com o KOSMOS, consulte Usando o fluxo de trabalho de EF assistido por IA KOSMOS com Kosmos Torso ou Torso-One.

# Aplicações clínicas do KOSMOS

O KOSMOS é destinado à aquisição de imagens não invasivas do corpo humano e pode ser usado nas seguintes aplicações:

- Cardíaca
- Torácica/Pulmonar
- Abdominal
- Vascular/Vascular periférica
- MSK
- Nervo

## Treinamento

O KOSMOS é destinado ao uso por médicos com qualificações profissionais adequadas e treinamento clínico.

Todos os usuários devem ler o programa educacional ALARA genérico fornecido com o KOSMOS (consulte *ISBN 1-932962-30-1, Segurança da ultrassonografia médica* na unidade flash USB) ou as *Guidelines for the Safe Use of Diagnostic Ultrasound* da Health Canada, disponíveis no site da Health Canada. Esse programa descreve o princípio de orientação para ultrassonografia diagnóstica, em que o usuário qualificado mantém a exposição ao ultrassom "tão baixa quanto razoavelmente exequível" durante a realização de um exame diagnóstico.

Além do exposto, os usuários que pretendem utilizar a função de aquisição de imagem de ultrassom devem ter treinamento adequado em ultrassonografia. Informações apropriadas sobre o treinamento podem ser obtidas entrando em contato com a EchoNous ou a sua equipe profissional local.

## Classificações do KOSMOS

- O KOSMOS possui uma bateria interna que permite a operação quando a alimentação CA não está disponível.
- Classificação da fonte de alimentação do Kosmos para proteção contra choque elétrico: Equipamento de classe II.
- Kosmos Torso, Kosmos Torso-One e Kosmos Lexsa são partes aplicadas do tipo BF. As peças aplicadas incluem:
  - As lentes (superfície frontal) da sonda
  - Eletrodos ECG, como conectados ao cabo de ECG do paciente Kosmos
- O Kosmos Bridge é IP22
- Kosmos Torso, Kosmos Torso-One e Kosmos Lexsa são IPx7.

#### Ambiente do paciente

O KOSMOS deve ser usado em estabelecimentos médicos. Ele é alimentado por bateria e deve ser usado no ambiente do paciente. A varredura também pode ser realizada quando o KOSMOS está conectado à fonte de alimentação aprovada pela EchoNous. É importante usar apenas a fonte de alimentação aprovada pela EchoNous; se você usar outra fonte de alimentação, a varredura será desativada (mas o KOSMOS continuará carregando).

- Fim da seção -

# Hardware do Kosmos

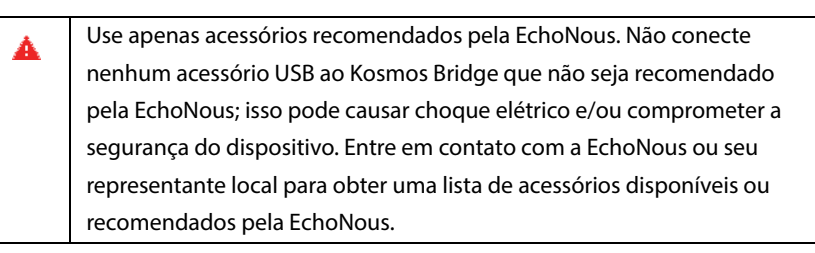

Os desenhos a seguir indicam os botões e os controles no Kosmos Bridge e no Kosmos Torso.

#### **Kosmos Bridge**

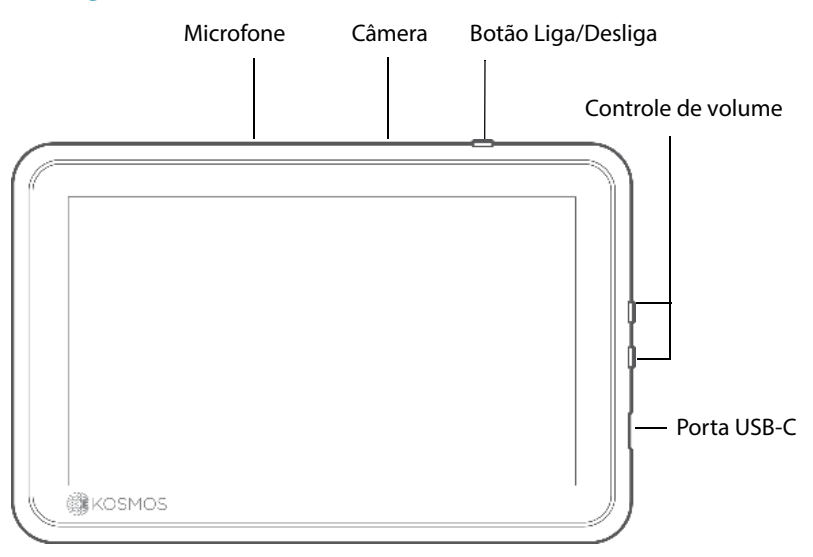

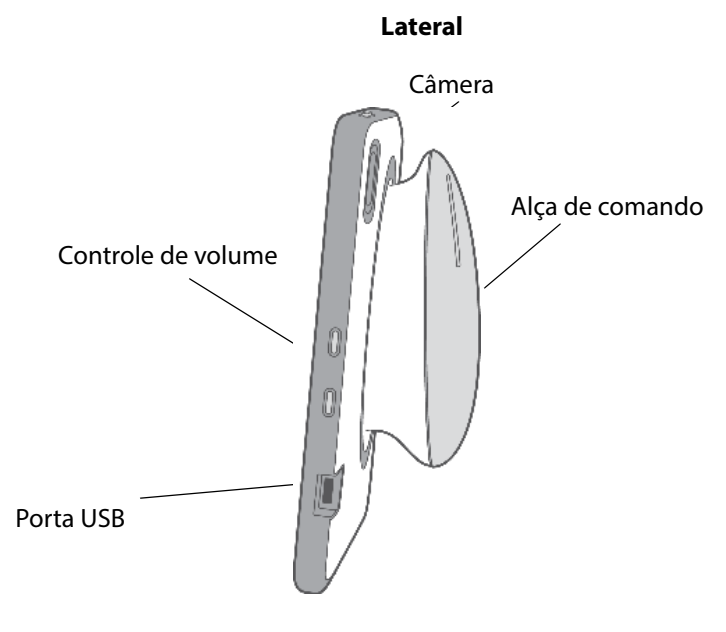

Traseira

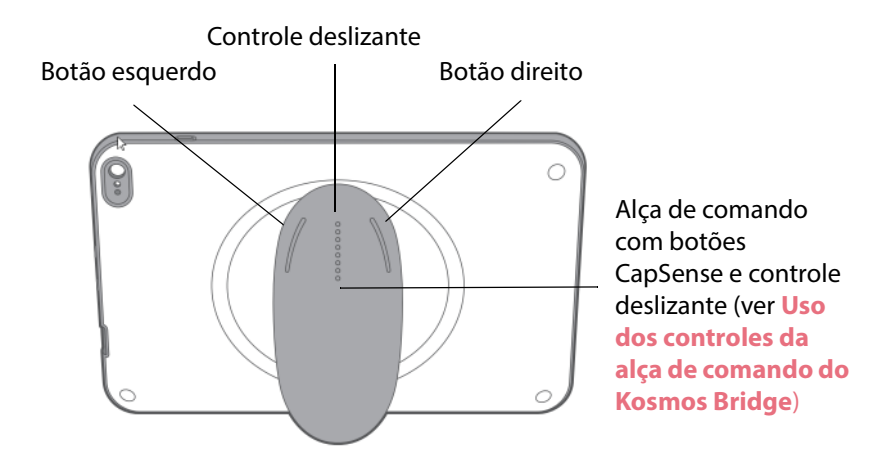

#### Kosmos Torso, Kosmos Torso-One e Kosmos Lexsa

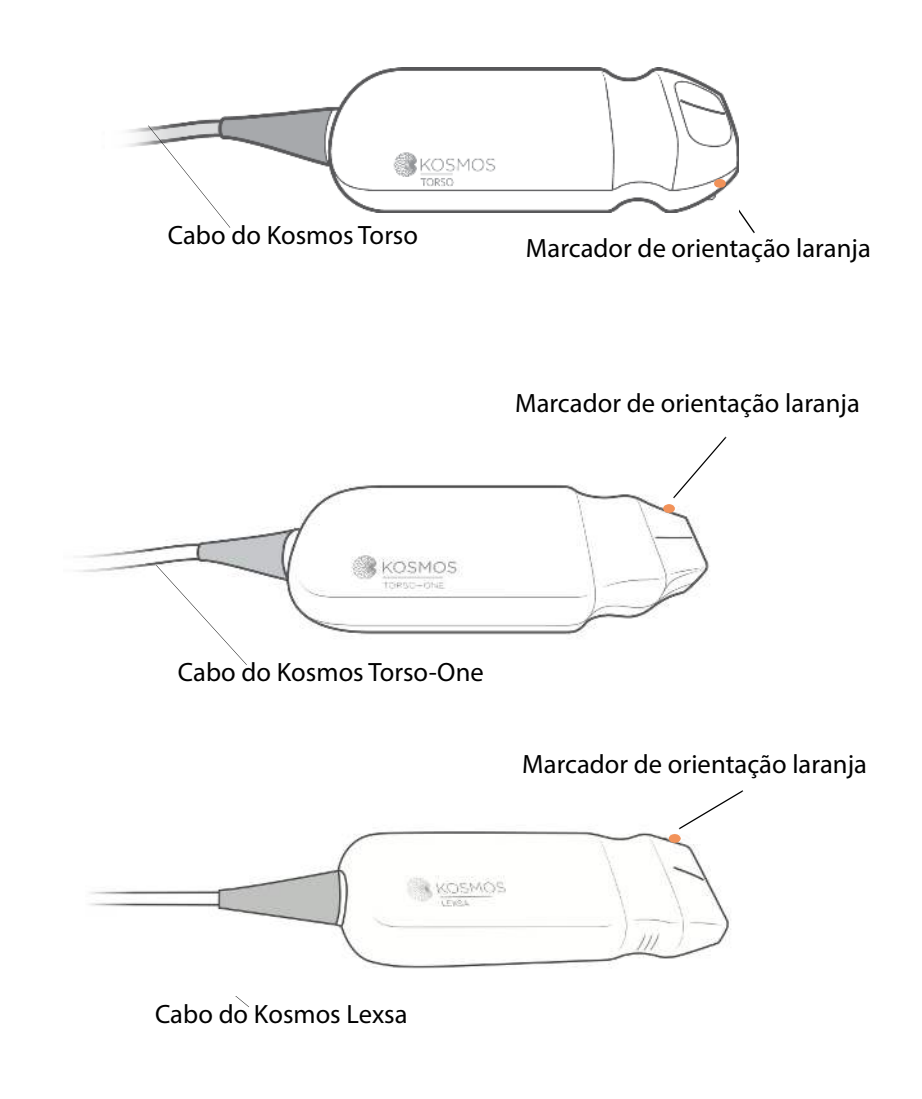

Fonte de alimentação do Kosmos

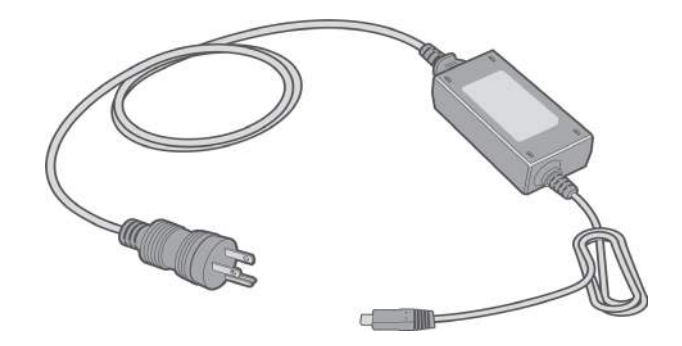

Suporte do Kosmos Bridge

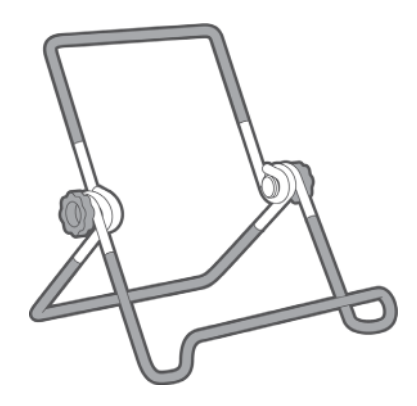

# Cabo de ECG do paciente Kosmos\*

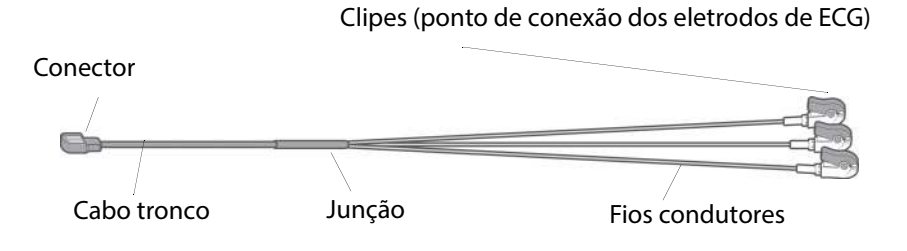

\*Somente aplicável para Torso

#### Auscultador binaural Kosmos\*

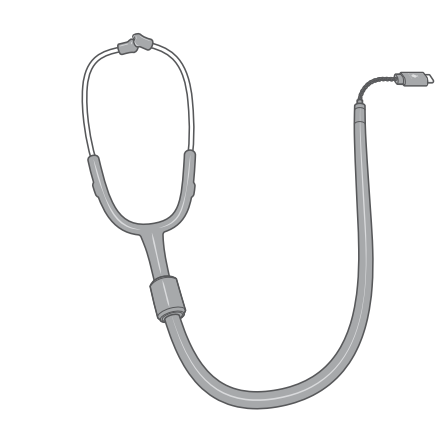

\*Somente aplicável para Torso

| ٨ | O uso de um auscultador não aprovado ou fornecido pela EchoNous       |
|---|-----------------------------------------------------------------------|
|   | pode resultar em desempenho de áudio degradado quando se escuta       |
|   | sinais de auscultação digital.                                        |
|   | O auscultador binaural inclui um conversor USB digital para analógico |
|   | removível.                                                            |

# Conectando sondas do Kosmos

| A | Antes de cada uso, verifique se não há danos, como fissuras, fendas ou  |
|---|-------------------------------------------------------------------------|
|   |                                                                         |
|   | Se o dano for evidente, pare de usar a sonda e entre em contato com seu |
|   | representante da EchoNous.                                              |
| A | Use apenas acessórios recomendados pela EchoNous. Não conecte o         |
|   | Kosmos Torso, Kosmos Torso-One ou Kosmos Lexsa em qualquer              |
|   | dispositivo que não seja o Kosmos Bridge.                               |
| A | Não tente conectar o Kosmos Torso ou Kosmos Torso-One na porta          |
|   | USB lateral.                                                            |
|   |                                                                         |
| A | Durante a varredura com o Lexsa, não desconecte a alimentação CA caso   |
| _ | já esteja conectada.                                                    |
|   |                                                                         |

Para conectar o Kosmos Torso ou o Kosmos Torso-One ao Kosmos Bridge:

\* Conecte o conector da Kosmos Torso ou do Kosmos Torso-One na entrada abaixo da alça do Kosmos Bridge.

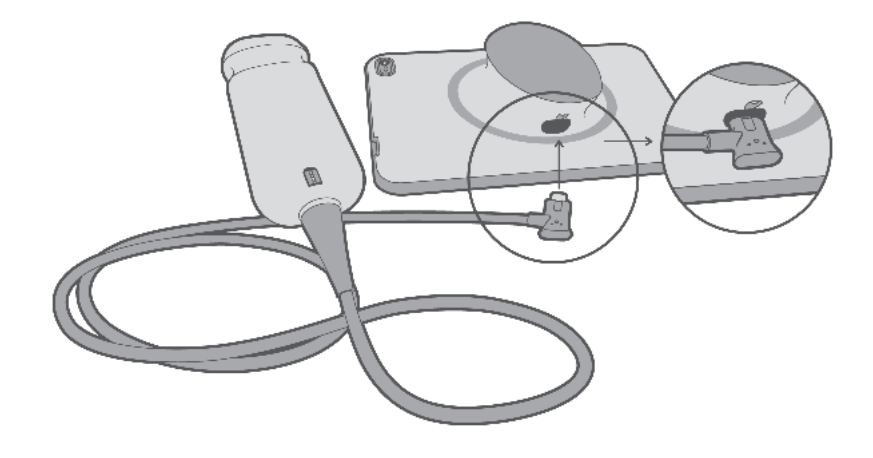

Se o Lexsa estiver conectado, desconecte a sonda do Lexsa da imagem com Torso ou Torso-One

Para conectar o Kosmos Lexsa ao Kosmos Bridge:

\* Ligue o conector do Kosmos Lexsa à porta USB do Kosmos Bridge.

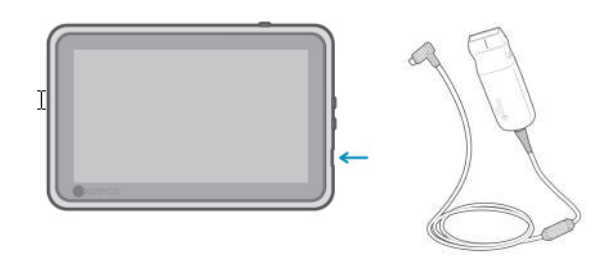

# Conexão da fonte de alimentação do Kosmos

O Kosmos Bridge contém uma bateria recarregável interna. Recarregue o Kosmos Bridge usando a fonte de alimentação fornecida com o dispositivo.

| A        | Evite dobrar ou torcer excessivamente o cabo de alimentação principal.                                                                                                    |
|----------|----------------------------------------------------------------------------------------------------|
| <b>A</b> | Use o KOSMOS apenas com fontes de alimentação fornecidas pela<br>EchoNous. Se você tentar usar uma fonte de alimentação não aprovada<br>pela EchoNous, o Kosmos Bridge continuará carregando corretamente,<br>mas desativará a varredura. |

Para conectar a fonte de alimentação ao Kosmos Bridge:

- 1. Conecte a fonte de alimentação do Kosmos à entrada USB no Kosmos Bridge.
- 2. Em seguida, conecte a outra extremidade a uma tomada elétrica.

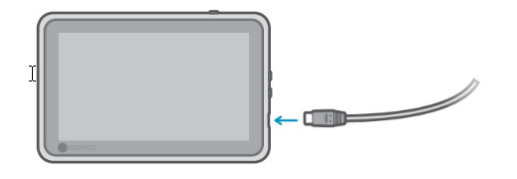

# Configuração do suporte do Kosmos Bridge

Para configurar o suporte do Kosmos Bridge:

- 1. Desdobre o suporte e coloque-o sobre uma superfície plana.
- 2. Coloque o Kosmos Bridge sobre ele.
- 3. Ajuste o ângulo para a melhor posição de visualização.
- 4. Aperte os parafusos.

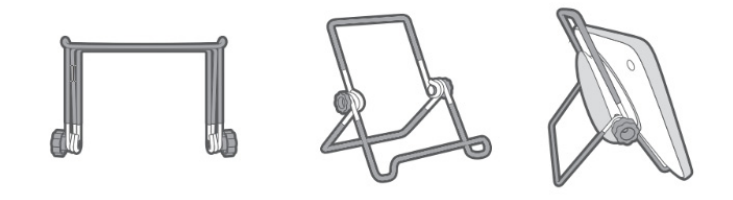

# Ligar e desligar o Kosmos Bridge

#### Ligando o Kosmos Bridge

Para ligar o Kosmos Bridge:

- 1. Pressione o botão Ligar/Desligar.
- 2. Conecte a(s) sonda(s). Selecione a sonda apropriada na tela inicial.
- 3. Toque no órgão de sua escolha para iniciar a varredura.

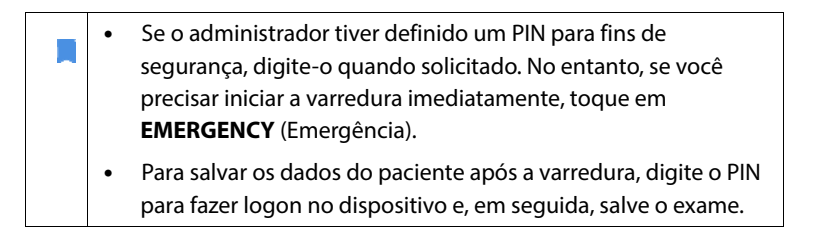

#### Desligando o Kosmos Bridge

Para desligar o Kosmos Bridge:

- 1. Pressione o botão Liga/Desliga.
- 2. Realize uma das ações a seguir:
  - Quando solicitado, toque em **OK**.
  - Aguarde alguns segundos para que o KOSMOS desligue sozinho.

# Uso dos controles da alça de comando do Kosmos Bridge

A alça de comando do Kosmos Bridge é equipada com dois botões e um controle deslizante usando a tecnologia CapSense. Esses botões são saliências na alça de comando que tornam mais fácil localizá-los durante a varredura. Os botões não se movem quando tocados, mas são sensíveis ao toque leve, assim como a tela sensível ao toque na frente do Bridge.

Os controles da alça de comando respondem a um único toque, ao toque duplo e a movimentos deslizantes para cima e para baixo. Depois de ativados, esses controles permitem que você controle as principais funções de imagem, sem levantar a mão que está realizando a varredura do paciente, como:

- Congelar/descongelar uma imagem
- Salvar uma imagem
- Salvar um vídeo
- Ajustar o ganho
- Ajustar a profundidade

Os controles da alça de comando funcionam apenas durante a aquisição da imagem e durante o tempo em que a imagem está congelada.

Se você tiver problemas com os controles da alça de comando (como um ou mais botões que não funcionam), consulte **Solução de problemas**.

#### Alternando as sondas

Se várias sondas estiverem conectadas ao Kosmos Bridge, alterne facilmente entre as sondas tocando no ícone desejado no canto superior direito da tela inicial. A sonda selecionada será exibida maior do que os outros ícones de sondas.

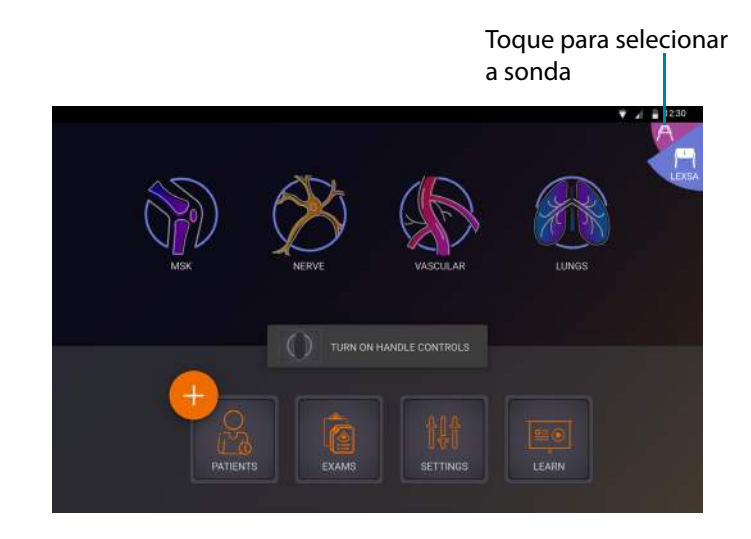

## Ligando os controles da alça de comando

Por padrão, os controles da alça de comando do Kosmos Bridge estão desligados. Os controles de comando estão disponíveis somente durante a captação de imagens, que podem ser direcionadas pelo comando (modo B, modo M, modo B+C, fluxo de trabalho FE). A ferramenta Fluxo de Trabalho FE assistido por IA ainda não foi aprovada pela FDA. Por isso, a EchoNous está cumprindo as disposições da **Política vigente**.

Para ligar os controles de comando:

\* Na tela Inicial, toque em **TURN ON HANDLE CONTROLS** (Ligar controles de comando) e toque em **On** (Ligado).

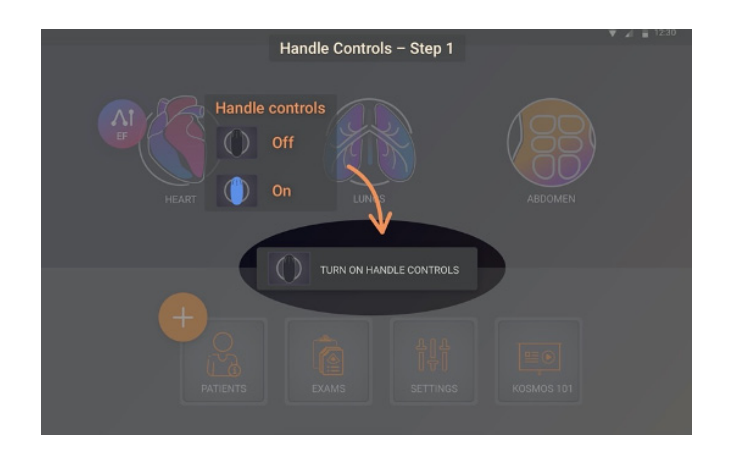

 Para ver os mapeamentos do controle da alça de comando da imagem do modo B, toque no ícone da alça de comando.

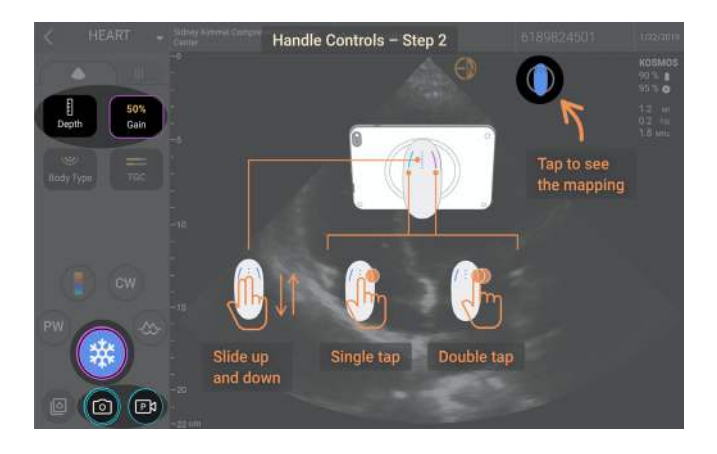

Guia do usuário KOSMOS

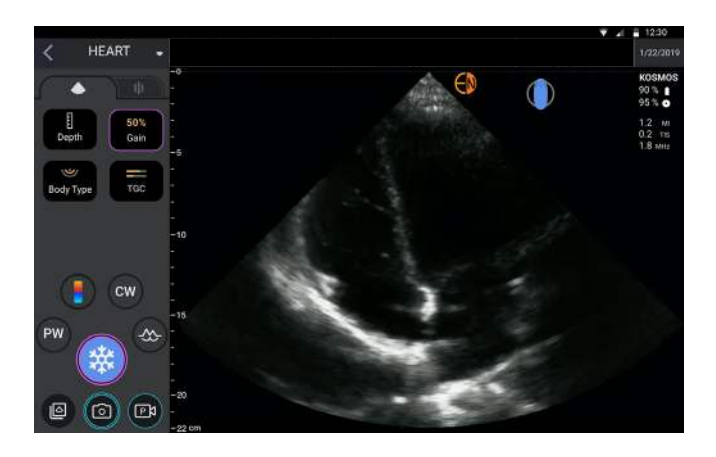

As funções da aquisição de imagem que podem ser controladas pela alça de comando têm contornos em azul-petróleo e violeta.

Um contorno único significa toque único e contornos duplos significam toque duplo.

Na imagem do modo B, toque uma vez no botão esquerdo para selecionar entre Depth (Profundidade) e Gain (Ganho). O controle selecionado tem um contorno violeta. Você pode deslizar para cima e para baixo para ajustar o controle selecionado.

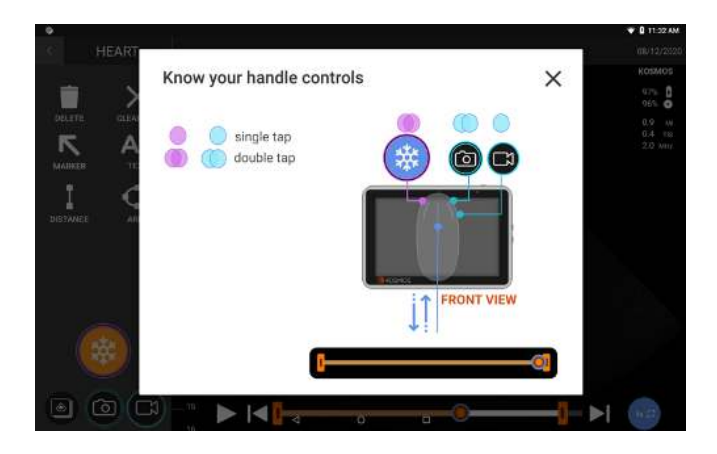

Da mesma forma, na tela de revisão cine, você pode usar os controles da alça de comando para congelar/descongelar, salvar imagem e salvar vídeo. Use o controle deslizante para mover o botão cine entre os limites do cine.

# Considerações ergonômicas ao usar os controles da alça de comando

Se o uso dos controles da alça de comando causar desconforto ou dor, tente ajustar a sua pegada para uma posição neutra e mais confortável para minimizar a tensão; caso contrário, use os controles na tela. A tensão prolongada pode levar a lesões por esforço repetitivo.

Para segurar o KOSMOS Bridge para que haja um risco mínimo de lesões por esforço repetitivo:

• Segure o Kosmos Bridge em uma posição relaxada, para não dobrar o pulso.

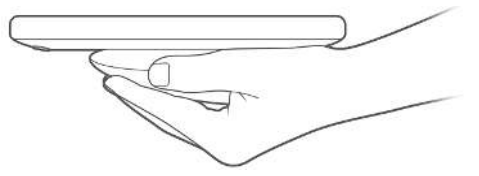

• Coloque os dedos indicador e médio em todos os três controles para que estejam facilmente acessíveis.

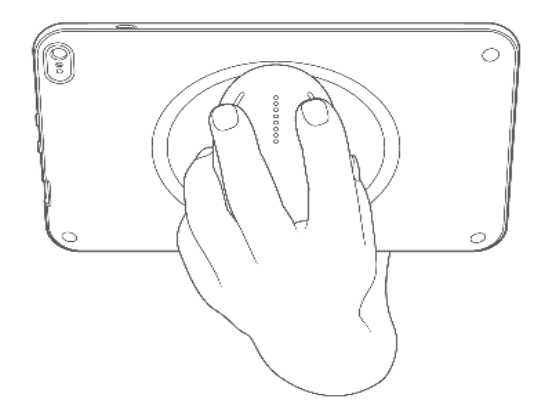

# Interação geral

# Tela inicial: Kosmos Torso e Kosmos Torso-One

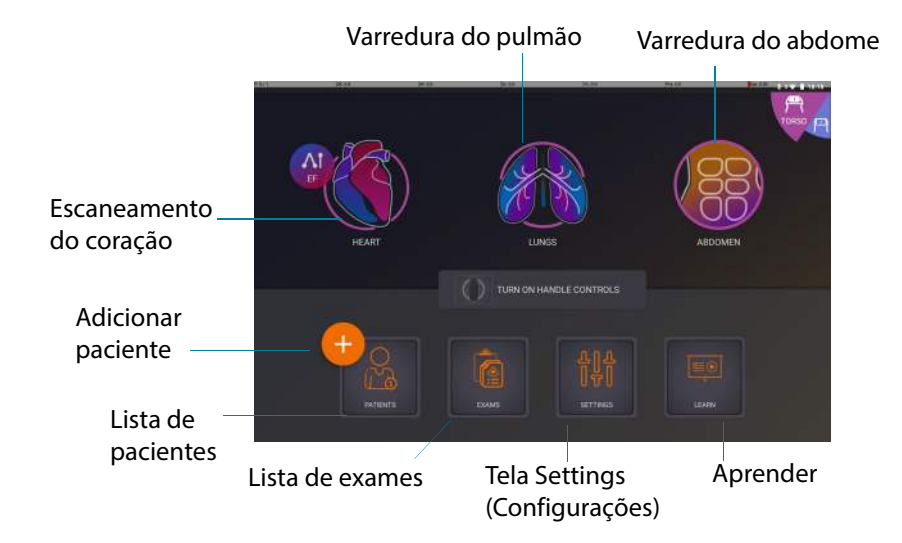

# Tela inicial: Kosmos Lexsa

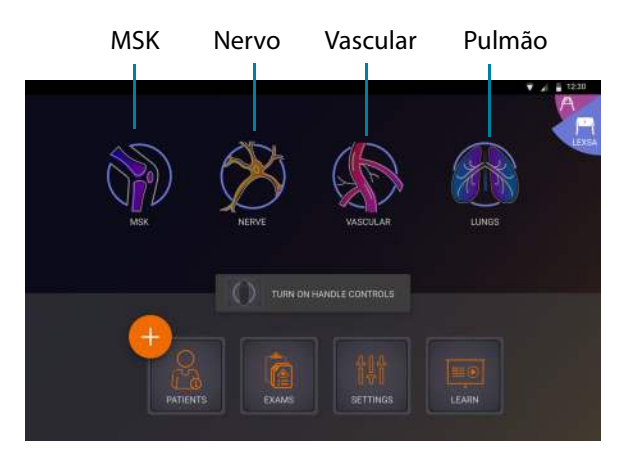
# Aprender

Toque em **Learn** (Aprender) para acessar vídeos de instruções e guias rápidos.

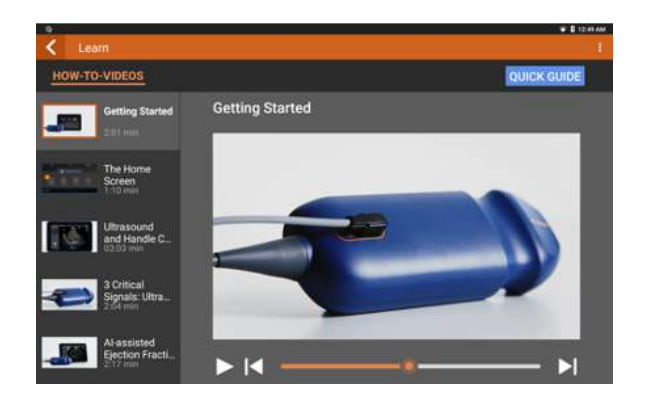

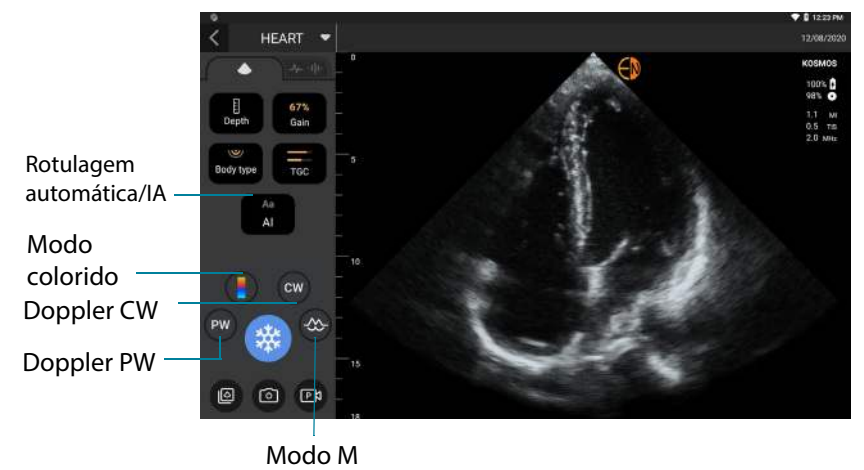

# Tela de aquisição de imagens do Torso e do Torso-One: Guia de ultrassom (modo B)

Tela de aquisição de imagens do Lexsa: Guia de ultrassom (modo B)

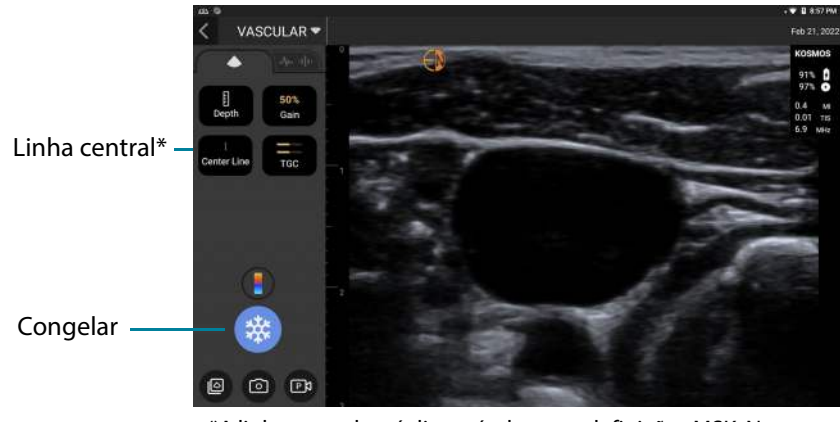

\*A linha central está disponível em predefinições MSK, Nervo e Vascular

# Tela de imagem: Guia ECG/DA\*

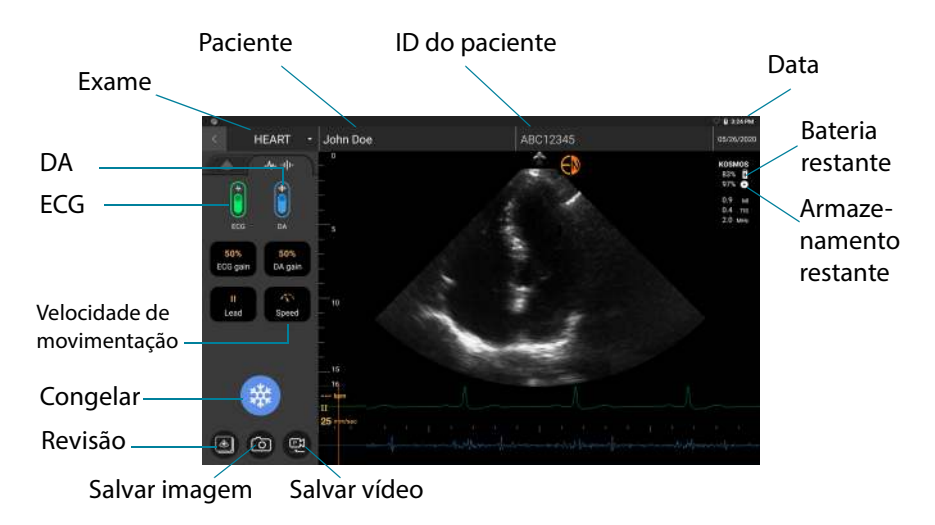

\*A guia ECG/DA somente será ativada quando o Kosmos Torso estiver conectado.

# Controles de ultrassom

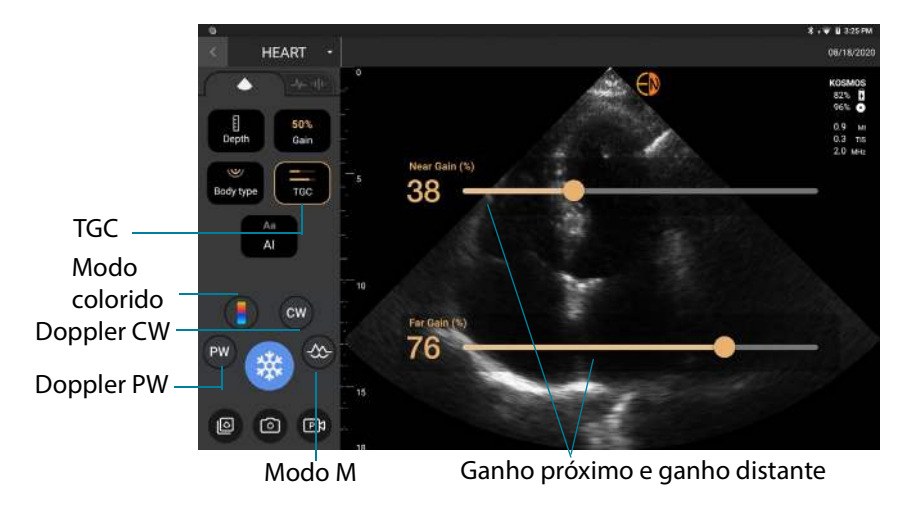

Guia do usuário KOSMOS

#### Teclado virtual

Ao preencher os formulários do paciente ou definir as configurações no KOSMOS, você pode digitar o texto tocando no campo de texto que você quer editar. Será exibido um teclado virtual.

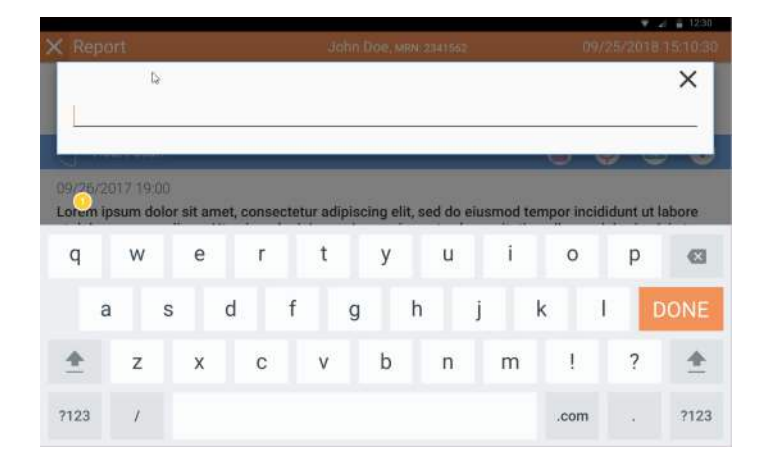

# Entendendo as diferentes formas de onda

## ECG\*

Refere-se às amplitudes da forma de onda do ECG. Modifica as amplitudes da forma de onda do ECG, aumentando e diminuindo o ganho de ECG.

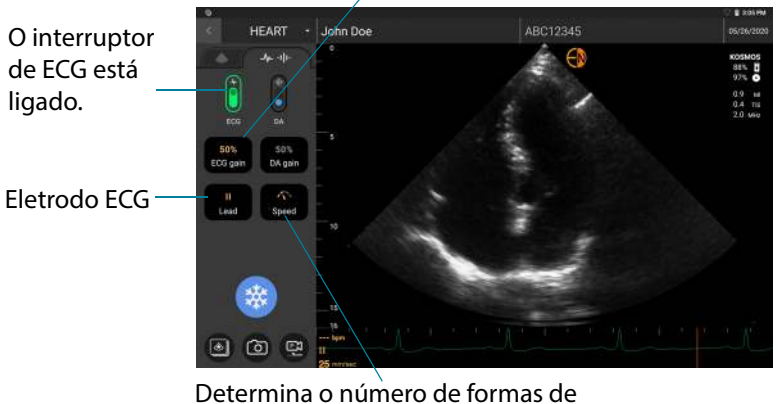

Determina o número de formas de onda exibidas. Escolhe a velocidade de varredura apropriada (compartilhada entre ECG e DA). Uma velocidade de varredura menor exibe mais formas de onda, enquanto uma velocidade de varredura maior exibe menos formas de onda, mas fornece maiores detalhes das formas de onda individuais.

\*A forma de onda ECG está disponível apenas quando o Kosmos Torso estiver conectado.

#### DA\*

O interruptor de DA está ligado.

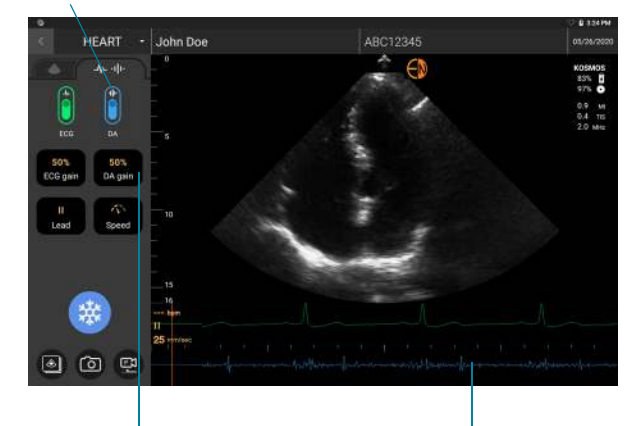

Refere-se às a<sup>'</sup>mplitudes da forma de onda da DA. Modifica as amplitudes da forma de onda da DA, aumentando e diminuindo o ganho de DA. O áudio DA toca em sincronia com a visualização da forma de onda DA. Você pode ajustar o volume do áudio (e silenciar o áudio) com os botões físicos no Kosmos Bridge.

\*A forma de onda DA está disponível apenas quando o Kosmos Torso estiver conectado.

# **Configurar o KOSMOS**

Depois de definir as configurações do sistema, elas permanecem como você as definiu sempre que você fizer logon novamente no Kosmos Bridge.

## Configuração das preferências de imagem

A tela Imaging Preferences (Preferências de imagem) é onde você pode personalizar as informações que o Kosmos Bridge exibe na tela de imagem.

Para definir as preferências de imagem:

- 1. Na tela inicial, toque em SETTINGS (Configurações).
- 2. Toque em Imaging Preferences (Preferências de imagem).
- Para que determinadas informações sejam exibidas na barra superior da tela de imagem, toque em uma das seguintes opções em Customize information (Personalizar informações):
  - Name of facility (Nome da instalação) Exibe o nome da sua organização na barra superior da tela de imagem.
  - **Patient name** (Nome do paciente) Exibe o nome do paciente na barra superior da tela de imagem.
  - **Patient ID** (ID do paciente) Exibe o ID do paciente na barra superior da tela de imagem.
- 4. Para configurar o modo como o KOSMOS grava os vídeos, toque em uma das seguintes opções em **Record clip** (Gravar vídeo):
  - Retrospective (Retrospectiva) Registra quadros da transmissão do cine quando o usuário toca no ícone de Vídeo 

     O KOSMOS registra os quadros de transmissão do cine relativo ao número de segundos.
  - Prospective (Prospectiva) Registra quadros após o usuário tocar no ícone de Record clip (Gravar vídeo) 

     O KOSMOS registra os quadros relativos ao número de segundos.

5. Para definir por quanto tempo os vídeos são gravados, selecione um tempo na área **Clip duration** (Duração do vídeo).

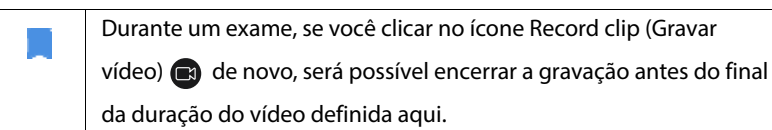

- 6. Para ajustar a divisão horizontal da tela em modo M e modo B, selecione as seguintes opções em **M-Mode layout** (Layout do modo M):
  - **1:2** Toque nesta opção para ajustar a divisão da tela para que a área de modo M seja duas vezes maior do que a área do modo B.
  - 1:1 Toque nesta opção para ajustar a divisão da tela para que as áreas do modo M e do modo B sejam iguais.
- 7. Na área Thermal index display (Exibição do índice térmico), selecione:
  - TIS Índice térmico de tecido mole
  - TIB Índice térmico com osso perto do foco
- 8. Selecione a predefinição **cardiac imaging orientation** (orientação de imagem cardíaca):
  - Selecione a orientação Left (Esquerda) ou Right (Direita)

# Configuração dos sinais de ECG e DA

O ultrassom é sempre configurado com DA, ECG ou DA e ECG quando o Kosmos Torso está conectado ao Kosmos Bridge.

Para configurar a tela horizontal dividida entre os sinais de ultrassom, ECG e DA:

- 1. Na tela inicial, toque em **SETTINGS** (Configurações).
- 2. Toque em ECG & DA Signals (Sinais ECG & DA).
- 3. Toque no layout que melhor atenda às suas necessidades.

# Configuração do idioma, da data e do horário

A ativação da data e do horário automáticos não seleciona automaticamente o fuso horário. Você deve ajustar manualmente o fuso horário.

Para definir o idioma, a data e o horário no KOSMOS:

- 1. Na tela inicial, toque em **SETTINGS** (Configurações).
- 2. Toque em Language, Data, and Time (Idioma, data e horário).
- 3. Na lista Language (Idioma), toque no idioma de sua preferência.
- 4. Na lista Data (Date), toque na data de sua preferência.
- 5. Se desejar que a hora seja exibida no formato de 24 horas, toque à direita do botão **Use 24-hour format** (Usar formato de 24 horas) para ativá-lo.

Para desligar a data e o horário automáticos (fornecidos por sua rede), toque à esquerda do botão **Automatic date and time** (Data e horário automáticos).

## Ajuste do volume

Opcionalmente, você pode ajustar o som deslizando o dedo para baixo a partir da parte superior da tela e ajustar os controles deslizantes para o nível de volume desejado.

Para ajustar o volume:

- 1. Na tela inicial, toque em SETTINGS (Configurações).
- 2. Toque em Sound (Som).
- 3. Ajuste os controles deslizantes para o nível de volume desejado.

# Configuração do brilho

Para configurar o brilho:

- 1. Na tela inicial, toque em **SETTINGS** (Configurações).
- 2. Toque em Brightness (Brilho).
- 3. Ajuste os controles deslizantes para o nível de brilho desejado.

## Espelhamento de tela (Miracast)

Você pode transmitir a tela do Bridge para outro dispositivo compatível.

- 1. Na tela inicial, toque em Settings (Configurações).
- 2. Selecione Connected Devices (Dispositivos conectados).
- 3. Selecione **Cast** (Transmitir).

٠

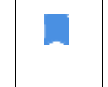

A configuração de Wi-Fi deve estar **ON** (Ligada) para poder transmitir para outra tela.

# Configurar as preferências do administrador

Apenas o administrador do KOSMOS pode definir essas configurações.

## Gerenciamento das configurações de segurança

Você tem a opção de configurar um PIN de administrador, um PIN de usuário clínico ou nenhum PIN. Se você decidir configurar PINs e esquecer o seu PIN, ainda poderá realizar a varredura usando o recurso de emergência (mas não será possível salvar o exame).

Se o KOSMOS for usado apenas por uma pessoa, poderá não ser necessário definir um PIN. No entanto, se o dispositivo for usado por mais de uma pessoa, recomendaremos definir PINs de administrador e de usuário clínico. O PIN de administrador fornece acesso a todas as telas do KOSMOS, e o PIN de usuário clínico fornece acesso a todas as telas do KOSMOS, com exceção das telas de configurações de administração.

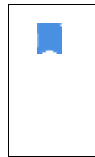

É muito importante controlar os PINs que você cria e armazená-los em um local seguro. Se você esquecer seu PIN, deverá entrar em contato com o Suporte ao Cliente EchoNous, e eles lhe enviarão uma unidade USB descartável para que você possa alterar seu PIN.

#### Configuração de PIN

É importante ativar o PIN do dispositivo e o PIN de administrador para a máxima segurança dos dados do paciente armazenados no dispositivo.

Para configurar um PIN:

- 1. Na tela inicial, toque em **SETTINGS** (Configurações) e, depois, em **Administration** (Administração).
- 2. Toque em **Security** (Segurança).
- Toque para selecionar a caixa de seleção Enable administrator PIN (Ativar PIN de administrador).
- 4. Digite um PIN numérico de seis dígitos e clique em OK.
- 5. Agora você pode escolher como deseja configurar seus PINs.

| Se você escolher  | Pode aplicar a<br>varredura no<br>modo de<br>emergência? | Pode salvar e<br>revisar os dados<br>do paciente? | Pode acessar as<br>configurações de<br>administrador? |
|-------------------|----------------------------------------------------------|---------------------------------------------------|-------------------------------------------------------|
| Nenhum PIN        | Qualquer usuário                                         | Qualquer usuário                                  | Qualquer usuário                                      |
| Apenas PIN de     | Qualquer usuário                                         | Qualquer usuário                                  | Os administradores                                    |
| administrador     |                                                          |                                                   | inserem o PIN de                                      |
|                   |                                                          |                                                   | administrador                                         |
| PIN de            | Qualquer usuário                                         | Os administradores                                | Os administradores                                    |
| administrador e   |                                                          | inserem o PIN de                                  | inserem o PIN de                                      |
| acesso restrito à |                                                          | administrador                                     | administrador                                         |
| tela inicial      |                                                          |                                                   |                                                       |
| PIN de            | Qualquer usuário                                         | Os administradores                                | Os administradores                                    |
| administrador e   |                                                          | inserem o PIN de                                  | inserem o PIN de                                      |
| PIN básico        |                                                          | administrador; os                                 | administrador                                         |
|                   |                                                          | usuários inserem o                                |                                                       |
|                   |                                                          | PIN de usuário                                    |                                                       |

#### Alteração de PIN de usuário

Para alterar um PIN:

- Na tela inicial, toque em SETTINGS (Configurações) e, depois, em Administration (Administração).
- 2. Toque em Security (Segurança).
- 3. Para alterar o PIN de administrador, toque em **Change administrator PIN** (Alterar PIN de administrador) e digite o novo número PIN.
- 4. Para alterar o PIN de usuário, toque em **Change user PIN** (Alterar PIN de usuário) e digite o novo número PIN.

#### Remoção de PIN

Para remover um PIN:

- 1. Na tela inicial, toque em **SETTINGS** (Configurações) e, depois, em **Administration** (Administração).
- 2. Toque em Security (Segurança).
- 3. Toque para desmarcar a caixa de seleção.

### Gerenciar preferências de exame

Você tem a opção de limitar o número de pacientes que podem ser armazenados no dispositivo. Isso também inclui registros temporários de pacientes sem nome. Uma vez que o dispositivo alcança o limite de pacientes, ele solicitará a você que exclua pacientes para continuar com as varreduras. Ao excluir um paciente, todos os exames associados com ele também são excluídos.

#### Limite do número de pacientes

- 1. Na tela inicial, toque em SETTINGS (Configurações).
- Toque em Admin > Exam Preferences (Administrador > Preferências de exame).
- 3. Deslize para ON (Ligar) para ativar o limite do número de pacientes.
- 4. Selecione o número de pacientes permitidos no dispositivo.

#### Preferência para habilitar a exclusão automática de exames

- 1. Na tela inicial, toque em **Settings** (Configurações).
- Toque em Admin > Exam Preferences > Auto Delete (Administrador > Preferências de exame > Excluir automaticamente).
- 3. Deslize para ON (Ligar) para ativar a opção.

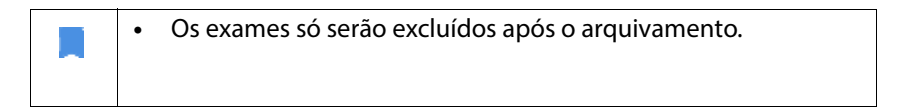

## Gerenciar arquivos PACS

|  | • | Os sistemas novos não têm perfis configurados.                 |
|--|---|----------------------------------------------------------------|
|  | • | Você não pode ter dois perfis PACS ativos ao mesmo tempo;      |
|  |   | ou seja, o perfil vigente será desativado ao adicionar um novo |
|  |   | perfil.                                                        |

## **Adicionar perfil**

Para adicionar um perfil PACS:

- 1. Na tela inicial, toque em **SETTINGS** (Configurações).
- Toque em Administrator > DICOM > PACS archive (Administrador > DICOM > Arquivo PACS).
- 3. Toque em ADD PROFILE (Adicionar perfil).

Se você estiver adicionando um perfil PACS-SCP novo e já existir algum, o sistema desativará o perfil existente. Entretanto, é necessário que todos os projetos em espera na fila e os arquivos agendados sejam concluídos primeiro.

- Digite as seguintes informações na área DICOM connection (Conexão DICOM):
  - Station AE title (Título de AE da estação) Título de entidade de aplicação do KOSMOS

- Server AE title (Título de AE do servidor) Título de entidade de aplicação do servidor de arquivos
- Server IP address (Endereço IP do servidor) Identificador exclusivo do servidor de arquivos
- **Server port number** (Número da porta do servidor) Número da porta do servidor de arquivos
- **5.** Para garantir que a conexão esteja funcionando em um perfil ativo, toque em uma das seguintes opções:
  - PING para testar a conexão de rede entre o KOSMOS e o arquivo do PACS
  - Verify (Verificar) para verificar a disponibilidade do arquivo do PACS ativo.
     O Kosmos Bridge exibe os resultados na tela.
- 6. Na caixa **Profile nickname** (Apelido do perfil), digite um nome exclusivo para exibir na lista de perfis do PACS.
- 7. Na área Archival options (Opções de arquivamento), você tem duas opções:
  - Prompt options every time (Sempre mostrar opções) Ativado por padrão; cada vez que você toca no botão Archive (Arquivar) na tela Exam review (Revisão do exame), um menu pop-up com opções diferentes é exibido. Se você desligar a chave, o KOSMOS não exibirá o menu pop-up.
  - Attach report (Anexar relatório) Desativado por padrão. Se você ativar essa opção, o KOSMOS anexará um relatório ao arquivo.
- 8. Na área **Auto archive** (Arquivamento automático), selecione alguma das opções:
  - On/Off (Ligado/Desligado) O arquivamento automático fica desativado por padrão. Isso significa que todos os controles (exceto o botão on/off) estão desativados e não podem ser alterados. Se você ativar essa opção, todos os controles serão habilitados e poderão ser alterados.
  - Archival frequency (Frequência de arquivamento)
    - **Completion of exam** (Conclusão do exame) O seletor de tempo de arquivamento está desativado.
    - Daily (Diário) Apenas a seção de tempo do seletor de tempo de arquivamento está ativada.

- Weekly (Semanalmente) O seletor de tempo de arquivamento completo é habilitado.
- **Archival time** (Tempo de arquivamento) Selecione um horário e um dia diários para arquivar os exames.
- 9. Na área SCU timeout (in seconds) (Tempo limite de SCU (em segundos)), selecione 10, 15 ou 30.
- Na área SCP timeout (in seconds) (Tempo limite de SCP (em segundos)), selecione 10, 15 ou 30.
- 11. Na área **Retry interval (in seconds)** (Intervalo de repetições) (em segundos)), selecione **60**, **300** ou **600**.
- Para que o sistema repita automaticamente os trabalhos com falha, mantenha o interruptor definido como **On** (Ligado); caso contrário, deslize-o para **Off** (Desligado).

### Desativação de perfil

Para ativar ou desativar um perfil, na lista **PACS archive** (Arquivos do PACS), toque na chave para alternar entre **Active** (Ativado) e **Inactive** (Desativado).

## Exclusão de perfil

Para excluir um perfil PACS:

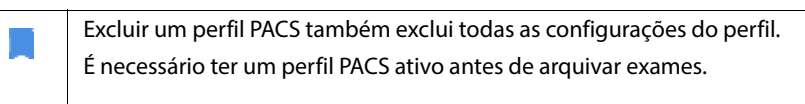

- 1. Na tela inicial, toque em Settings (Configurações).
- Toque em Administrator > DICOM > PACS archive (Administrador > DICOM > Arquivo PACS).
- 3. Na lista de perfis, toque para deslizar a seta para a esquerda do perfil que você deseja excluir.
- 4. Toque no ícone **Delete** (Excluir) 😨.

#### **Gerenciar MWL**

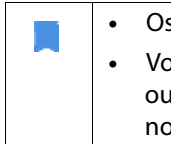

• Os sistemas novos não têm perfis configurados.

Você não pode ter dois perfis MWL ativos ao mesmo tempo; ou seja, o perfil vigente será desativado ao adicionar um novo perfil.

#### **Adicionar perfil**

Para adicionar um perfil MWL:

- 1. Na tela inicial, toque em **SETTINGS** (Configurações).
- 2. Toque em Admin > DICOM > MWL (Administrador > DICOM > MWL).
- 3. Toque em ADD PROFILE (Adicional perfil).

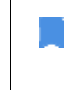

Se você estiver adicionando um perfil MWL novo e já existir algum, o sistema desativará o perfil existente.

- Digite as seguintes informações na área DICOM connection (Conexão DICOM):
  - Station AE title (Título de AE da estação) Título de entidade de aplicação do KOSMOS
  - Server AE title (Título de AE do servidor) Título de entidade de aplicação do servidor de arquivos
  - Server IP address (Endereço IP do servidor) Identificador exclusivo do servidor de arquivos
  - **Server port number** (Número da porta do servidor) Número da porta do servidor de arquivos
- **5.** Para garantir que a conexão esteja funcionando em um perfil ativo, toque em uma das seguintes opções:
  - PING para testar a conexão de rede entre o KOSMOS e o arquivo MWL.
  - Verify (Confirmar) para conferir a disponibilidade do arquivo MWL ativo.
  - O Kosmos Bridge exibe os resultados na tela.

6. Na caixa **Profile nickname** (Apelido do perfil), digite um nome exclusivo para exibir na lista de perfis da MWL.

#### Desativação de perfil

Para ativar ou desativar um perfil, na lista **MWL**, toque na chave para alternar entre **Active** (Ativado) e **Inactive** (Desativado).

#### Exclusão de perfil

Para excluir um perfil MWL:

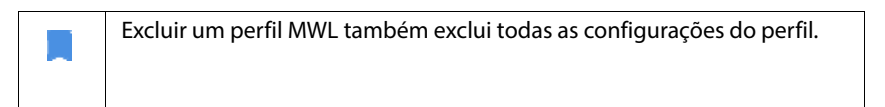

- 1. Na tela inicial, toque em Settings (Configurações).
- 2. Toque em Admin > DICOM > MWL (Administrador > DICOM > MWL).
- 3. Na lista de perfis, toque para deslizar a seta para a esquerda do perfil que você deseja excluir.
- 4. Toque no ícone **Delete** (Excluir) 👿.

#### Instalação de atualização do software

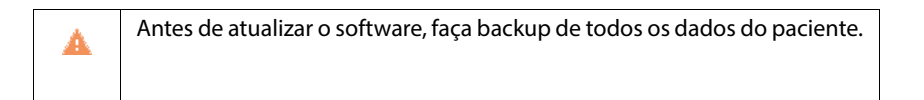

Você pode verificar manualmente se há atualizações de software ou configurar o KOSMOS para verificar automaticamente se há uma nova atualização disponível. Você também pode optar por fazer com que o KOSMOS baixe e instale automaticamente todas as atualizações.

Para verificar manualmente se há uma atualização de software disponível:

- 1. Certifique-se de estar conectado à rede (consulte Rede de TI).
- 2. Na tela inicial, toque em Settings (Configurações).

- 3. Toque em Admin (Administrador).
- 4. Toque em Updates (Atualizações).
- 5. Toque em CHECK FOR UPDATES (Conferir atualizações).

Para configurar o KOSMOS para verificar e/ou instalar atualizações automaticamente:

- 1. Na tela inicial, toque em Settings (Configurações).
- 2. Toque em Admin (Administrador).
- 3. Toque em Updates (Atualizações).
- Para que o KOSMOS verifique automaticamente se há atualizações, na área Automatically check for update (Conferir atualizações automaticamente), toque para selecionar **On** (Ligado).
- 5. Toque para selecionar uma frequência.
- Para que o KOSMOS atualize automaticamente o software, na área Automatically update (Atualizar automaticamente), toque em **On** (Ligado) e selecione um horário para instalar as atualizações.

#### Gerenciamento de configurações de rede e Internet

Para obter mais informações sobre funções, segurança e recuperação, consulte o capítulo **Rede de TI**.

Para gerenciar as configurações de rede e Internet:

- 1. Na tela inicial, toque em **Settings** (Configurações).
- 2. Toque em Administration (Administração).
- 3. Toque em WIFI.
- Escolha as configurações do Android que melhor atendem às suas necessidades.

# Conformidade com o FIPS 140-2

O Kosmos tem certificação de conformidade com o FIPS 140-2. Em conformidade com o FIPS 140-2, o Kosmos Bridge só se conecta a redes Wi-Fi que tenham uma senha contendo pelo menos 14 caracteres, além de não ser compatível com conexão por VPN.

Para habilitar o recurso FIPS 140-2:

- 1. Na tela inicial, toque em **Settings** (Configurações).
- 2. Toque em Administration (Administração).
- 3. Toque em **Security** (Segurança).

# Configuração do desligamento automático e do intervalo de tempo de hibernação automática

Durante períodos de inatividade, o KOSMOS alterna automaticamente para o modo de repouso para preservar a integridade da bateria.

Se o KOSMOS estiver no modo de hibernação, pressione brevemente o botão **Ligar/Desligar** para ativá-lo; o monitor não indica atividade quando o KOSMOS está hibernando.

Para alterar o intervalo do modo de hibernação:

- 1. Na tela inicial, toque em **Settings** (Configurações).
- 2. Toque em Auto Power off & Sleep (Desligamento e hibernação automáticos).
- 3. Toque no tempo que melhor atenda às suas necessidades.

## Visualização das informações sobre o KOSMOS

Para visualizar informações sobre o KOSMOS:

- 1. Na tela inicial, toque em **Settings** (Configurações).
- 2. Toque em About (Sobre).
- 3. Se você ainda não registrou o KOSMOS, toque em Register (Registrar).
- Para executar a verificação do elemento do transdutor, toque em TEST (Testar).

## **Registrar KOSMOS**

Para registrar o KOSMOS na nuvem da EchoNous:

- 1. Certifique-se de estar conectado à rede (consulte Rede de TI).
- 2. Na tela inicial, toque em Settings (Configurações).
- 3. Toque em About (Sobre).
- 4. Toque em **REGISTER** (Registrar).

## Redefinição do KOSMOS para as configurações de fábrica

Você pode restaurar o KOSMOS para as configurações de fábrica; no entanto, esteja ciente de que isso apagará todos os dados do armazenamento interno.

Para redefinir o KOSMOS para as configurações de fábrica:

- 1. Certifique-se de estar conectado à rede (consulte Rede de TI).
- 2. Na tela inicial, toque em Settings (Configurações).
- 3. Toque em Admin (Administrador).
- 4. Toque em Factory Reset (Redefinição de fábrica).
- 5. Toque em RESET (Redefinir).

# Redes sem fio

#### Funções

Você pode conectar o KOSMOS a uma rede de TI para realizar o seguinte:

- Armazenar dados de exame (imagens estáticas e vídeos) adquiridos pelo KOSMOS no Sistema de Comunicação e Arquivamento de Imagens (PACS) por comunicação DICOM.
- Definir o horário do KOSMOS corretamente entrando em contato com o serviço de tempo de rede.

# Especificações de conexão

# Especificação de hardware

802.11 a/b/g/n/ac, Bluetooth 4.0 ou posterior

## Especificação de software

O KOSMOS está conectado ao PACS pelo padrão DICOM. Para obter detalhes, consulte a Declaração de conformidade DICOM que está na unidade flash USB.

-- Fim da seção --

#### Restrição de uso

Este dispositivo é restrito ao uso em áreas internas ao operar no intervalo de frequência de 5150 a 5350 MHz. Essa restrição é aplicada em: AT, BE, BG, CH, CY, CZ, DE, DK, EE, EL, ES, FI, FR, HR, HU, IE, IS, IT, LI, LT, LU, LV, MT, NL, NO, PL, PT, RO, SE, SI, SK, TR, UK.

-- Fim da seção --

# Incorporação dos sinais de ECG e DA

# Visão geral

Quando o Kosmos Torso é conectado ao Kosmos Bridge, os sinais de ECG e DA podem ser sincronizados com ultrassom em tempo real. Os sinais de ECG e DA estão disponíveis apenas com o Kosmos Torso.

#### ECG

A eletrocardiografia é o processo de registro da atividade elétrica do coração durante um período de tempo, utilizando eletrodos colocados sobre a pele. Estes eletrodos detectam as pequenas mudanças elétricas na pele que surgem do padrão eletrofisiológico de despolarização e re-polarização do músculo cardíaco durante cada batimento cardíaco. O gráfico de voltagem versus tempo produzido por este procedimento médico não invasivo é um eletrocardiograma (ECG). O eixo horizontal representa o tempo, e o eixo vertical representa a voltagem.

Com relação à capacidade de ECG do KOSMOS, o recurso de ECG do KOSMOS utiliza um ECG de três derivações e de canal único, que permite a aquisição e exibição de um único eletrocardiograma, que pode ser qualquer um dos seguintes: Ciclo I, Ciclo II ou Ciclo III.

O KOSMOS recurso de ECG é usado com o cabo de ECG do paciente Kosmos. Uma extremidade do cabo de ECG do paciente Kosmos se conecta ao Kosmos Torso, a outra extremidade tem três fios condutores RA/LA/LL. Os fios condutores e clipes associados são conectados ao paciente usando a configuração padrão RA/LA/LL. Isso permite, a qualquer momento, que um único fio de ECG (Ciclo I, Ciclo II ou Ciclo III) seja adquirido e exibido pelo KOSMOS. O usuário pode selecionar qual eletrodo adquirir e exibir usando o Kosmos Bridge.

O ECG tem sido tradicionalmente usado em ultrassom para fornecer uma referência de tempo para o ciclo cardíaco, e pode fazer o mesmo para a auscultação digital (DA). KOSMOS ECG serve como uma referência de tempo para os sinais de ultrassom e DA, e também pode ser usado para visualizar o eletrodo de ECG adquirido e exibido para medição da FC e avaliação de ritmo por profissionais de saúde qualificados e treinados.

#### DA

A auscultação é obtida ouvindo os sons internos do corpo, geralmente utilizando um estetoscópio, com a finalidade de examinar o sistema circulatório e respiratório (sons cardíacos e pulmonares), bem como o sistema gastrointestinal (sons intestinais).

Ao auscultar o coração, os médicos procuram por sons anormais, incluindo sopros cardíacos, galopes e outros sons extras coincidindo com batimentos cardíacos. A FC também é observada. Ao ouvir os pulmões, são identificados sons respiratórios como sibilos e crepitações. O sistema gastrointestinal é auscultado para observar a presença de sons intestinais. A auscultação digital (DA) é uma forma digital de auscultação. Ela inclui a gravação, visualização, armazenamento, análise e compartilhamento de gravações digitais de sons cardíacos, pulmonares ou abdominais.

A visualização dos sons em DA é realizada com formas de ondas que são apresentadas ao usuário em tempo real enquanto está sendo feita a coleta. No caso de sons cardíacos, estas formas de onda também são conhecidas como fonocardiogramas.

# Benefícios do uso de sinais de ECG e DA com ultrassom

As imagens de ultrassom, ECG e DA são todas integradas em Kosmos Torso com sincronização temporal. Ser capaz de visualizar os sinais de ultrassom, ECG e DA sincronizados em tempo real é uma valiosa referência cruzada entre diferentes visões do mesmo evento fisiológico.

- O **ultrassom** fornece uma visão anatômica do movimento do coração.
- O **DA** fornece um feedback auditivo e visual (através das formas de onda do fonocardiograma) em relação às válvulas cardíacas.
- O ECG fornece informações sobre a atividade elétrica que aciona as contrações cardíacas.

# Uso do cabo de ECG Kosmos

| ٨ | O cabo de ECG Kosmos é conectado ao Kosmos Torso por meio de ímãs         |
|---|---------------------------------------------------------------------------|
| - | de acoplamento. O Kosmos Torso contém um pequeno ímã permanente           |
|   | onde o cabo de ECG do Kosmos se conecta ao paciente. Não use o            |
|   | KOSMOS em pacientes com marca-passos cardíacos ou outros                  |
|   | dispositivos eletrônicos implantáveis.                                    |
| A | O cabo de ECG Kosmos é conectado ao Kosmos Torso por meio de ímãs         |
|   | de acoplamento. O cabo de ECG Kosmos contém um pequeno ímã                |
|   | permanente no conector do dispositivo. Não use o KOSMOS em                |
|   | pacientes com marca-passos cardíacos ou outros dispositivos eletrônicos   |
|   | implantáveis.                                                             |
| * | O cabo de ECG Kosmos não é à prova de desfibrilação.                      |
| - |                                                                           |
|   |                                                                           |
| A | A funcionalidade do ECG KOSMOS é do tipo BF. A funcionalidade ECG         |
|   | KOSMOS não é para uso em situações, como monitoramento de                 |
|   | pacientes, onde o paciente tenha exposto fios condutores que estão em     |
|   | contato cardíaco direto. As partes condutoras dos eletrodos e conectores  |
|   | associados para peças aplicadas tipo BF, incluindo o eletrodo neutro, não |
|   | devem entrar em contato com outras partes condutoras, incluindo a         |
|   | ligação de terra.                                                         |
| A | O KOSMOS pode não relatar com precisão a FC no caso de ritmos             |
|   | irregulares.                                                              |
|   | O KOSMOS não é um substituto para um ECG diagnóstico. Este dispositivo    |
| A | não detecta nem mede todas as mudancas de EC, ritmo cardíaco e forma      |
|   | de onda cardíaca.                                                         |
|   | A epercia RE conduzida node causar ruído na forma de onda do ECG          |
| A | Se for detectado ruído na forma de onda do ECG, desconacto o KOSMOS       |
|   | da oporgia CA                                                             |
|   | ua energia CA.                                                            |

Para usar o cabo de ECG do paciente Kosmos:

 Coloque os eletrodos de ECG de sua escolha (é aqui que os clipes de ECG serão fixados) no paciente, certificando-se de que eles sejam colocados simetricamente opostos uns dos outros e combinem com o código de cores.

Recomendação dos EUA (Associação Americana do Coração):

- **RA**: Braço direito (clipe branco)
- LA: Braço esquerdo (clipe preto)
- LL: Perna esquerda (clipe vermelho)

Recomendação IEC:

- R: Braço direito (clipe vermelho)
- L: Braço esquerdo (clipe amarelo)
- **F**: Perna esquerda (clipe verde)

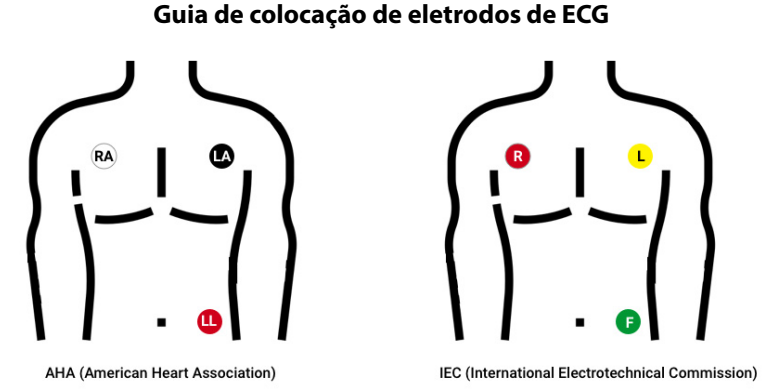

2. Conecte a extremidade do conector do cabo do ECG do Kosmos na entrada magnética no Kosmos Torso.

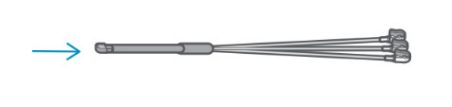

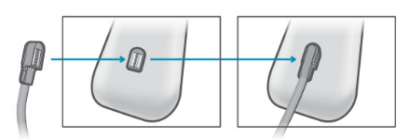

# Conectar o auscultador biauricular Kosmos

| O sinal DA está embutido no KOSMOS; não há microfones/<br>sensores externos para conectar.               |
|----------------------------------------------------------------------------------------------------|
| Para ouvir o sinal DA, você deve conectar o auscultador binaural<br>Kosmos à porta USB no Kosmos Bridge. |

Os microfones DA e o processamento do sinal estão embutidos no KOSMOS. O auscultador biauricular Kosmos é fornecido para auscultação.

Para conectar o auscultador biauricular Kosmos:

1. Conecte a extremidade USB do auscultador binaural Kosmos na entrada USB no Kosmos Bridge.

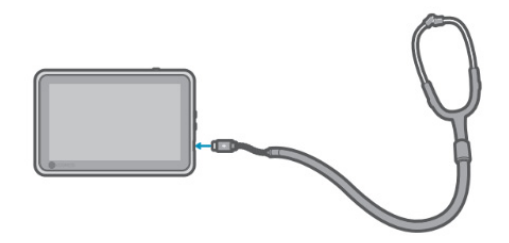

- **2**. Coloque o auscultador.
- 3. No Kosmos Bridge, toque na guia ECG/DA Signals (Sinais ECG/DA).
- 4. Toque em **DA** para ligá-la.
- 5. Do topo da tela, deslize seu dedo para baixo para ver o controle de volume.
- 6. Ajuste o volume.

# Visualizar os sinais de ECG e DA

Os sinais ECG e DA estão disponíveis apenas no modo B e no modo colorido.

- 1. Toque na guia **ECG/DA** para exibir os dois controles de sinal. Por padrão, somente é exibida a imagem de ultrassom.
- 2. Para visualizar os sinais de ECG, toque em **ECG** para ligar; toque novamente em ECG para desligar.
- **3.** Para visualizar o sinal DA, toque em **DA** para ligar; toque novamente para desligar.
- 4. Para selecionar qual ECG deve ser adquirido e exibido, toque em **Lead** (Eletrodo).

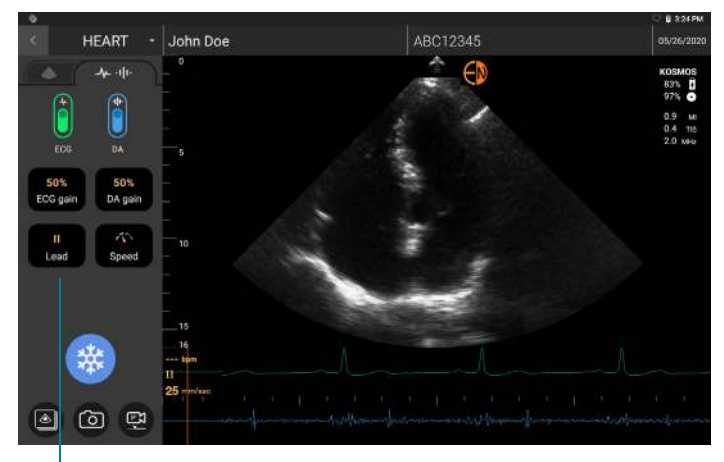

Eletrodo ECG

#### Rolagem do sinal

Os sinais de ECG e DA rolam da esquerda para a direita. Os sinais mais recentes aparecem à esquerda e são indicados pelo cursor laranja. Quando a rolagem começa, a área à direita do cursor está em branco, enquanto a nova rolagem sobrepõe os sinais antigos da segunda rodada de rolagem. O áudio DA é sincronizado com a rolagem em forma de onda DA.

#### Indicador de sinal de ECG

Se o sinal estiver fraco ou você não conseguir lê-lo na tela, verifique se:

- Você está parado Kosmos Torso
- O paciente não está em movimento
- A conexão dos fios condutores Kosmos Torso não está frouxa

# Manter os sinais de ECG e DA ao congelar uma imagem ou tirar um clipe

Você pode congelar uma imagem ou fazer um vídeo com o ECG e as formas de onda DA para que você possa revisá-las na tela de edição. O que você vê na tela de edição de imagens é o que é salvo, portanto, se você desligar qualquer um dos sinais enquanto estiver no modo de imagem ao vivo e salvar uma imagem ou vídeo, somente serão salvos os sinais exibidos na tela.

Para maiores informações sobre a visualização dos sinais de ECG e DA ao revisar um exame ou vídeo salvo, consulte **Revisar um exame**.

# Arquivar e exportar formas de onda ECG e DA

Quando você arquiva os exames no servidor PACS, o ECG e/ou as formas de onda DA são incorporadas na imagem ou vídeo de ultrassom.

Quando você exporta os exames para uma unidade USB, a forma de onda de ECG e os sinais de onda e áudio DA são incorporados na imagem ou vídeo de ultrassom. Entretanto, você não pode arquivar ou exportar ECG ou DA como um arquivo separado, porque os dados do ECG e DA não são arquivados separadamente; todos eles fazem parte da imagem ou vídeo do ultrassom.

# **INTENCIONALMENTE EM BRANCO**

**CAPÍTULO 5** 

# Visão geral

| <b>A</b> | Antes de usar o Kosmos Bridge para um procedimento crítico, como<br>orientação de agulha, certifique-se de que ele esteja totalmente<br>carregado e/ou conectado à alimentação CA. Evite que o procedimento<br>seja interrompido por uma bateria descarregada, o que pode causar<br>danos ao paciente.                                            |
|----------|----------------------------------------------------------------------------------------------------|
| A        | Sob certas circunstâncias, o gabinete do Kosmos Bridge pode chegar a<br>temperaturas que excedem os limites de segurança (IEC 60601-1) para<br>contato com o paciente. Certifique-se de que apenas o operador esteja<br>comandando o sistema. Evite colocar o Kosmos Bridge no paciente<br>durante o uso.                                         |
| <b>A</b> | A temperatura máxima de uma cabeça de varredura da sonda Kosmos<br>pode ser superior a (41 °C), mas é inferior a (43 °C) quando está em<br>contato com o paciente para uso normal. Deve-se considerar a adoção de<br>precauções especiais ao usar o transdutor em crianças ou em outros<br>pacientes que são sensíveis a temperaturas mais altas. |
| A        | Para reduzir o risco de infecção, use coberturas estéreis ao realizar procedimentos com agulhas.                                                                                                    |
| A        | Para não misturar os dados dos pacientes, conclua o exame antes de examinar outro paciente.                                                                                                    |

Com o KOSMOS, há três fluxos de trabalho principais; clique em um dos links para acessar esse fluxo de trabalho:

- O Fluxo de trabalho de padrão começa a criar um paciente ou a procurar um paciente existente.
- O Fluxo de trabalho rápido começa a varredura do paciente.
- O Fluxo de trabalho FE assistido por IA usa IA para realizar os cálculos iniciais de FE. A ferramenta Fluxo de Trabalho FE assistido por IA ainda não foi aprovada pela FDA. Por isso, a EchoNous está cumprindo as disposições da Política vigente.

# Fluxos de trabalho de exames

## Fluxo de trabalho de padrão

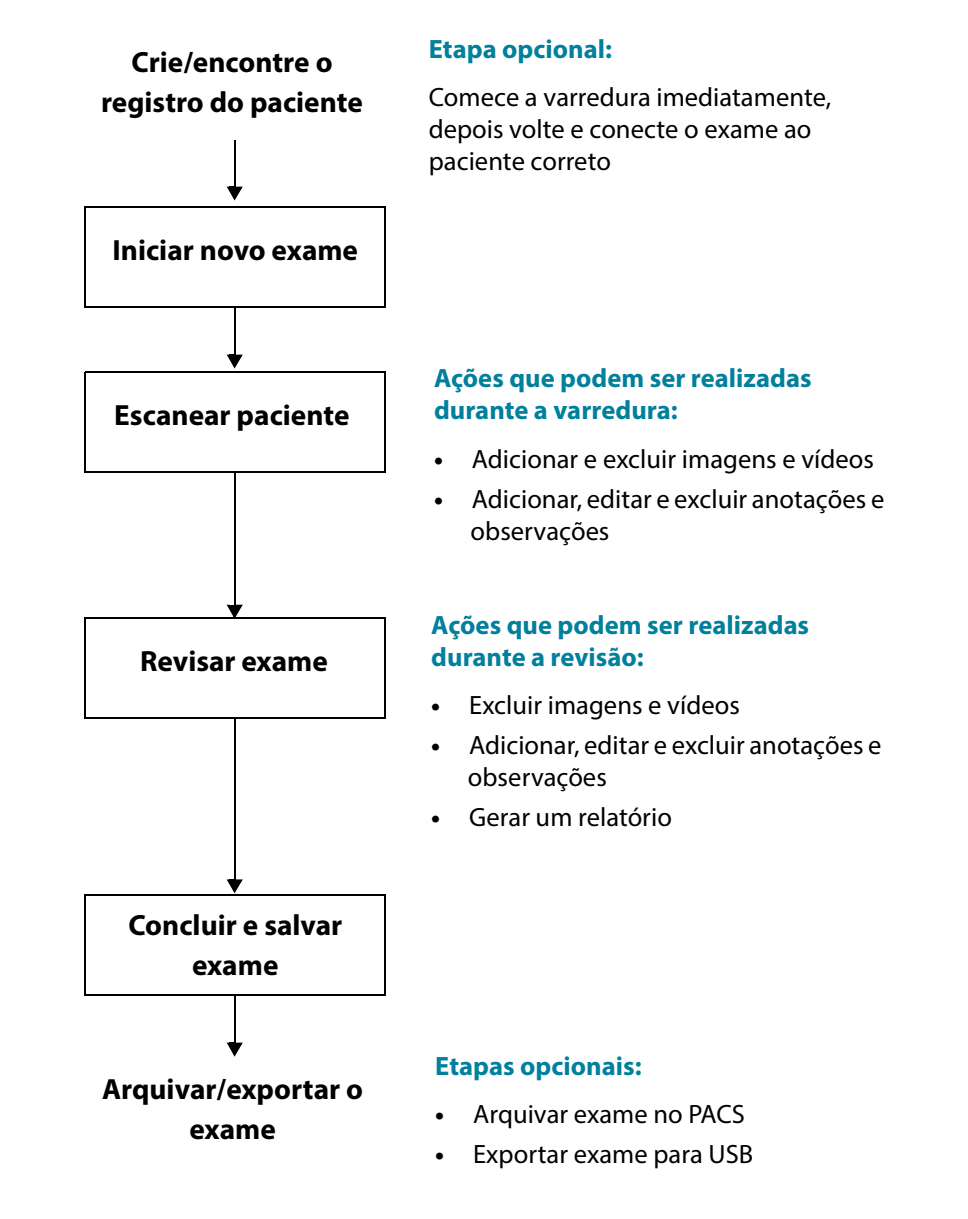

# Fluxo de trabalho rápido

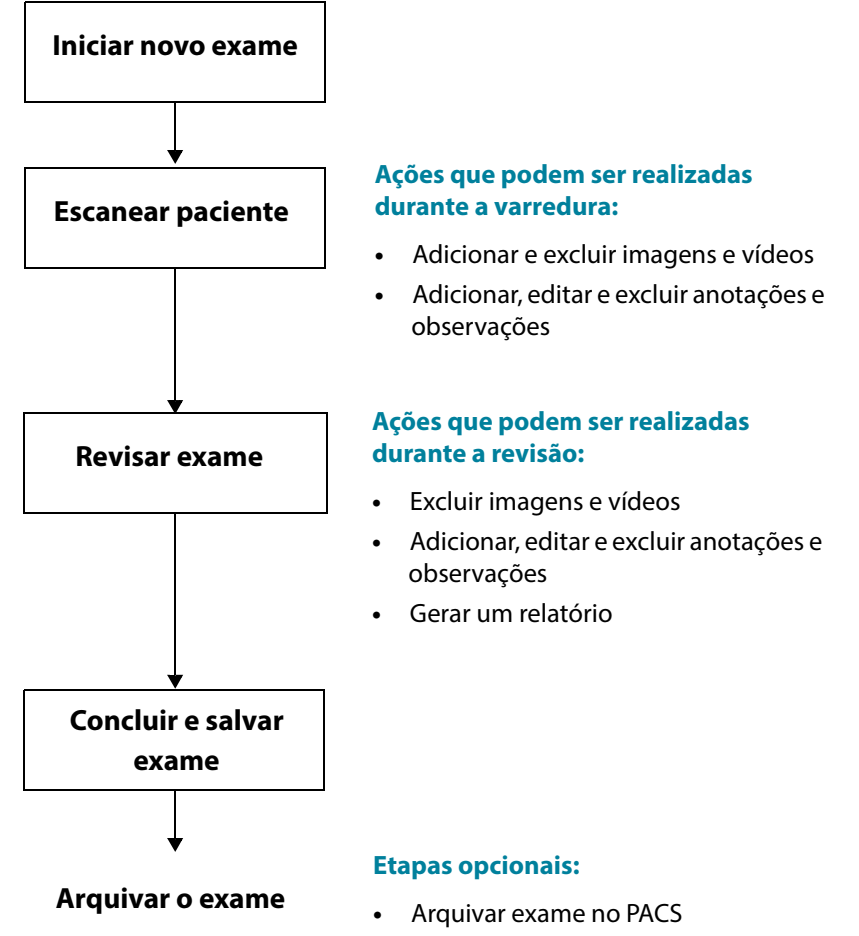

• Exportar exame para USB

Guia do usuário KOSMOS

#### Fluxo de trabalho FE assistido por IA

A ferramenta Fluxo de Trabalho FE assistido por IA ainda não foi aprovada pela FDA. Por isso, a EchoNous está cumprindo as disposições da **Política vigente**.

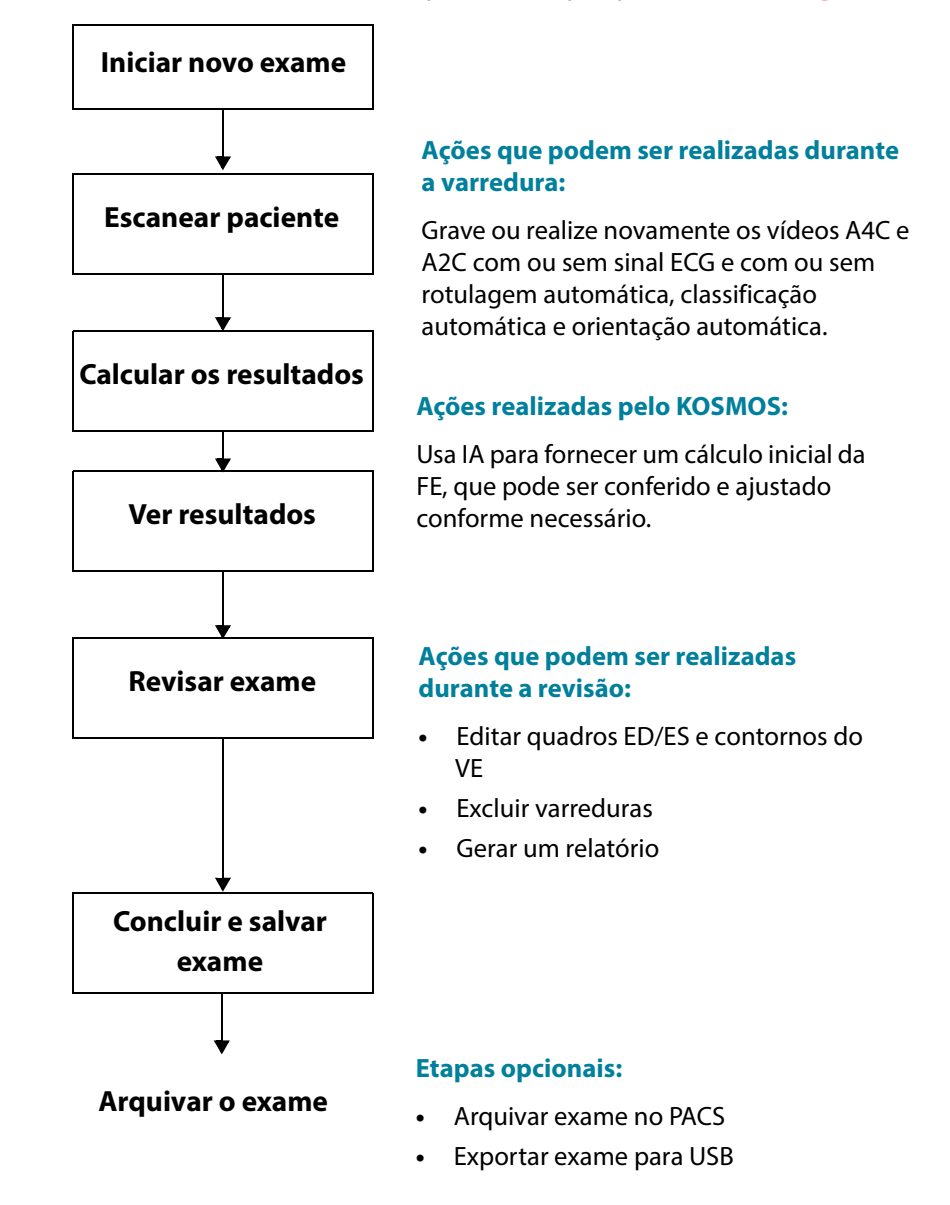

Guia do usuário KOSMOS

# Gerenciamento dos exames

#### Iniciar um exame

Há várias maneiras de começar um exame:

• Para começar o escaneamento imediatamente, na tela inicial, toque em um tipo de escaneamento.

Ao salvar o exame, o KOSMOS automaticamente gera um ID temporário e salva imagens/vídeos no ID temporário.

- Na tela inicial, toque em EXAMS (Exames) e, em seguida, toque no ícone Add (Adicionar)
- Na tela Patient (Paciente), toque em **SCAN** (Escanear).
- Na tela Patient review screen (Avaliação do paciente), toque em START EXAM (Iniciar o exame).
- Na lista Exam (Exames), toque em START EXAM (Iniciar o exame).

### Pesquisa de exames

Para pesquisar um exame:

- 1. Na tela Exam (Exames), toque no ícone Search (Pesquisar) 🔍
- 2. Digite os critérios de pesquisa, como data, nome do paciente, data de nascimento ou número do histórico médico do paciente.
- 3. Na lista de resultados da pesquisa, toque no exame que deseja visualizar.

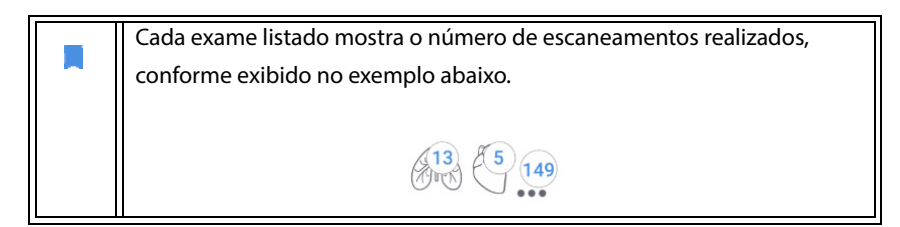

#### **Excluir** exames

Para excluir um ou mais exames:

- 1. Na lista de exames, toque em um ou mais círculos à esquerda do exame. O círculo se torna um sinal de visto, mostrando que foi selecionado.
- 2. Toque no ícone Trash (Lixeira) 👕.
- 3. No prompt, toque em OK.

Para excluir todos os exames vazios (aqueles sem imagens/clipes):

- 1. Na lista de exames, toque no ícone More options (Mais opções)
- 2. Toque em Delete all empty exams (Excluir todos os exames vazios).
- 3. No prompt, toque em OK.

### Conclusão de exames

Para evitar misturar imagens e clipes salvos de vários pacientes, certifique-se de concluir um exame.

Para concluir o exame:

- Na tela Imaging (Aquisição de imagens), toque no ícone Exam review (Revisão do exame) .
- 2. Toque em Complete (Concluir).
- 3. No prompt, toque em OK.
# Gerenciar dados do paciente

#### Adicionar um novo paciente

Para adicionar um novo paciente a partir da tela inicial:

- Na tela inicial, toque no ícone Add (Adicionar) 

   no botão PATIENTS (Pacientes).
- 2. Insira as informações do paciente.
- 3. Se quiser, você poderá inserir as informações do exame.
- 4. Toque em SCAN (Escanear) quando concluir.

#### Acessar as informações do paciente usando MWL

Se você estiver conectado a um sistema de informação de saúde e o MWL estiver configurado no seu Kosmos, você poderá acessar as informações do paciente

- 1. Na tela Inicial, toque no botão PATIENTS (Pacientes).
- 2. Toque no botão MWL. Toque no ícone 🥑 para ver a lista completa.
- 3. Toque no ícone 🔁 para procurar um paciente específico.
- 4. Toque em SCAN (Escanear) para iniciar a varredura

#### Procurar um paciente

Para procurar um paciente:

- 1. Na tela inicial, toque em **PATIENTS** (Pacientes).
- 2. Toque no ícone Search (Pesquisar) Q.
- Digite os critérios de pesquisa referentes ao paciente que você está buscando, como nome, data de nascimento ou número de registro médico.
- 4. Selecione o paciente na lista de resultados da pesquisa e toque em **DONE** (Concluído).

#### Mudar de paciente

Para alterar ou adicionar outro paciente quando você já iniciou um exame:

- 1. Na tela New Exam (Novo exame), toque em CHANGE (Alterar).
- 2. Realize uma das ações a seguir:
  - Para mudar de paciente, toque em **ADD NEW** (Adicionar novo) e preencha o formulário do paciente.
  - Para procurar um ou mais pacientes existentes, toque em SEARCH HISTORY (Histórico de busca), use a ferramenta de busca para encontrar o paciente e toque no nome do paciente na lista.

#### Editar o registro de um paciente

Para editar o registro de um paciente:

- 1. Na tela inicial, toque em **PATIENTS** (Pacientes).
- Na lista Pacientes, toque duas vezes no registro de paciente que você deseja editar.
- 3. Insira as informações do paciente e toque em SAVE (Salvar) ao concluir.

#### Juntar os registros de dois pacientes

Se você salvou vários pacientes com o mesmo nome e eles são realmente o mesmo paciente, você pode mesclar todos os exames desse paciente em um registro de paciente para que seja mais fácil acompanhar esse paciente.

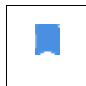

Você não pode mesclar pacientes temporários.

Para mesclar dois pacientes, confira se os seguintes campos estão preenchidos:

- First name (Nome)
- Last name (Sobrenome)
- DOB (Data de nascimento)
- Gender (Sexo)

Para mesclar dois registros de pacientes:

- 1. Na tela inicial, toque em **PATIENTS** (Pacientes).
- 2. Toque para selecionar um dos pacientes.
- 3. Na tela Patient review (Avaliação do paciente), toque no ícone More options (Mais opções) : .
- 4. Toque em Merge to patient (Mesclar ao paciente).
- 5. Na lista, toque no outro paciente que deseja mesclar.
- 6. Toque em NEXT (Próximo).
- 7. Toque nos campos a serem mantidos para o paciente.
- 8. Toque em MERGE (Mesclar) e depois em OK.

#### Excluir registros de paciente

Para excluir todos os registros de paciente sem exames:

- 1. Na tela inicial, toque em **PATIENTS** (Pacientes).
- 2. Toque no ícone More options (Mais opções)
- 3. Toque em **Delete all patients without exams** (Excluir todos os exames de pacientes).

Para excluir registros de pacientes selecionados:

- 1. Na tela inicial, toque em PATIENTS (Pacientes).
- 2. Toque no nome de um ou mais pacientes na lista de pacientes.
- 3. Toque no ícone Trash (Lixeira) 💼.

# Predefinições de órgãos

A tabela 5-1 fornece uma visão geral das predefinições de órgãos que estão disponíveis para cada sonda Kosmos.

| Órgão    | Torso | Torso-One | Lexsa |
|----------|-------|-----------|-------|
| Coração  | х     | х         |       |
| Pulmão   | х     | х         | Х     |
| Abdômen  | х     | Х         |       |
| Vascular |       |           | Х     |
| Nervo    |       |           | Х     |
| MSK      |       |           | Х     |

#### TABELA 5-1. Predefinições de órgãos na sonda Kosmos

# Modos de aquisição de imagens

Para obter uma visão geral dos modos de imagem aplicáveis para cada sonda Kosmos, consulte a Tabela 5-2, "Modos de operação da sonda Kosmos:," na página 66.

#### TABELA 5-2. Modos de operação da sonda Kosmos:

| Modo                          | Torso | Torso-One | Lexsa |
|-------------------------------|-------|-----------|-------|
| Modo B                        | Х     | Х         | Х     |
| Modo M                        | Х     | Х         | Х     |
| Doppler colorido              | Х     | Х         | Х     |
| Doppler CW                    | Х     | Х         |       |
| Doppler PW                    | Х     | Х         |       |
| Doppler de tecido (TDI)       | Х     | Х         |       |
| B + CD                        | Х     | Х         |       |
| B + PW                        | Х     | Х         |       |
| B + CW                        | Х     | Х         |       |
| Aquisição de imagem harmônica | Х     | Х         |       |

#### Modo B

O modo B é o modo de geração de imagem padrão do sistema. O sistema exibe ecos em duas dimensões ao atribuir um nível de brilho com base na amplitude do sinal do eco.

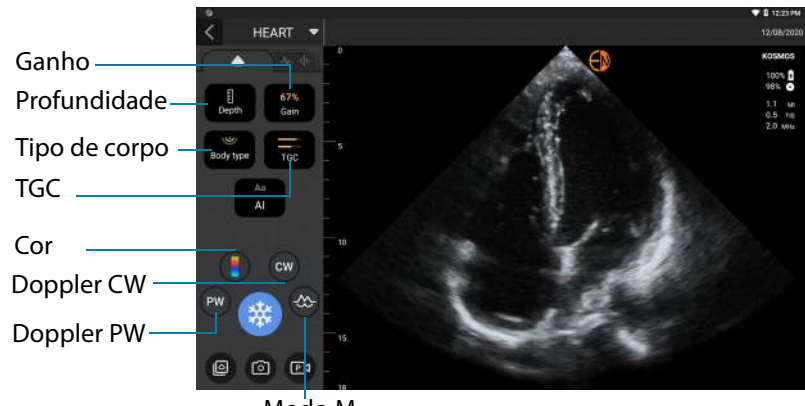

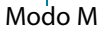

#### Modo M

O modo M também é chamado de Modo de movimento. Ele fornece um rastro da imagem exibida ao longo do tempo. Um feixe único de ultrassom é transmitido e os sinais refletidos são exibidos como pontos de diversas intensidades, o que cria linhas pela tela.

Quando o modo M está ativado, a tela fica dividida para mostrar o modo B e também o modo M. Você pode ajustar o tipo de corpo, a profundidade e o ganho (de forma semelhante ao modo B) junto com controles específicos do modo M, como linha M e velocidade de movimentação.

## Modo M: Torso/Torso-One

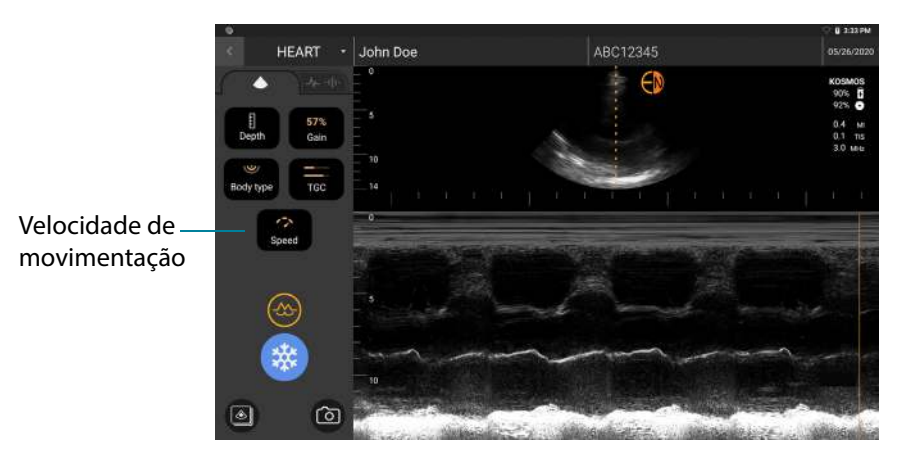

### Modo M: Lexsa

|             |             |   |    |            | 1 🖤 📘 1:21 AM    |
|-------------|-------------|---|----|------------|------------------|
| < u         | UNGS 🔻      |   |    |            | 07/21/2021       |
| •           |             | 0 | €D |            | KOSMOS<br>0.5 te |
| []<br>Depth | 50%<br>Gain |   |    |            | 0.14 m<br>6.9 Me |
| Speed       | TGC         | • |    | 1          | ac 10            |
|             |             | 0 |    |            |                  |
| C           | ~           |   |    | <br>- Cold |                  |
| 2           | 2           |   |    |            |                  |
|             | 9           | 4 |    |            |                  |
| 0           | 2 24        |   |    |            |                  |

O modo M está disponível somente na predefinição Pulmão

\* Para iniciar o modo M, toque no ícone M-mode (Modo M) 🔜

#### Linha M

 Para mover a linha M, use seu dedo para mudar para o modo M, arraste a linha M para o local desejado.

#### Velocidade de movimentação

Você pode alterar a velocidade de movimentação para isolar movimentos individuais.

 Para alterar a velocidade de movimentação do modo M, toque em Speed (Velocidade) e ajuste às suas preferências.

#### Modo colorido

O modo colorido é usado para visualizar a presença, velocidade e direção do fluxo sanguíneo em uma ampla gama de estados de fluxo.

Ao usar o KOSMOS, você pode ativar e desativar o modo colorido sem interferir na aquisição de cores do sistema.

#### Modo colorido: Torso-One

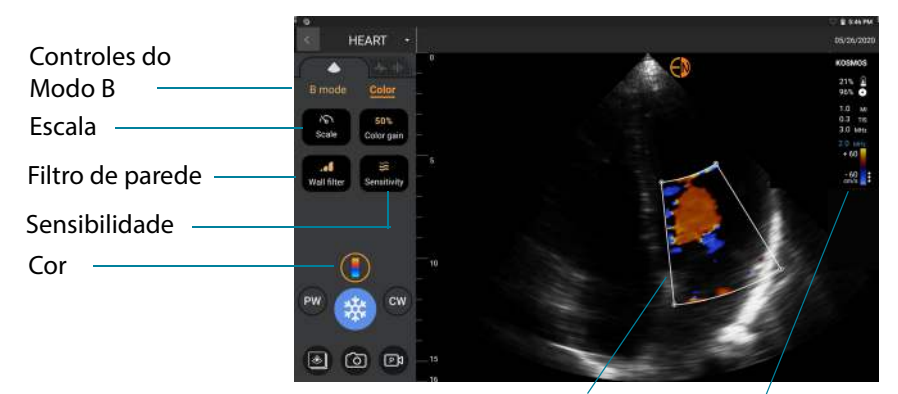

Caixa de cor Mapa de cor

#### Modo colorido: Lexsa

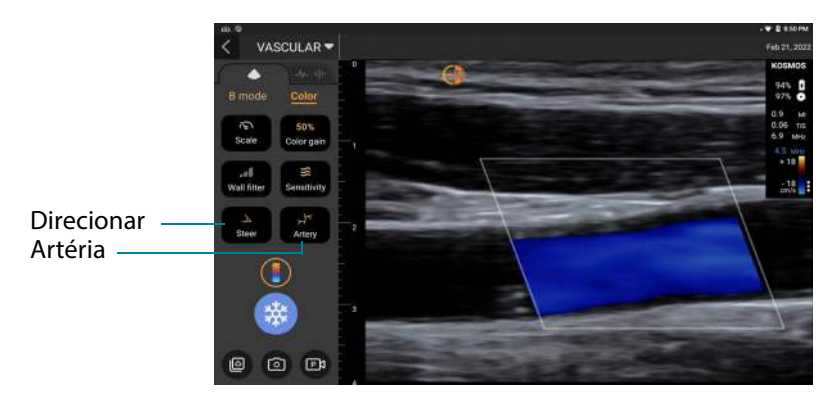

\* Para ativar ou desativar o modo colorido, toque no ícone Color (Cor) 🖪.

#### Caixa de cor

Você pode mover e redimensionar a caixa de cor durante a geração da imagem. O tamanho lateral e axial máximo da caixa pode ser limitado dependendo do órgão, da profundidade e de outras configurações.

- Para mover a caixa de cor, arraste-a para outra posição.
- Para redimensionar a caixa de cor, mova uma das pontas para deixá-la mais comprida ou mais larga.

#### **Controles do Modo B**

Os controles do modo B ficam ocultos e você pode trocar entre os controles do modo B e do modo colorido, e vice-versa, quando quiser.

\* Para ver os controles do modo B, toque em **B-mode** (Modo B).

#### Escala

A escala muda a frequência de repetição do pulso que define a escala de velocidade; o intervalo é exibido na parte superior e inferior do mapa de cor.

\* Para alterar a escala, toque em **Scale** (Escala).

#### Sensibilidade

Três seleções de intervalo de sensibilidade estão disponíveis para otimizar um intervalo baixo, médio e elevado.

 Para alterar a sensibilidade, toque em Sensitivity (Sensibilidade) e selecione uma opção.

#### Filtro de parede

Com o filtro de parede, quanto maior o nível, mais o fluxo de baixa frequência é bloqueado.

 Para alterar o filtro de parede, toque no filtro Wall (Parede) e defina o fluxo de baixa frequência adequado.

#### Mapa de cor

Para alterar o mapa de cor do coração:

- 1. Toque no ícone 🚦 ao lado do mapa de cor no lado direito da tela.
- 2. Selecione o mapa de cor desejado.
- Para inverter o mapa de cor, selecione a caixa de marcação e toque em OK para salvar as alterações.

#### Doppler de onda pulsada

O modo de Doppler de onda pulsada (PW) usa rajadas curtas de ultrassom com um processo chamado de *range gating* para facilitar a análise do sinal de uma pequena área a uma profundidade especificada do transdutor.

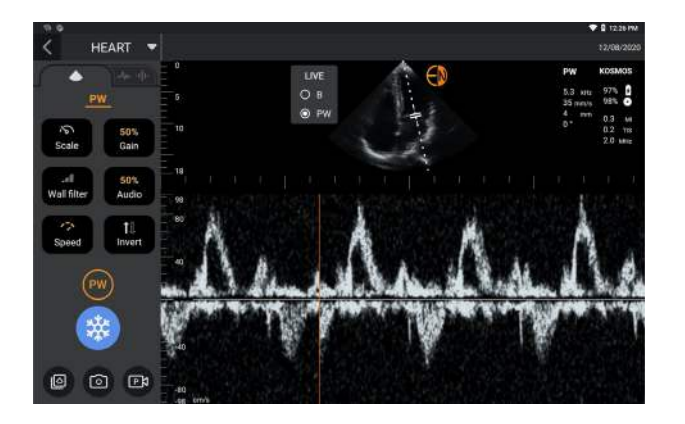

Toque e mova para ajustar

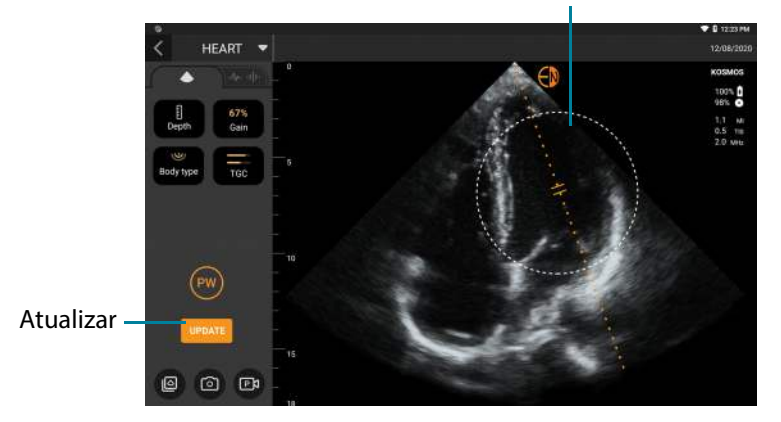

O modo PW está disponível apenas nas predefinições de abdome e coração.

★ Para iniciar o Doppler PW, toque no ícone PW mode (Modo PW) do modo PW está disponível nas telas do modo B e do modo colorido (B + C).

#### Tela duplex

 Toque no botão Update (Atualizar) para a tela duplex. A imagem congelada em modo B será exibida na parte superior com o traçado Doppler ao vivo na parte inferior.

#### Localização da porta e linha Doppler

Ajuste a localização do Gate e a linha de Doppler movendo o círculo pontilhado. Na predefinição de abdômen, você pode tocar no Gate para ver e definir a linha de ajuste do ângulo. Se o modo Colorido estiver ativado, mover o círculo também moverá a caixa colorida. O círculo e a caixa colorida podem ser desacoplados em Setting > Imaging preferences (Configurações > Preferências de imagem).

#### Linha de base

\* Toque e mova a linha de base para cima e para baixo no traçado Doppler.

#### Exibição ao vivo

 Toque em Live display (Exibição ao vivo) para alternar entre os modos PW ao vivo e B ao vivo. No modo B ao vivo, o traçado Doppler é congelado.

#### Filtro de parede

O filtro de parede ajuda a filtrar os ecos dos sinais de baixa frequência.

 Toque no ícone para selecionar a força do filtro: Low (Baixa), Medium (Média), High (Alta).

#### Inverter

\* Para inverter o espectro de Doppler, toque no botão Invert (Inverter).

#### Escala

A escala muda a escala de velocidade.

\* Para alterar a escala, toque em **Scale** (Escala).

#### Ganho do Doppler

O ganho controla o brilho/intensidade do espectro do Doppler.

\* Para ajustar o ganho do Doppler, toque em **Gain** (Ganho).

#### Ganho de áudio

O ganho de áudio controla a força do volume do áudio.

\* Para ajustar o ganho de áudio, toque em **Audio gain** (Ganho de áudio).

#### Velocidade de movimentação

Três seleções de velocidade de movimentação estão disponíveis.

 Para alterar a velocidade de movimentação, toque em Velocidade de movimentação e selecione low (baixa), medium (média) ou high (alta).

#### Salvamento de vídeos e imagens

\* Toque em Freeze (Congelar) para revisar ou salvar imagens e vídeos diretamente. O áudio também será salvo nos vídeos.

## Geração de imagem Doppler de tecido

O modo de geração de imagem Doppler de tecido (TDI) usa o Doppler para medir a velocidade do movimento do miocárdio ao longo do ciclo cardíaco.

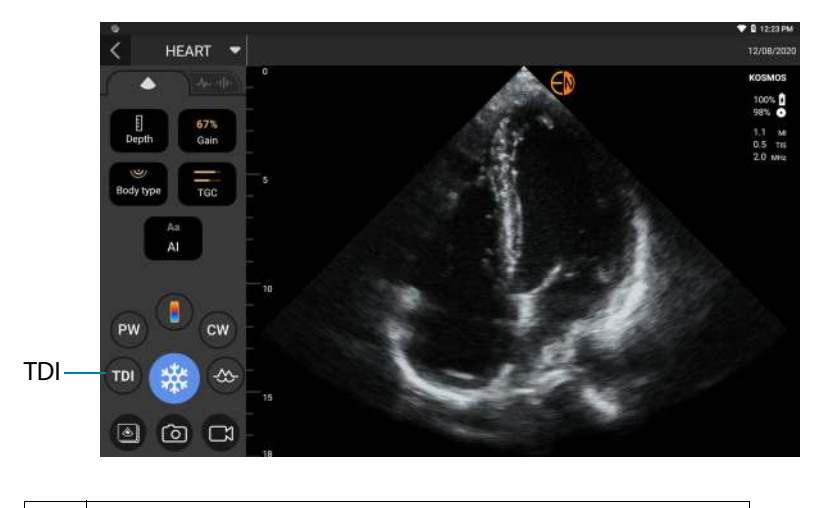

O modo TDI está disponível apenas nas predefinições de abdome e coração.

 Para iniciar o modo TDI, toque no ícone **TDI mode** (Modo TDI). O ícone do modo TDI está disponível nas telas do modo B e do modo de Cores (B+C).

Guia do usuário KOSMOS

#### Doppler de onda contínua

O modo de Doppler de onda contínua (CW) utiliza transmissão e recepção contínuas de ondas de ultrassom para medir as velocidades sanguíneas.

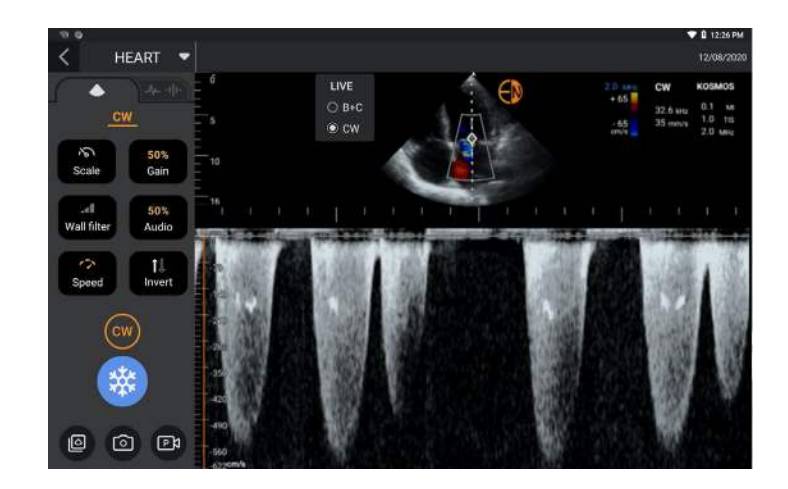

Quando o CW é usado por um período prolongado, o congelamento automático é ativado para gerenciar a temperatura da sonda. Um temporizador de 60 segundos aparece antes de todo congelamento automático.

Toque e mova para ajustar

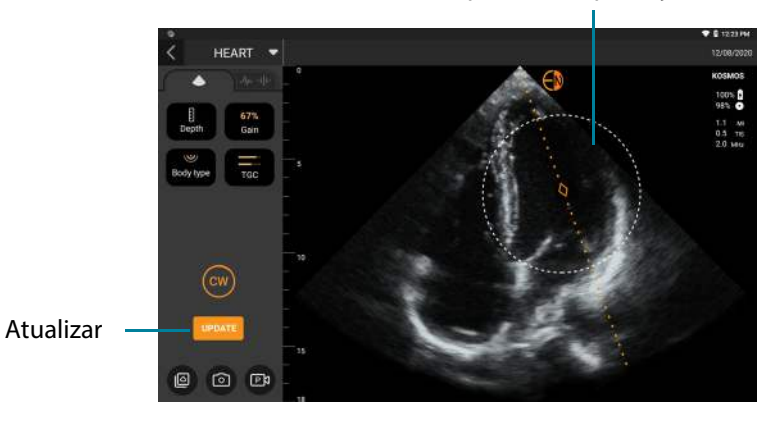

O modo CW está disponível apenas nas predefinições de abdome e coração.

Para iniciar o Doppler CW, toque no ícone CW mode (Modo CW)
 O ícone do modo CW está disponível nas telas do modo B e do modo colorido (B + C).

#### **Tela duplex**

 Toque no botão Update (Atualizar) para a tela duplex. A imagem congelada em modo B será exibida na parte superior com o traçado Doppler ao vivo na parte inferior.

#### Ponto focal e linha Doppler

Ajuste o ponto focal e a linha de Doppler movendo o círculo pontilhado. Na predefinição de abdômen, você pode tocar no ponto focal para ver e definir a linha de ajuste do ângulo. Se o modo Colorido estiver ativado, mover o círculo também moverá a caixa colorida. O círculo e a caixa colorida podem ser desacoplados em Settings > Imaging preferences (Configurações > Preferências de imagem).

#### Linha de base

\* Toque e mova a **linha de base** para cima e para baixo no traçado Doppler.

#### Exibição ao vivo

Toque em Live display (Exibição ao vivo) para alternar entre os modos CW ao vivo e B ao vivo. No modo B ao vivo, o traçado Doppler é congelado.

#### Filtro de parede

O filtro de parede ajuda a filtrar os ecos dos sinais de baixa frequência.

 Toque no ícone para selecionar a força do filtro: Low (Baixa), Medium (Média), High (Alta).

#### Inverter

\* Para inverter o espectro de Doppler, toque no botão Invert (Inverter).

#### Escala

A escala muda a escala de velocidade.

\* Para alterar a escala, toque em **Scale** (Escala).

#### Ganho do Doppler

O ganho controla o brilho/intensidade do espectro do Doppler.

\* Para ajustar o ganho do Doppler, toque em **Gain** (Ganho).

#### Ganho de áudio

O ganho de áudio controla a força do volume do áudio.

\* Para ajustar o ganho de áudio, toque em **Audio gain** (Ganho de áudio).

#### Velocidade de movimentação

Três seleções de velocidade de movimentação estão disponíveis.

 Para alterar a velocidade de movimentação, toque em Velocidade de movimentação e selecione low (baixa), medium (média) ou high (alta).

#### Salvamento de vídeos e imagens

Toque em Freeze (Congelar) para revisar ou salvar imagens e vídeos diretamente. O áudio também será salvo nos vídeos.

### Controles do modo de imagem

#### Inversão de imagens

Você só pode inverter uma imagem ao realizar a varredura do coração.

\* Para inverter a imagem, toque duas vezes no marcador de orientação.

#### Ajuste do tipo de corpo

No KOSMOS, o tipo de corpo é usado para ajustar o nível de penetração.

Há três níveis de ajuste:

- Small (Pequeno)
- Medium (default) (Médio (padrão))
- Large (Grande)

Quando você ajusta o tipo de corpo, isso altera o sinal de penetração dos parâmetros de ultrassom, então se você tiver um paciente com um índice de massa corporal (IMC) maior, você deverá definir o tipo de corpo como grande.

 Para ajustar o tipo de corpo, toque em **Body type** (Tipo de corpo) e selecione um dos três níveis diferentes de penetração.

#### Ajustar a profundidade e o ganho

Para ajustar a profundidade:

 Para aumentar ou diminuir a profundidade exibida, toque em **Depth** (Profundidade) e mova o regulador de profundidade para cima e para baixo.

Para ajustar o ganho:

- Para ajustar o ganho no modo colorido e no modo B, toque em **Gain** (Ganho) e mova a barra deslizante para cima e para baixo.
- Para ajustar o ganho próximo e o ganho distante, toque em **TGC** e mova a barra deslizante para a esquerda e para a direita. Os valores de contraste são automaticamente atualizados conforme você ajusta as barras deslizantes.

#### Aumentar e diminuir o zoom

- Ao realizar a varredura, aproxime e afaste dois dedos (como uma pinça) para ampliar a área da imagem.
- Para voltar ao tamanho padrão da imagem, toque na lente de aumento.
- O fator de zoom também é exibido próximo da lente de aumento na cor laranja da escala de profundidade junto à lateral área da imagem.
- Você pode congelar a tela durante o zoom (e é possível aumentar e diminuir o zoom no estado congelado).

#### Congelar uma imagem

Para congelar uma imagem, toque no ícone Freeze (Congelar) .
 A ferramentas de anotação é exibida automaticamente no lado esquerdo da tela.

# Usando o fluxo de trabalho de EF assistido por IA KOSMOS com Kosmos Torso ou Torso-One

O fluxo de trabalho de FE auxiliado por IA orienta você pelas etapas de aquisição de dados seguido de um cálculo de FE inicial baseado em IA que segue o método de discos de Simpson modificado e recomendado pela Sociedade Americana de Ecocardiografia (ASE) (Lang 2005, 2015). Os contornos de VE iniciais são produzidos com contornos de VE anotados por especialistas e treinados por IA (Ronneberger 2015). Em seguida, você pode revisar os resultados de IA iniciais (que incluem os quadros ED/ES junto com os contornos de VE correspondentes) e ajustá-los, conforme necessário.

# O Trio: Rotulagem automática, classificação automática e orientação automática

O Trio de rotulagem automática, classificação automática e orientação automática pode ajudar você em tempo real com a aquisição de visualizações de A4C e A2C ao:

- Anotar estruturas cardíacas fundamentais
- Classificar imagens com base na escala ACEP de 5 níveis

- Fornecer orientações sobre como mover a sonda para otimizar imagens A4C ou A2C
- Para ativar alguma das funções ou as três funções de rotulagem automática, classificação automática ou orientação automática, toque no botão "Trio" e selecione as ferramentas que você gostaria de usar, conforme mostrado na Figura 1.
  - O KOSMOS é um dispositivo médico aprovado pela FDA; entretanto, as novas ferramentas Fluxo de Trabalho FE assistido por IA e "Trio" ainda não foram aprovadas pela FDA. Assim, a EchoNous® segue a *Política vigente para sistemas de imagem durante a doença causada pelo coronavírus 2019 (COVID-19) Emergência de Saúde Pública, Orientações para o setor e para a equipe da Food and Drug Administration, abril de 2020* para esse novo recurso. Há avisos e precauções importantes além dos usuários previstos e as indicações de uso.
     Para informações detalhadas, consulte Política vigente para sistemas de imagem durante a doença causada pelo coronavírus 2019 (COVID-19) Emergência de Saúde Pública, Drientações de uso.

Orientações para o setor e para a equipe da Food and Drug Administration, abril de 2020.

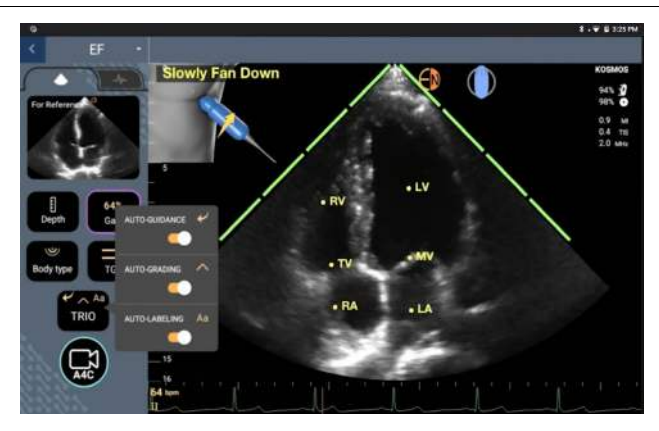

FIGURA 1. Trio: Rotulagem automática, classificação automática e orientação automática

A Figura 1 mostra um exemplo do Trio com todos os três algoritmos ativados.

Primeiro, as principais estruturas cardíacas, incluindo as 4 câmaras cardíacas, juntamente com as válvulas mitral e tricúspide são fornecidas pela ferramenta de rotulagem automática.

Segundo, as 4 barras verdes nos dois lados do setor representam a saída da ferramenta de classificação automática e indicam qualidade de imagem 4 da qualidade máxima de imagem 5 pela escala ACEP de 5 níveis. Com base na escala ACEP, a qualidade da imagem 1 e 2 não é diagnóstica, enquanto a qualidade da imagem 3, 4 e 5 é diagnóstica.

Terceiro, a **Figura 1** apresenta orientação automática, incluindo um gráfico mostrando a sonda no contexto do torso de um paciente e indicando movimento de sonda para otimizar a visualização A4C juntamente com o texto correspondente.

As imagens que indicam movimentos da sonda e as frases correspondentes fornecidas pelo algoritmo de orientação automática durante a aquisição do A4C são mostradas na **Figura 2**. Observe que todas as imagens e frases correspondentes na **Figura 2** também podem ser mostradas durante a aquisição do A2C, exceto pela única imagem correspondente à exibição de A4C. Há três imagens adicionais e frases correspondentes mostradas na **Figura 3** que são exclusivas para aquisição do A2C.

Além disso, observe que há uma imagem na **Figura 2** que pode ser mostrada com duas frases diferentes "Slowly Move Around" (Mova lentamente) e "Try More Pressure" (Tente mais pressão). As duas frases diferentes correspondem a diferentes cenários identificados pelo algoritmo de orientação automática.

- **Slowly Move Around** (Mova lentamente): Esta mensagem será exibida quando não houver estruturas cardíacas discerníveis mostradas na imagem ou ao gerar imagens do coração a partir de janelas não apicais.
- **Try More Pressure** (Tente mais pressão): Esta mensagem será exibida quando há algumas estruturas cardíacas mostradas na imagem, mas não estão claramente visíveis.

Todas as imagens da **Figura 2** e da **Figura 3** são mostradas no Kosmos Bridge na forma de animações para melhor transmitir o movimento da sonda.

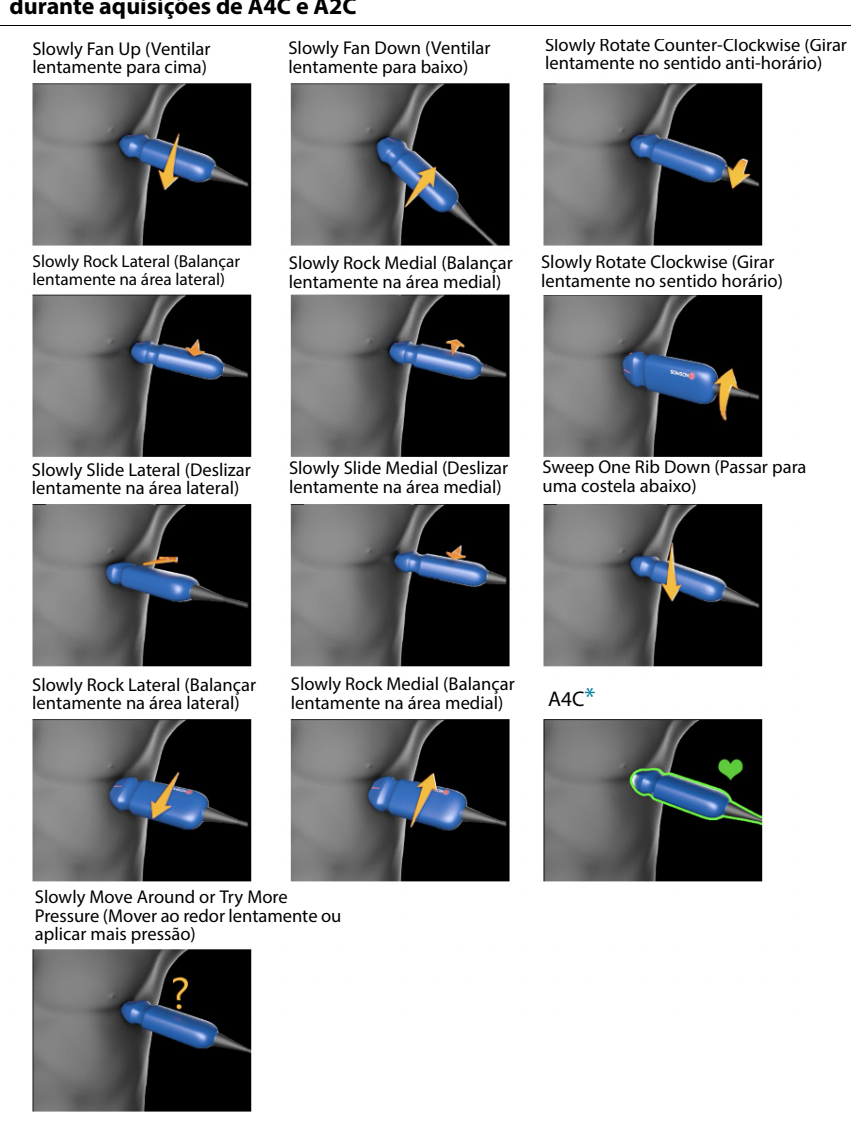

# FIGURA 2. Imagens indicando movimentos da sonda e frases correspondentes durante aquisições de A4C e A2C

\*Apenas para a visualização A4C

84

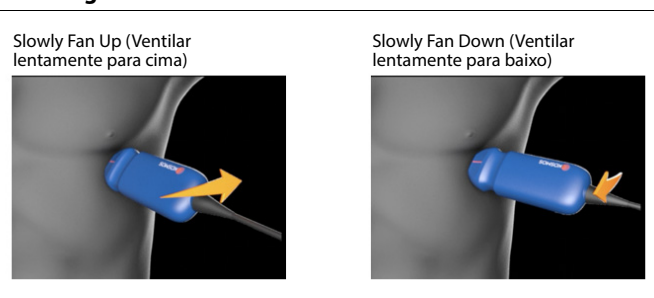

# FIGURA 3. Imagens indicando os movimentos da sonda e as respectivas frases exclusivas dos registros A2C

A2C

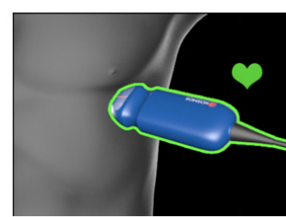

# Calcular FE com fluxo de trabalho FE assistido por IA

Para calcular a FE:

1. Na tela inicial, toque no ícone de AI (IA).

Toque para iniciar o fluxo de trabalho de FE auxiliado por IA

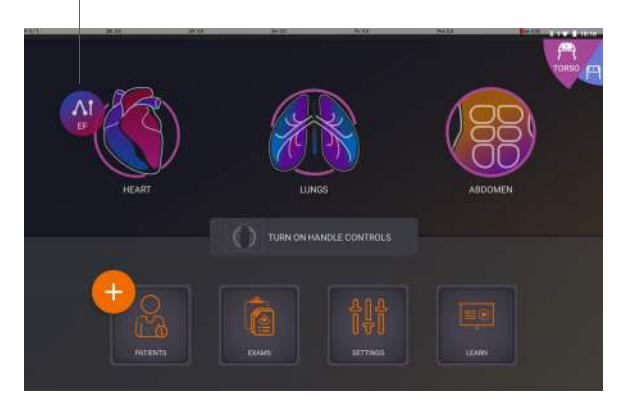

|   | Quando você toca no ícone de Heart Al (IA do coração), o KOSMOS cria<br>um novo exame que inclui a varredura de FE.                                        |
|---|----------------------------------------------------------------------------------------------------|
| A | Não confie no cálculo de FE como único critério de diagnóstico. Sempre<br>que possível, use o cálculo de FE juntamente com outras informações<br>clínicas. |

 Após você conseguir uma boa visualização de A4C do paciente, toque em A4C para registrar o vídeo. Para ativar uma ou as três ferramentas de rotulagem automática, classificação automática e orientação automática, toque no botão Trio e ative as ferramentas desejadas.

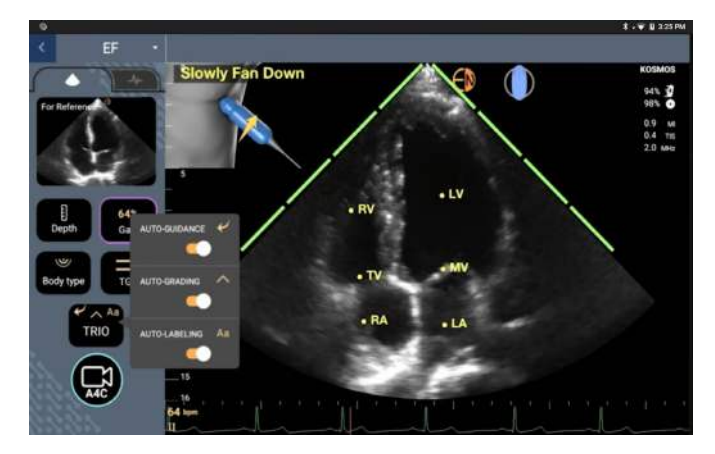

- Se você não estiver satisfeito com o vídeo gravado, toque em Try again (Tente novamente) para obter um novo vídeo ou toque em Accept (Aceitar) para continuar (após quatro segundos, o KOSMOS aceita automaticamente o vídeo).
- 4. Toque em **SKIP** (Ignorar) para ver os resultados de A4C ou continue o registro de A2C.

Nós recomendamos que você registre os vídeos A4C e A2C para garantir cálculos mais exatos.

- Após você conseguir uma boa visualização de A2C do paciente, toque em A2C para registrar o vídeo.
- Se você não estiver satisfeito com o vídeo gravado, toque em Try again (Tente novamente) ou toque em Accept (Aceitar) para ver os resultados A4C/A2C (biplanos) (após quatro segundos, o KOSMOS automaticamente aceita o vídeo).

Quando os vídeos A4C e A2C são gravados e aceitos, o sistema seleciona os quadros de ED e ES, desenha os contornos de VE correspondentes e calcula a FE biplana usando o método de discos de Simpson modificado (20 discos são usados no cálculo). Kosmos Torso deve ser a sonda usada e o ECG deve estar conectado para obter os valores de DC e FC.

### Revisão/ajuste dos quadros ED/ES e contornos do VE

Ao revisar os cálculos iniciais de IA para quadros ED/ES e contornos do VE, você pode ajustar apenas os quadros, os contornos do VE, ou ambos, antes de salvar os resultados. Se você não faz nenhuma alteração, os cálculos de IA se tornam o resultado final.

Para ajustar os quadros ED/ES:

 Na tela Results (Resultados), toque em Edit (Editar) ou em uma das imagens em miniatura. Você também pode tocar em REVIEW (Revisar) para revisar as varreduras adquiridas anteriormente.

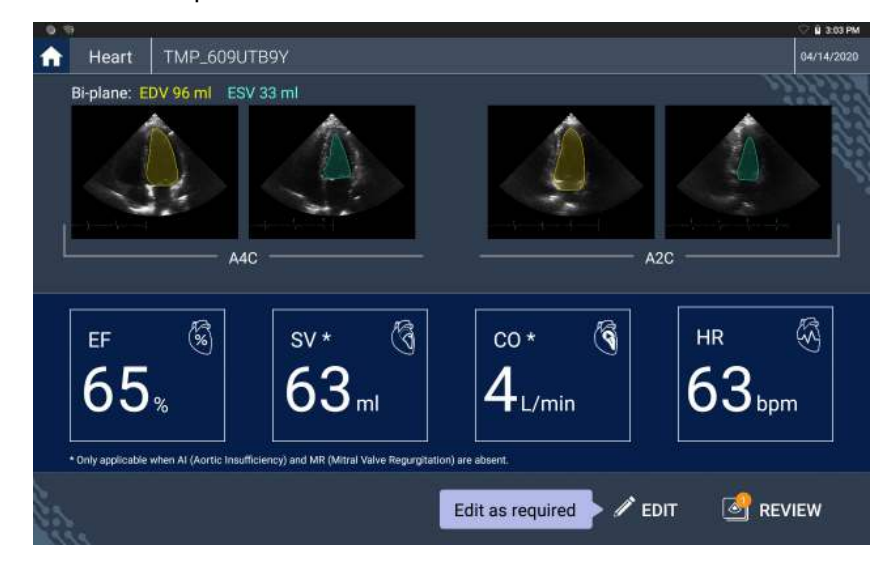

\* DC e FC estão disponíveis apenas no Kosmos Torso.

- Dependendo do tipo de vídeo que você gostaria de editar, toque na guia A4C clip (Vídeo A4C) ou A2C clip (Vídeo A2C).
- Para definir um quadro ED ou ES diferente, mova o botão de busca laranja para o local desejado e toque em SET ED (Definir ED) ou SET ES (Definir ES).

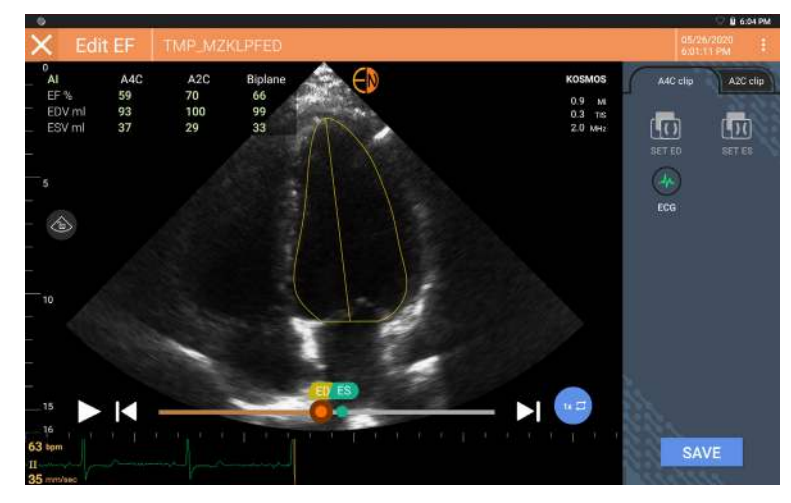

- Para voltar para os cálculos originais da IA, toque no ícone More options (Mais opções) e depois em **Reset** (Redefinir).
- 5. Se desejar, altere o outro vídeo (A4C ou A2C) e toque em SAVE (Salvar).

Para ajustar os contornos de VE:

- Se você estiver usando luvas ao editar os contornos de VE, confira se elas estão justas na ponta dos dedos/unhas.
  - Gel nos dedos pode dificultar o uso eficaz da tela touch. Lembre-se de limpar a tela touch regularmente.
- Na tela Results (Resultados), toque em uma das quatro imagens e acesse essa imagem. Se você não especificar a imagem desejada, o KOSMOS usará o quadro A4C como padrão.
- Dependendo do tipo de vídeo que você gostaria de ajustar, toque na guia A4C clip (Vídeo A4C) ou A2C clip (Vídeo A2C).

- 3. Toque na guia A4C clip (Vídeo A4C) ou A2C clip (Vídeo A2C) para selecionar o quadro ED ou ES.
- 4. Toque no contorno de VE.

O contorno de VE se torna ajustável e a cor muda para laranja.

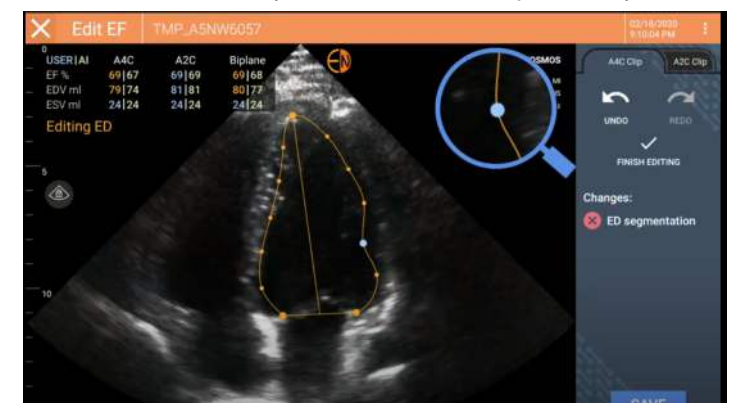

5. Selecione um ou mais pontos de controle e mova-os.

Os cálculos são atualizados conforme você altera o contorno.

- 6. Após terminar de editar, toque em Finish editing (Concluir edição)
- 7. Se desejado, faça mais alterações.
- 8. Toque em **SAVE** (Salvar).

### Recomendações para aquisição de vídeos A4C e A2C ideais para cálculos de FE exatos

A EchoNous recomenda o seguinte:

O paciente deve estar deitado sobre o lado esquerdo (o lado esquerdo do paciente deve tocar a mesa de exame).

Abaixo são mostrados exemplos de imagens de referência de A4C e A2C clinicamente aceitáveis no canto superior esquerdo da tela de imagem:

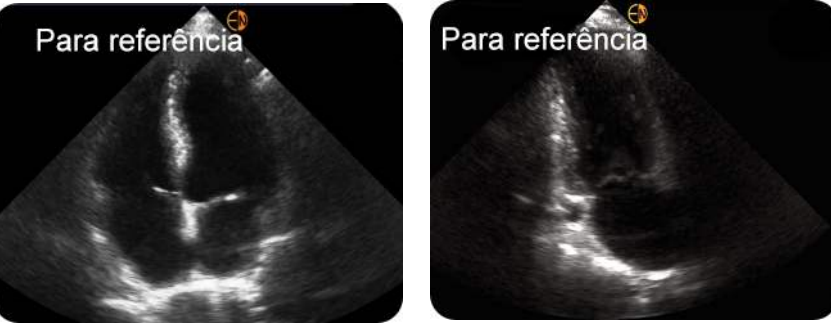

A4C

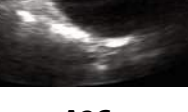

- A2C
- Para um vídeo A4C, confira se as guatro câmaras cardíacas (ventrículo esquerdo, átrio esquerdo, ventrículo direito e átrio direito) estão registradas na imagem de ultrassonografia (consulte a imagem de referência de A4C acima).
- Para um vídeo A2C, confira se o ventrículo esquerdo e o átrio esquerdo estão registrados na imagem de ultrassonografia (consulte a imagem de referência de A2C acima).
- Ajuste o tipo de corpo adequadamente ao perfil de corpo do paciente para obter imagens A4C e A2C claras.
- Confira se o contorno endocárdico do VE está claramente visível com o • melhor contraste possível. Use as configurações de tipo de corpo e de ganho para obter uma definição clara do contorno endocárdico de VE.
- Ajuste a profundidade para que os átrios estejam perto da parte inferior da • imagem de ultrassonografia, mas ainda assim visíveis (consulte as imagens de referência de A4C e A2C acima).
- Evite truncar o VE.
- Evite encurtar o VE.

- Para um vídeo A4C, garanta que a parede do septo intraventricular (a parede entre os ventrículos esquerdo e direito) esteja na posição vertical (consulte a imagem de referência de A4C acima).
- Para um vídeo A4C, certifique-se de que o marcador laranja no Kosmos Torso ou Kosmos Torso-One esteja apontado para a mesa de varredura para evitar a aquisição de uma visualização espelhada.
- Depois de obter uma visualização de A4C adequada, gire a sonda 90 graus no sentido anti-horário para encontrar a visualização de A2C.
- Peça ao paciente para prender a respiração enquanto grava o vídeo.
- Certifique-se de revisar os resultados de correção de quadros ED/ES e contornos do VE e, usando a ferramenta de edição do KOSMOS, ajuste conforme necessário.

# Condições de erro e notificações do sistema para o fluxo de trabalho FE assistido por IA do KOSMOS

 Se a varredura de FE resultante (inicial e/ou com edições) estiver fora da faixa de 0%-100%, você não será capaz de salvar o resultado de FE no relatório ou exportar/arquivar a varredura.

Primeiro, você precisará editar os quadros ED/ES e os contornos do VE correspondentes para produzir uma FE válida. Em seguida, você poderá salvar os resultados e exportar/arquivar a varredura.

- O KOSMOS solicitará que você edite os resultados ou realize a varredura novamente se qualquer uma das seguintes condições for atendida:
  - ESV > 400 ml
  - EDV > 500 ml
  - A diferença entre a FE de A4C e A2C é maior do que 30%

# Registrar imagens e vídeos

Para registrar uma imagem:

 Na tela Imaging (Aquisição de imagens), toque no ícone Save image (Salvar imagem)

Para registrar um vídeo:

 Na tela Imaging (Aquisição de imagens), toque no ícone Save clip (Salvar vídeo)
 .

## Concluir um exame

- Na tela Imaging (Aquisição de imagens), toque no ícone Exam review (Revisão do exame) .
- 2. Toque em **COMPLETE** (Concluir).

Se você não tocar em **COMPLETE** (Concluir) na tela Exam review (Revisão do exame), o KOSMOS automaticamente concluirá o exame:

- Quando você iniciar um novo exame
- Quando você arquivar um exame em andamento
- Após alguns minutos
- Quando você desligar o Kosmos Bridge

-- Fim da seção --

# **INTENCIONALMENTE EM BRANCO**

# CAPÍTULO 6 Revisar um exame

Após concluir um exame, você não pode adicionar imagens a ele; entretanto, antes de arquivar o exame, você pode adicionar, editar e excluir quaisquer anotações que tiverem sido salvas.

Após o processo de arquivamento começar, você não poderá editar o exame.

# Começar a revisão de um exame

- Para iniciar uma revisão durante um exame, toque no ícone Exam review (Revisão do exame) .
- Para iniciar a revisão de um exame concluído, siga um destes procedimentos:
  - Na tela inicial, toque em **EXAMS** (Exames) e depois toque no exame que você gostaria de revisar.
  - Na lista de pacientes, encontre um paciente e toque no exame que você gostaria de revisar.

# Anotar imagens e vídeos

Você pode adicionar anotações durante o exame quando a imagem estiver congelada ou após ter concluído o exame. Todas as anotações são salvas como sobreposições na imagem ou no vídeo.

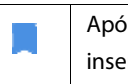

Após você ter arquivado uma imagem ou um vídeo, não é mais possível inserir anotações.

### Navegar para a tela Editar imagem

Edit image 2/2 John Doe 838282929 State ALL S Cost of the second second

Navegar para a tela Edit Image (Editar imagem) ou Edit Clips (Editar vídeos):

Ferramentas de anotação

Ao realizar a varredura de um paciente:

- 1. Toque no ícone Freeze (Congelar) 💽.
- 2. Adicione suas anotações.
- 3. Toque no ícone Save image (Salvar imagem) 👩 ou Save clip (Salvar vídeo) 🗃 .

Após realizar a varredura de um paciente:

- Toque no ícone Exam review (Revisão do exame) .
- 2. Toque na imagem/vídeo em que você quer inserir a anotação.
- 3. Toque no ícone Edit (Editar) 🧪 .

#### Na tela Inicial:

- 1. Toque em **Exam** (Exame).
- 2. Toque na linha do exame que você deseja editar.
- 3. Toque no vídeo em que você quer inserir a anotação.
- 4. Toque no ícone Edit (Editar) 🧪 .

#### Na tela Patient (Paciente):

- 1. Toque em um paciente da lista.
- 2. Toque no exame.
- 3. Toque na imagem/vídeo em que você quer inserir a anotação.
- 4. Toque no ícone Edit (Editar) 🧪 .

#### Ferramentas de anotação

As anotações podem ser adicionadas a imagens e vídeos específicos.

Quando você adiciona uma anotação (texto, medições, seta, área) a um vídeo ou cine, ela é mantida em todos os quadros.

Você também pode ocultar a sobreposição das anotações que fizer tocando no ícone "Ocultar sobreposição" 🚫 em imagens e vídeos salvos.

#### Ferramenta de rotulagem automática

Ao realizar a varredura do coração (inclusive a varredura no fluxo de trabalho FE assistido por IA), há uma ferramenta de rotulagem automática que ajuda você a

identificar as partes do coração. As identificações que aparecem ao escanear o paciente são mantidas apenas durante a varredura; após você salvar a imagem ou o vídeo, as identificações desaparecerão.

A ferramenta Fluxo de Trabalho assistido por IA e a ferramenta de rotulagem automática ainda não foram aprovadas pela FDA. Por isso, a EchoNous está cumprindo as disposições da **Política vigente**.

Não dependa da ferramenta de rotulagem automática para fins diagnósticos. As rotulagens automáticas ajudam a treinar e a fornecer para você uma orientação rápida sobre a anatomia do coração. Use seu próprio discernimento para garantir que as anotação estejam corretas.

Este recurso apresenta anotação/rotulagem automáticas em tempo real de estruturas cardíacas fundamentais em visualizações cardíacas apicais/ paraesternais e na visualização subcostal apical das quatro câmaras. As estruturas cardíacas fundamentais incluem: câmaras cardíacas, grandes vasos das válvulas, músculos papilares, septos e trato de entrada/saída dos ventrículos.
#### TABELA 6-1. Estruturas anatômicas da tela de imagem do coração

| Tela de imagem (coração) | Estrutura anatômica*             |
|--------------------------|----------------------------------|
| A2C                      | LA, LV, MV                       |
| A3C (APLAX)              | AO, LA, LV, LVOT, MV             |
| A4C                      | AO, LA, LV, LVOT, MV, RA, RV, TV |
| A5C                      | LA, LV, LVOT, MV, RA, RV, TV, AO |
| PLAX                     | AO, AV, IVS, LA, LV, MV, RV      |
| RVOT                     | MPA, PV, RVOT                    |
| RVIT                     | IVC, RA, RV, TV                  |
| PSAX-AV                  | AV, LA, MPA, PV, RA, RV, TV      |
| PSAX-MV                  | IVS, LV, MV, RV                  |
| PSAX-PM                  | AL-PAP, IVS, LV, PM-PAP, RV      |
| PSAX-AP                  | IVS, LV, RV                      |
| Subcostal-4C             | LA, fígado, LV, RA, RV           |

- \* **AL-PAP** = músculo papilar anterolateral
  - AO = aorta AV = válvula aórtica IVC = veia cava inferior IVS = septo interventricular LA = átrio esquerdo LV = ventrículo esquerdo LVOT = trato de saída do ventrículo esquerdo MPA = artéria pulmonar principal MV = válvula mitral PM-PAP = músculo papilar posteromedial PV = válvula pulmonar RA = átrio direito RV = ventrículo direito RVOT = trato de saída do ventrículo direito
  - **TV** = válvula tricúspide

Para ativar a rotulagem automática:

1. Na tela Imaging (Aquisição de imagens), toque no botão AI (IA).

2. Na janela pop-up, ative o botão.

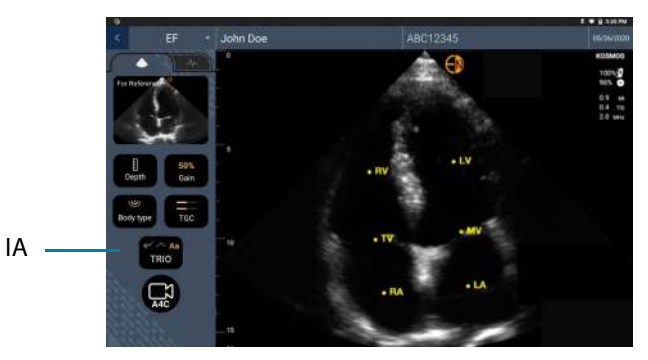

### Medir com a ferramenta cursor

Você pode adicionar até dois cursores por imagem/vídeo.

Quando um cursor não está selecionado e você começa a arrastar uma das duas extremidades do cursor, ele passa a ser selecionado e será redimensionado com base no local para onde você o está arrastando.

Para posicionar uma medida:

- Na tela Edit image (Editar imagem) ou Edit clip (Editar vídeo), toque em DISTANCE (Distância) e será exibido um cursor no centro da imagem ou do vídeo.
- 2. Toque para selecionar o cursor.

A distância do cursor é exibida na legenda no canto superior esquerdo da tela. Se você tiver diversos cursores, eles serão exibidos com cores diferentes.

- 3. Para redimensionar o cursor, toque e arraste uma de suas extremidades.
- 4. Para mover o cursor, toque em qualquer lugar nele exceto nas extremidades.
- 5. Para remover o cursor, toque em uma área fora dele.

### Aumentar e diminuir o zoom

Aproxime e afaste dois dedos (como uma pinça) para ampliar a área da imagem. Para voltar ao "normal", toque na lente de aumento. O fator de zoom também é exibido próximo da lente de aumento com uma escala de profundidade na cor laranja junto à lateral. Você pode congelar a imagem enquanto estiver com zoom (e pode aumentar/diminuir o zoom no estado congelado).

### Excluir anotações

- Para excluir uma anotação, toque na anotação e selecione-a, depois toque em **DELETE** (Excluir).
- Para excluir todas as anotações que você fez, toque em CLEAR ALL (Limpar tudo).

### Medidas de Doppler PW e CW

 Não confie nas medidas de Doppler como único critério de diagnóstico.
 Sempre que possível, use as medidas de Doppler juntamente com outras informações clínicas.

Ao analisar o cine de Doppler, você pode:

- 1. Realizar medidas de Doppler
  - IVT: O sistema traça automaticamente um pico e calcula IVT, GP máx., GP médio, velocidade máx. e velocidade média.
    - Edite o traço IVT movendo os pontos de controle.
    - Escolha um pico diferente tocando duas vezes nele.

Dica: Mova o círculo pontilhado em torno do ponto selecionado ou mova para qualquer lugar fora do círculo pontilhado para mover a localização do ponto selecionado. Conforme seu dedo move pela tela, você verá o ponto mover, editando o traço sem o dedo ocultar o ponto selecionado.

Guia do usuário KOSMOS

- TMP e velocidade Delta: mova os dois pontos finais dos medidores para o local apropriado no espectro de Doppler.
- Velocidade e GP: mova o cursor para o local desejado.
- Você pode realizar 2 medidas de TMP, 2 de velocidade e 1 de ITV por imagem/vídeo.
- 2. Adicionar anotações:
  - Texto
  - Marcador
- 3. Mover a linha de base.
- 4. Inverter o espectro de Doppler.

### Gerenciar imagens e vídeos

### Filtrar imagens e vídeos

Ao revisar um exame, todas as imagens e vídeos, independentemente do tipo de varredura (pulmão, coração, abdome), ficam visíveis na lista de miniaturas.

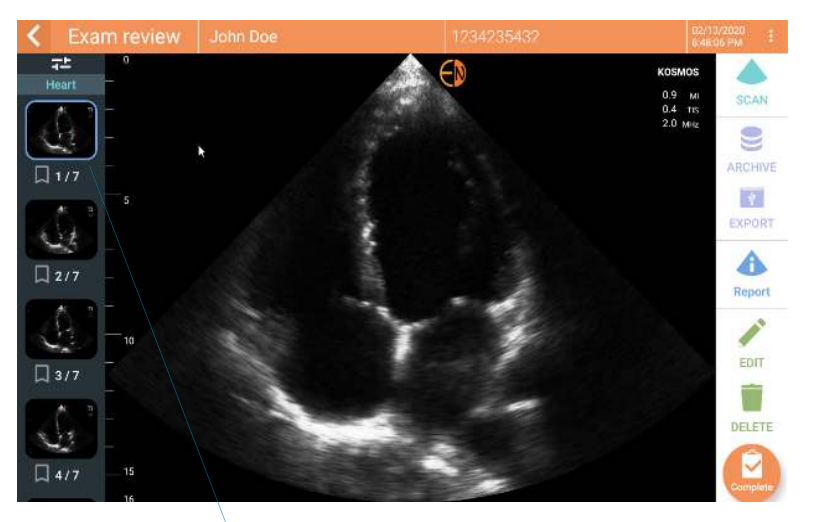

Lista de miniaturas

Você pode filtrar imagens e vídeos das seguintes formas:

- Arraste e puxe a lista de miniaturas para baixo para exibir as opções de filtro.
- Toque no ícone Filter (Filtro) no topo da lista de miniaturas para revelar as opções de filtro.
- Toque no ícone More options (Mais opções) : na barra de título e toque em Filter images and clips (Filtrar imagens/clipes). Quando as opções de filtro estiverem visíveis, um ícone de verificação azul será mostrado ao lado de Filter images and clips (Filtrar imagens/clipes).

Quando você seleciona um filtro, apenas as imagens/clipes marcados ficam visíveis na lista de miniaturas. Você pode marcar imagens/clipes tocando no ícone de estrela abaixo de cada imagem/clipe na lista de miniaturas para que a estrela fique amarela.

Para descartar os filtros que você selecionou, toque no ícone More options (Mais opções) : e toque em **Filter images and clips** (Filtrar imagens/clipes) novamente para remover os filtros.

### Seleção de imagens e clipes

Para selecionar imagens e clipes:

- 1. Toque no ícone More options (Mais opções) : e toque em **Select images and clips** (Selecionar imagens/clipes).
- 2. Selecione as imagens e clipes desejados. Uma marca de seleção cinza aparecerá no canto superior direito da miniatura.
- Opcionalmente, toque na marca de seleção na miniatura; ela fica vermelha e um círculo numerado é exibido para indicar quantas imagens e clipes você selecionou. Para retirar a marca vermelha, toque novamente.

Para limpar as seleções, toque no ícone More options (Mais opções) : e toque em **Select images and clips** (Selecionar imagens/clipes).

Guia do usuário KOSMOS

### Cortando e salvando imagens e clipes

Para cortar e salvar um clipe:

- 1. Toque no ícone Freeze (Congelar) 🕵.
- 2. Mova as extremidades direita e esquerda do vídeo do cine.
- 3. Toque no ícone Clip (Vídeo) 🝙 .

Para cortar e salvar uma imagem:

- 1. Na tela Exam Review (Revisão do exame), procure o vídeo salvo.
- 2. Toque em EDIT (Editar).
- 3. Mova as extremidades direita e esquerda da imagem.
- 4. Toque em **SAVE** (Salvar).

### Excluir imagens e vídeos

Para excluir imagens e vídeos selecionados:

- Toque no ícone More options (Mais opções) : e toque em Select images/ clips (Selecionar imagens/clipes).
- 2. Selecione as imagens e clipes que deseja excluir.
- 3. Toque em DELETE (Excluir) e, quando solicitado, toque em OK.

### Revisar e editar um relatório

Os relatórios ainda não estão integrados a um arquivo DICOM;
 você só pode ver imagens e vídeos nesta etapa de revisão.

Pelo relatório do exame, você pode revisar as informações do paciente e do exame, notas de texto, notas de áudio, fotos tiradas, imagens e vídeos.

### Abrir um relatório

Para abrir um relatório, toque em **REPORT** (Relatório).

### Editar um relatório

Após abrir um relatório, cada seção fica expandida para você revisar. Você pode fechar cada seção tocando no botão de seta. Basta tocar no botão de seta para expandir a seção novamente.

Você pode editar todas as seções do relatório exceto as informações do paciente. Essa seção é "somente leitura" e não pode ser alterada.

#### Editar as informações do exame

A seção de informações do exame exibe as informações relacionadas ao exame que foram inseridas antes da varredura.

Para editar as informações do exame:

- 1. Toque no ícone Edit (Editar) 🧪 .
- 2. Faça quaisquer atualizações necessárias na seção.

Guia do usuário KOSMOS

#### Adicionar uma nota de texto

Você pode adicionar notas de texto que serão exibidas em cada varredura.

Para adicionar uma nota de texto:

- Toque no ícone Add text note (Adicionar nota de texto) 

   Uma caixa de texto e um rótulo de hora e data são exibidos na última nota de texto.
- 2. Com o teclado, digite uma nota.
- 3. Toque em **DONE** (Concluído).

#### Editar uma nota de texto

Para editar uma nota de texto:

- 1. Toque em uma nota de texto existente. Serão exibidos o teclado e uma caixa de texto contendo essa nota.
- 2. Com o teclado, edite a nota de texto.
- 3. Toque em DONE (Concluído).

#### Excluir uma nota de texto

Para excluir uma nota de texto:

- 1. Pressione por um tempo uma nota de texto existente. Será exibido um botão Delete (Excluir).
- 2. Toque em DELETE (Excluir) e, quando solicitado, toque em OK.

### Exportar imagens e vídeos para uma unidade USB

Ao exportar imagens e vídeos, use um micro USB ou adaptador.

Você pode exportar imagens e vídeos de um exame ou de vários exames.

A Para proteger os dados do paciente, tome as precauções adequadas ao exportar os dados do paciente para uma unidade USB.

Para exportar imagens e vídeos de um exame para uma unidade USB:

- 1. Na tela inicial, toque em **EXAMS** (Exames).
- 2. Toque em uma linha para selecionar um exame.
- 3. Toque no ícone de favorito abaixo de cada miniatura que você gostaria de exportar. (Esta será uma etapa opcional e útil apenas se você quiser exportar algumas, não todas as imagens e clipes.)
- 4. Conecte a unidade USB usando o adaptador USB-C.
- 5. Toque em **EXPORT** (Exportar). Uma caixa de diálogo é exibida.
- 6. Selecione o tipo de arquivo e se deseja que todas as imagens e vídeos sejam exportados ou apenas as imagens e vídeos marcados.
- 7. Toque em **OK** para iniciar a exportação para a unidade USB.

Para exportar imagens e vídeos de vários exames para uma unidade USB:

- 1. Na tela inicial, toque em **EXAMS** (Exames).
- 2. Toque nos círculos ao lado de cada exame que você gostaria de exportar.
- 3. Conecte a unidade USB usando o adaptador USB-C.
- Toque no ícone Export (Exportação) 
   <sup>e</sup> na parte superior da tela. Uma caixa de diálogo é exibida.
- 5. Selecione o tipo de arquivo e se deseja que todas as imagens e vídeos sejam exportados ou apenas as imagens e vídeos marcados.

Guia do usuário KOSMOS

6. Toque em **OK** para iniciar a exportação para a unidade USB.

A tabela a seguir é uma legenda para os ícones de exportação.

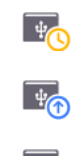

O exame está aguardando para ser exportado.

Exportação em andamento.

Exportação concluída.

Falha na exportação.

### Concluir a revisão de um exame

Para concluir o exame:

- 1. Toque em **COMPLETE** (Concluir).
- 2. Ao ser solicitado, toque em OK.

### Arquivar um exame em um servidor PACS

Após concluir um exame, você poderá arquivá-lo em um servidor PACS. Após o exame ser arquivado, não é possível editá-lo.

Para mais informações sobre a configuração de um servidor PACS, consulte **Gerenciar arquivos PACS**.

Para cada varredura de FE, vários vídeos/imagens são arquivados e exportados.

A tabela a seguir é uma legenda dos ícones de arquivamento.

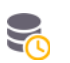

Exame aguardando para ser arquivado.

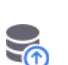

Arquivamento em andamento.

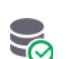

Arquivamento concluído.

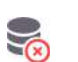

Falha no arquivamento.

Você pode arquivar um exame pelas telas Exam list (Lista de exames) ou Exam review (Revisão do exame).

Para arquivar um exame na tela Exam list (Lista de exames):

- 1. Na tela Exam List (Lista de exames), toque para selecionar o(s) exame(s) concluído(s) que você quer arquivar.
- Toque no ícone Archive (Arquivar) . O exame concluído é arquivado de acordo com as opções padrão de arquivamento. Para mais informações, consulte Gerenciar arquivos PACS.

Para arquivar um exame na tela Exam review (Revisão do exame):

1. Na tela Exam review (Revisão do exame), toque em ARCHIVE (Arquivar).

Guia do usuário KOSMOS

- 2. Na tela Archive exam to PACS server screen (Arquivar o exame no servidor PACS), selecione quais imagens e vídeos você quer arquivar e se você gostaria de incluir um relatório.
- 3. Clique em **OK** e, quando solicitado, clique em **OK** novamente.

### Excluir um exame

Para excluir um exame na lista de exames:

- Toque no ícone esquerdo ao lado do exame que você gostaria de excluir. O ícone se torna uma marca de visto .
- 2. Toque no ícone Trash (Lixeira) 📷.
- 3. Quando solicitado, toque em OK.

Para excluir um exame durante a revisão:

- 1. Toque no ícone More options (Mais opções)
- 2. Toque em Delete the exam (Excluir o exame).
- 3. Ao ser solicitado, toque em OK.

# Sondas Kosmos

### Cobertura das sondas do Kosmos

Quando for possível que ocorra contaminação, cubra a sonda usada (Kosmos Torso, Kosmos Torso-One ou Kosmos Lexsa) com a devida cobertura estéril do CIVCO, o que garantirá assepsia e minimizará a necessidade de limpeza.

| 4        | Lembre-se de que alguns pacientes são alérgicos a látex. Algumas coberturas da sonda do Kosmos disponíveis no mercado contêm látex.                                                                                                    |
|----------|----------------------------------------------------------------------------------------------------|
| 4        | Para evitar contaminação cruzada, use coberturas de transdutor estéreis<br>e gel condutor estéril para aplicações clínicas que entram em contato<br>com alguma parte lesionada da pele.                                                                                                    |
| 4        | Algumas coberturas contêm látex de borracha natural e talco, que podem causar reações alérgicas em algumas pessoas.                                                                                                    |
| <b>A</b> | Use coberturas com aprovação de mercado para aplicações clínicas<br>quando for possível que respingue sangue ou outros fluidos corporais<br>nas sondas do Kosmos.                                                                                                    |
|          | Use coberturas estéreis e com aprovação de mercado e também géis<br>condutores estéreis para evitar contaminação cruzada. Só aplique a<br>cobertura e o gel quando você estiver pronto para realizar o<br>procedimento. Após o uso, remova e descarte a cobertura de uso único,<br>limpe e desinfecte a sondas do Kosmos usando desinfetante de alto nível<br>recomendado pela EchoNous. |
| A        | Após inserir a sondas do Kosmos na cobertura, verifique se há furos ou<br>rasgos na cobertura.                                                                                                    |

Guia do usuário KOSMOS

### Géis de transmissão de ultrassom

Alguns géis de ultrassonografia podem causar uma reação alérgica em alguns pacientes.

Para evitar contaminação cruzada, use embalagens de gel de uso único.

A EchoNous recomenda o uso de:

- Gel para ultrassom Aquasonic 100, Parker
- Gel para ultrassom Aquasonic Clear, Parker
- Gel para ultrassom SCAN, Parker

### Armazenamento das sondas do Kosmos

A Para evitar contaminação cruzada ou exposição não protegida da equipe a materiais biológicos, os contêineres usados para transportar as sondas do Kosmos contaminadas devem apresentar uma etiqueta ISO de risco biológico.

A bateria do KOSMOS só pode ser substituída em uma instalação EchoNous; no entanto, para envio/armazenamento, a bateria é Li-lon 3,6 V, 6,4 Ah.

### Armazenamento diário

O KOSMOS deve ser utilizado e armazenado em condições ambientais normais dentro de um estabelecimento médico. Além disso, a embalagem fornecida com o aparelho pode ser usada para armazenamento de longo prazo.

#### Armazenamento para transporte

O KOSMOS foi desenvolvido para ser portátil, o que facilita o transporte. Os usuários podem usar a embalagem fornecida com o aparelho para transportá-lo. Consulte seu representante de vendas da EchoNous para saber mais informações sobre bolsas aprovadas e outros acessórios.

### Verificação do elemento do transdutor

Para verificar a integridade dos elementos do transdutor, um teste automático é realizado a cada 8 horas. O teste informa ao usuário se todos os elementos do transdutor estão funcionando adequadamente (teste bem-sucedido) ou se foram detectadas falhas.

O mesmo teste é executado automaticamente quando o Kosmos Bridge inicializa com uma sonda Kosmos conectada.

Esse teste também pode ser executado pelo usuário em Settings > Admin > About (Configurações > Administrador > Sobre).

-- Fim da seção --

Guia do usuário KOSMOS

### **INTENCIONALMENTE EM BRANCO**

### **CAPÍTULO 8**

## Segurança

### Segurança elétrica

### Referências

IEC 60601-2-37: Equipamento eletromédico 2015 – Parte 2-37: Requisitos particulares para a segurança básica e desempenho essencial do equipamento médico de monitoramento e diagnóstico de ultrassom

ANSI AAMI ES 60601-1: Equipamento eletromédico 2012. Parte 1: *Requisitos gerais de segurança básica e desempenho essencial* – IEC 60601-1:2012, Edição 3.1

IEC 60601-1-2:2014 Equipamento eletromédico IEC – Partes 1-2: *Requisitos gerais de segurança básica e desempenho essencial – Norma colateral: Interferências eletromagnéticas – Requisitos e testes* 

IEC 62304:2015 Software de dispositivo médico – *Processos de ciclo de vida útil do software* 

ISO 14971:2019 Dispositivos médicos – *Aplicação de gestão de risco a dispositivos médicos* 

10993-1:2018 Avaliação biológica de dispositivos médicos – Parte 1: Avaliação e teste no âmbito do processo de gerenciamento de riscos

ANSI AAMI EC53:2013 Cabos do tronco do ECG e eletrodos do paciente

Lang, Roberto M., et al. *Recommendations for chamber quantification: a report from the American Society of Echocardiography's Guidelines and Standards Committee and the Chamber Quantification Writing Group, developed in conjunction with the European Association of Echocardiography, a branch of the European Society of Cardiology.* Journal of the American Society of Echocardiography 18.12 (2005): 1440-1463.

Guia do usuário KOSMOS

Lang, Roberto M., et al. *Recommendations for cardiac chamber quantification by echocardiography in adults: an update from the American Society of Echocardiography and the European Association of Cardiovascular Imaging*. European Heart Journal-Cardiovascular Imaging 16.3 (2015): 233-271.

Ronneberger, Olaf, Philipp Fischer and Thomas Brox. *U-net: Convolutional networks for biomedical image segmentation*. International Conference on Medical image computing and computer-assisted intervention. Springer, Cham, 2015.

### Símbolos de rotulagem

| Símbolo                      | Descrição da EchoNous                                    | Título SDO<br>Número de referência<br>Padrão |
|------------------------------|----------------------------------------------------------|----------------------------------------------|
| 2.2.2.                       | Indica o fabricante do<br>dispositivo. Inclui o nome e o | Fabricante                                   |
|                              | endereço do fabricante                                   | Rei. nº 5.1.1                                |
|                              |                                                          | ISO 15223-1                                  |
|                              |                                                          | Dispositivos médicos – símbolos              |
|                              |                                                          | a usar nos rótulos de dispositivos           |
|                              |                                                          | médicos; rotulagem e                         |
|                              |                                                          | informações a fornecer – Parte 1:            |
|                              |                                                          | Requisitos gerais                            |
| U.S<br>FCC ID: 2AU8B-ECHKMOS | Testado para estar em                                    | Nenhum                                       |
| Model P005247                | conformidade com as                                      |                                              |
| FC                           | normas FCC                                               |                                              |

116

|                       | Equipamento de classe II      | Equipamento de classe II                                                                                  |  |  |
|-----------------------|-------------------------------|----------------------------------------------------------------------------------------------------|--|--|
|                       |                               | Ref. nº D.1-9                                                                                             |  |  |
|                       |                               | IEC 60601-1                                                                                               |  |  |
|                       |                               | Equipamento eletromédico –<br>Parte 1: Requisitos gerais de<br>segurança básica e desempenho<br>essencial |  |  |
| $\wedge$              | As precauções de segurança    | Atenção                                                                                                   |  |  |
| <u> </u>              | são identificadas com esta    | Ref. nº. D.1-10                                                                                           |  |  |
|                       | marca no dispositivo.         | IEC 60601-1                                                                                               |  |  |
|                       |                               | Equipamento eletromédico –<br>Parte 1: Requisitos gerais de<br>segurança básica e desempenho<br>essencial |  |  |
| <b>∏i</b> ]           | Consulte as instruções de uso | Instruções operacionais                                                                                   |  |  |
|                       |                               | Ref. nº D.1-11                                                                                            |  |  |
|                       |                               | IEC 60601-1                                                                                               |  |  |
|                       |                               | Equipamento eletromédico –<br>Parte 1: Requisitos gerais de<br>segurança básica e desempenho<br>essencial |  |  |
| X                     | Não descarte este produto no  | Coleta separada; Anexo IX –                                                                               |  |  |
|                       | lixo comum ou em aterros      | Equipamento elétrico e                                                                                    |  |  |
|                       | sanitários; consulte as       | eletrônico para descarte                                                                                  |  |  |
|                       | regulamentações locais de     | (WEEE)                                                                                                    |  |  |
|                       | descarte                      | Diretriz 2012/19/EU do                                                                                    |  |  |
|                       |                               | Parlamento Europeu                                                                                        |  |  |
| IPX7                  | O Kosmos Torso, o Kosmos      | Código IP para grau de proteção                                                                           |  |  |
|                       | Torso-One e o Kosmos Lexsa    | IEC 60529                                                                                                 |  |  |
|                       | sao protegidos contra a       | Graus de proteção fornecidos                                                                              |  |  |
| imersao temporaria na |                               | pelos gabinetes (Código IP)                                                                               |  |  |

| IPX22 | Kosmos Bridge          | Código IP para grau de proteção    |
|-------|------------------------|------------------------------------|
|       |                        | IEC 60529                          |
|       |                        | Graus de proteção fornecidos       |
|       |                        | pelos gabinetes (Código IP)        |
| REF   | Número do modelo ou da | Número do catálogo                 |
|       | peça                   | Ref. nº 5.1.6                      |
|       |                        | ISO 15223-1                        |
|       |                        | Dispositivos médicos – símbolos    |
|       |                        | a usar nos rótulos de dispositivos |
|       |                        | médicos; rotulagem e               |
|       |                        | informações a fornecer – Parte 1:  |
|       |                        | Requisitos gerais                  |
| SN    | Número de série        | Número de série                    |
|       |                        | Ref. nº 5.1.7                      |
|       |                        | ISO 15223-1                        |
|       |                        | Dispositivos médicos – símbolos    |
|       |                        | a usar nos rótulos de dispositivos |
|       |                        | médicos; rotulagem e               |
|       |                        | informações a fornecer – Parte 1:  |
|       |                        | Requisitos gerais                  |
| ~~~   | Data de fabricação     | Data de fabricação                 |
|       |                        | Ref. nº 5.1.3                      |
|       |                        | ISO 15223-1                        |
|       |                        | Dispositivos médicos – símbolos    |
|       |                        | a usar nos rótulos de dispositivos |
|       |                        | médicos; rotulagem e               |
|       |                        | informações a fornecer – Parte 1:  |
|       |                        | Requisitos gerais                  |

118

|               | O intervalo XX de                                  | Limite de temperatura                                                 |  |  |
|---------------|----------------------------------------------------|-----------------------------------------------------------------------|--|--|
| **** <b>1</b> | temperatura aceitável é o                          | Ref. nº 5.3.7                                                         |  |  |
|               | substituto genérico de<br>temperaturas específicas | ISO 15223-1                                                           |  |  |
|               |                                                    | Dispositivos médicos – símbolos<br>a usar nos rótulos de dispositivos |  |  |
|               |                                                    | médicos; rotulagem e                                                  |  |  |
|               |                                                    | informações a fornecer – Parte 1:                                     |  |  |
|               |                                                    | Requisitos gerais                                                     |  |  |
| <i>®</i>      | O intervalo XX de umidade                          | Limite de umidade                                                     |  |  |
| سير           | aceitável é o substituto                           | Ref. nº 5.3.8                                                         |  |  |
|               | genérico de porcentagens<br>específicas            | ISO 15223-1                                                           |  |  |
|               |                                                    | Dispositivos médicos – símbolos                                       |  |  |
|               |                                                    | a usar nos rótulos de dispositivos                                    |  |  |
|               |                                                    | médicos; rotulagem e                                                  |  |  |
|               |                                                    | informações a fornecer – Parte 1:                                     |  |  |
|               |                                                    | Requisitos gerais                                                     |  |  |
| 6             | Pressão atmosférica aceitável                      | Limite de pressão atmosférica                                         |  |  |
|               | O intervalo XX é o substituto                      | Ref. nº 5.3.9                                                         |  |  |
|               | genérico de pressões (em kPa)                      | ISO 15223-1                                                           |  |  |
|               | especificas                                        | Dispositivos médicos – símbolos                                       |  |  |
|               |                                                    | a usar nos rótulos de dispositivos                                    |  |  |
|               |                                                    | médicos; rotulagem e                                                  |  |  |
|               |                                                    | informações a fornecer – Parte 1:                                     |  |  |
|               |                                                    | Requisitos gerais                                                     |  |  |
| tt            | Empilhar a caixa com este                          | Este lado para cima                                                   |  |  |
| <u>11</u>     | lado para cima                                     | Ref. nº 13                                                            |  |  |
|               |                                                    | ISO 780                                                               |  |  |
|               |                                                    | Embalagem – Embalagem de                                              |  |  |
|               |                                                    | distribuição – Símbolos gráficos                                      |  |  |
|               |                                                    | para manuseio e                                                       |  |  |
|               |                                                    | armazenamento de embalagens                                           |  |  |

|        | Indica corrente contínua                                                                                                    | Corrente contínua                                                                                         |
|--------|----------------------------------------------------------------------------------------------------|----------------------------------------------------------------------------------------------------|
|        |                                                                                                    | Ref. nº D.1-4                                                                                             |
|        |                                                                                                    | IEC 60601-1                                                                                               |
|        |                                                                                                    | Equipamento eletromédico –<br>Parte 1: Requisitos gerais de<br>segurança básica e desempenho<br>essencial |
| $\sim$ | Indica corrente alternada                                                                                                    | Corrente alternada                                                                                        |
|        |                                                                                                    | Ref. nº D.1-1                                                                                             |
|        |                                                                                                    | IEC 60601-1                                                                                               |
|        |                                                                                                    | Equipamento eletromédico –<br>Parte 1: Requisitos gerais de<br>segurança básica e desempenho<br>essencial |
|        | Marca de conformidade R-NZ.                                                                                                    | Nenhum                                                                                                    |
| R-NZ   | Regulações de<br>radiocomunicações (padrões<br>de rádio) AS/NZS 4268:2017<br>Notificação de 2016.                                                                                                    |                                                                                                    |
|        | Marca de conformidade<br>regulatória.<br>AS/NZS 4268:2017, Norma de<br>Radiocomunicações<br>(Dispositivos de curto<br>alcance) 2014, Compilação<br>Nº 2, dezembro de 2018.<br>Norma de<br>Radiocomunicações<br>(Radiação eletromagnética –<br>exposição humana) 2014,<br>Compilação nº 1, novembro | Nenhum                                                                                                    |
|        | de 2019.                                                                                                    |                                                                                                    |

| LOT       | Código do lote               | Código do lote                     |
|-----------|------------------------------|------------------------------------|
|           |                              | Ref. nº 5.1.5                      |
|           |                              | ISO 15223-1                        |
|           |                              | Dispositivos médicos – símbolos    |
|           |                              | a usar nos rótulos de dispositivos |
|           |                              | médicos; rotulagem e               |
|           |                              | informações a fornecer – Parte 1:  |
|           |                              | Requisitos gerais                  |
| STASSIFIE | Classificado pela UL.        | Nenhum                             |
|           | Médico - equipamento         |                                    |
| E509516   | médico geral quanto a        |                                    |
|           | choque elétrico, incêndio e  |                                    |
|           | riscos mecânicos apenas de   |                                    |
|           | acordo com ANSI/AAMI ES      |                                    |
|           | 60601-1 (2005) + AMD         |                                    |
|           | (2012) / CAN/CSA-C22.2       |                                    |
|           | N° 6060-1 (2008) + (2014).   |                                    |
|           | E509516                      |                                    |
| Rx Only   | Atenção: De acordo com leis  | Referência: USA FDA 21             |
|           | federais dos EUA, este       | CFR 801.109                        |
|           | dispositivo só pode ser      |                                    |
|           | vendido por médicos ou       |                                    |
|           | mediante a solicitação de um |                                    |
|           | médico.                      |                                    |
|           | As sondas são testadas para  | PEÇA APLICADA DO TIPO BF           |
| X         | proteção tipo BF             | Consulte D1.20                     |
|           |                              | IEC 60601-1                        |
|           |                              | Equipamento eletromédico –         |
|           |                              | Parte 1: Requisito geral de        |
|           |                              | segurança básica e desempenho      |
|           |                              | essencial                          |

### Informações de contato

### **Estados Unidos**

### 2.2.2

| EchoNous Inc.               |                      |
|-----------------------------|----------------------|
| 8310 154th Avenue NE        |                      |
| Building B, Suite 200       |                      |
| Redmond, WA 98052           |                      |
| Suporte técnico (gratuito): | (844) 854 0800       |
| Vendas (gratuito):          | (844) 854 0800       |
| E-mail:                     | support@EchoNous.com |
| Site:                       | www.EchoNous.com     |

122

### Segurança biológica

### Programa educacional ALARA

O princípio orientador para o uso de ultrassonografia diagnóstica é definido pelo princípio de "as low as reasonably achievable" (ALARA) (ou seja, garantir a menor exposição razoavelmente possível). A decisão sobre o que é "razoável" foi deixada a cargo dos profissionais qualificados (usuários). Não é possível formular um conjunto de regras que seria completo o bastante para impor a resposta correta para todas as circunstâncias. Ao garantir que haja a menor exposição possível e, ao mesmo tempo, obter imagens diagnósticas, os usuários podem minimizar os efeitos biológicos ultrassônicos.

Como o limiar dos efeitos biológicos do ultrassom diagnóstico é indeterminado, os usuários são responsáveis por controlar a energia total transmitida ao paciente. Busque um equilíbrio entre o tempo de exposição e a qualidade da imagem diagnóstica. Para garantir a qualidade da imagem diagnóstica e limitar o tempo de exposição, o KOSMOS apresenta controles que podem ser utilizados durante o exame para otimizar os resultados.

É importante que o usuário consiga respeitar o princípio ALARA. Os avanços do ultrassom diagnóstico, não apenas na tecnologia, mas também no uso dessa tecnologia, levaram a uma necessidade por volume maior de informações adequadas para orientar os usuários. As tabelas de exibição do resultado são desenvolvidas para fornecer informações importantes.

Há diversas variáveis que podem afetar a maneira como as tabelas de exibição dos resultados podem ser usadas para implementar o princípio ALARA. Algumas dessas variáveis são: valores de índice, tamanho corporal, localização do osso em relação ao ponto focal, atenuação no corpo e tempo de exposição ao ultrassom. O tempo de exposição é uma variável particularmente útil, porque é controlada pelo usuário. A capacidade de limitar os valores do índice ao longo do tempo atende ao princípio ALARA.

Um programa educacional ALARA genérico é fornecido com o KOSMOS (consulte o ISBN 1-932962-30-1, Segurança da ultrassonografia médica).

Guia do usuário KOSMOS

#### Aplicação do ALARA

O modo de geração de imagem do KOSMOS usado depende das informações necessárias. A geração de imagem no modo B fornece informações anatômicas, já a geração de imagem no modo colorido fornece informações sobre a corrente sanguínea.

Compreender a natureza do modo de geração de imagens que está sendo usado permite que os usuários apliquem o princípio ALARA com julgamento informado. Além disso, a frequência da sonda Kosmos, os valores de configuração do Kosmos Bridge, as técnicas de varredura e a experiência permitem que os usuários atendam à definição do princípio ALARA.

A decisão quanto à quantidade de saída acústica cabe, em última análise, ao usuário. Essa decisão deve ser baseada nos seguintes fatores: tipo de paciente, tipo de exame, histórico do paciente, facilidade ou dificuldade de obter informações úteis para o diagnóstico e potencial aquecimento localizado do paciente devido às temperaturas da superfície do transdutor. O uso prudente do KOSMOS é evidente quando a exposição do paciente é limitada à leitura do índice mais baixo pelo menor tempo necessário para obter resultados diagnósticos aceitáveis.

Embora uma leitura de alto índice não signifique que um efeito biológico esteja realmente ocorrendo, uma leitura de alto índice deve ser considerada seriamente. Todo esforço deve ser feito para reduzir os possíveis efeitos de uma leitura de alto índice. Limitar o tempo de exposição é uma forma eficaz de atingir esse objetivo.

Existem vários controles de sistema que o operador pode usar para ajustar a qualidade da imagem e limitar a intensidade acústica. Esses controles estão relacionados às técnicas que um usuário pode usar para implementar o ALARA.

#### Exibição de saída e precisão de exibição

EXIBIÇÃO DE SAÍDA

O KOSMOS exibe os dois índices de efeitos biológicos prescritos pela norma IEC 60601-2-37. Equipamento eletromédico. Parte 2-37: Requisitos particulares para a segurança do equipamento médico de monitoramento e diagnóstico de ultrassom.

O índice térmico (IT) fornece uma aferição do aumento esperado da temperatura.

#### Índice térmico

O IT é uma estimativa do aumento de temperatura de tecidos moles ou ossos. Há três categorias de IT: TIS, TIB e TIC. Entretanto, como KOSMOS não deve ser usado para aplicações transcranianas, a exibição do IT de crânio na superfície (TIC) não está disponível no sistema. A exibição das seguintes categorias de IT está disponível:

- TIS: Índice térmico de tecido mole. A principal categoria de IT. Usado para aplicações que não geram imagens de ossos.
- TIB: Índice térmico ósseo (ossos localizados em uma região focal).

#### ÍNDICE MECÂNICO

O índice mecânico (MI) é a probabilidade estimada de danos ao tecido durante a cavitação. Os limites máximos absolutos de MI são de 1,9, conforme definido pela Diretriz do setor e a FDA Equipe – Autorização de comercialização de Sistemas e Transdutores Ultrassônicos para Diagnóstico (2019).

#### ISPTA

O Ispta é a Intensidade Média Temporal de Pico Espacial. O limite máximo absoluto de Ispta é 720 mW/cm<sup>2</sup>, conforme definido pela Diretriz para o setor e a FDA Equipe – Autorização de comercialização de Sistemas e Transdutores Ultrassônicos para Diagnóstico (2019).

#### PRECISÃO DE EXIBIÇÃO DE SAÍDA

A precisão de exibição de saída dos índices de efeito biológico, MI e IT, depende da incerteza e da exatidão do sistema de medição, das premissas de engenharia do modelo acústico usado para calcular os parâmetros e da variabilidade da saída acústica dos sistemas. A EchoNous também compara aferições acústicas internas e de terceiros e confirma que ambas as aferições estão dentro da quantização de exibição recomendada de 0,2, conforme estabelecido pelos padrões.

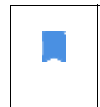

Todos os valores de MI e IT exibidos no KOSMOS não excederão os valores máximos globais (listados nas tabelas de saída acústica da faixa 3) em mais de 0,2.

Guia do usuário KOSMOS

A precisão dos índices de MI e IT é descrita a seguir:

- MI: preciso dentro de  $\pm 25\%$  ou +0,2, considerando-se o valor que for maior
- IT: preciso dentro de  $\pm 30\%$  ou  $\pm 0,2$ , considerando-se o valor que for maior

Consulte as tabelas de saída acústica do Kosmos Torso e Kosmos Torso-One, TABELA 8-1. até TABELA 8-7. Consulte as tabelas de saída acústica do Kosmos Lexsa Tabela 8-8. até Tabela 8-12.

Tabelas de saída acústica do Kosmos Torso e Kosmos Torso-One

Consulte a próxima página

| TABELA 8-1. Transdutor: Kosmos Torso e Kosmos Torso-One, modos de |
|-------------------------------------------------------------------|
| operação: Tabelas de saída acústica combinada, modo B: Cardíaco   |
| modo 1 (modo B) relatável, tipo de corpo 2, 16 cm                 |

|              |                                                                                                    | МІ              | TIS                |                         | TIB                |                         |
|--------------|----------------------------------------------------------------------------------------------------|-----------------|--------------------|-------------------------|--------------------|-------------------------|
|              | Rótulo do índice                                                                                                    |                 | Na<br>superfície   | Abaixo da<br>superfície | Na<br>superfície   | Abaixo da<br>superfície |
| Valor        | de índice máximo                                                                                                    | 1,11            | 0,56               |                         | 0,56               |                         |
| Valor        | componente do índice                                                                                                    |                 | 1: 0,30<br>2: 0,26 | 1: 0,30<br>2: 0,26      | 1: 0,30<br>2: 0,26 | 1: 0,30<br>2: 0,26      |
|              | $p_{r,\alpha}$ a $z_{MI}$ (MPa)                                                                                                    | 1: 1,58         |                    |                         |                    |                         |
| s            | <i>P</i> (mW)                                                                                                    |                 | 1:4<br>2:3         | 1,03<br>7,03            | 1: 4<br>2: 3       | 1,03<br>7,03            |
| ístico       | <i>P<sub>1x1</sub></i> (mW)                                                                                                    |                 | 1:3<br>2:2         | 0,42<br>7,46            | 1: 3<br>2: 2       | 0,42<br>7,46            |
| os aci       | z <sub>s</sub> (cm)                                                                                                    |                 |                    | 1: 4,27<br>2: 4,23      |                    |                         |
| metr         | <i>z<sub>b</sub></i> (cm)                                                                                                    |                 |                    |                         |                    | 1: 3,93<br>2: 3,87      |
| arâ          | z <sub>MI</sub> (cm)                                                                                                    | 1:4,20          |                    |                         |                    |                         |
| ä            | $z_{pii,\alpha}$ (cm)                                                                                                    | 1:4,20          |                    |                         |                    |                         |
|              | f <sub>awf</sub> (MHz)                                                                                                    | 1: 2,03         | 1:2<br>2:2         | 2,03<br>2,03            | 1: 2<br>2: 2       | 2,03<br>2,03            |
| S            | prr (Hz)                                                                                                    | 1: 1589,5       |                    |                         |                    |                         |
| ũ            | srr (Hz)                                                                                                    | 1:28,4          |                    |                         |                    |                         |
| ma           | n <sub>pps</sub>                                                                                                    | 1:1             |                    |                         |                    |                         |
| for          | $I_{pa,\alpha}$ a $z_{pii,\alpha}$ (W/cm <sup>2</sup> )                                                                                                    | 1:91,28         |                    |                         |                    |                         |
| s in         | $I_{spta,\alpha}$ a $z_{pii,\alpha}$ ou $z_{sii,\alpha}$ (mW/cm <sup>2</sup> )                                                                                                    | 25,13           |                    |                         |                    |                         |
| itra         | <i>I<sub>spta</sub></i> a z <sub>pii</sub> ou z <sub>sii</sub> (mW/cm <sup>2</sup> )                                                                                                    | 42,50           |                    |                         |                    |                         |
| õ            | p <sub>r</sub> a z <sub>pii</sub> (MPa)                                                                                                    | 1:2,13          |                    |                         |                    |                         |
| nal          | Exame                                                                                                    | Cardíaco        |                    |                         |                    |                         |
| de<br>ăcio   | Configuração de IMC                                                                                                    | 2               |                    |                         |                    |                         |
| ções<br>pera | Profundidade                                                                                                    | 16 cm           |                    |                         |                    |                         |
| le o         |                                                                                                    |                 |                    |                         |                    |                         |
| Co<br>Contro |                                                                                                    |                 |                    |                         |                    |                         |
| OBS. 1       | Apenas uma condição operacional por índice.<br>Os dados devem ser inseridos para "na superfíci                                                                                                    | ie" e "abaixo d | a superfície" nas  | colunas relatad         | as no TIS ou TIR   |                         |
| OBS. 3 I     | Não é necessário fornecer informações sobre Ti                                                                                                    | C para um CON   | JUNTO DE TRAI      | NSDUTOR não d           | estinado a usos    | intracranianos          |
| OBS. 4 S     | u cefalico neonatal.<br>Se os requisitos de 201.12.4.2a) forem atendido:                                                                                                    | s, não será nec | essário inserir ne | enhum dado na           | s colunas relacio  | onadas a TIS, TIB       |
| OBS 5        | u TIC.<br>Se os requisitos de 201 12 4 2b) forem atendido                                                                                                    | s não será nec  | essário inserir n  | enhum dado na           | coluna relacior    | nada ao MI              |
| OBS. 6       | Células não apagadas devem conter um valor n                                                                                                    | umérico. A cor  | nfiguração do ec   | uipamento rela          | cionada ao índi    | ce precisa ser          |
| in<br>OBS. 7 | OBS. 7 As profundidades z <sub>nii</sub> e z <sub>nii.o</sub> são válidas para MODOS DE NÃO VARREDURA; já as profundidad <u>es z<sub>nii</sub> e z<sub>sii</sub> e z<sub>sii</sub> e são válidas para</u> |                 |                    |                         |                    |                         |
| N            | IODOS DE VARREDURA.                                                                                                    |                 |                    |                         |                    |                         |

#### TABELA 8-2. Transdutor: Kosmos Torso e Kosmos Torso-One, modos de operação: Modo M, tabela de relatório de saída acústica: Modo relatável 3

Modo M (cardíaco, tipo de corpo: médio, 12 cm de profundidade)

|            |                                                                                |        | TIS              |                         | TIB              |                         |
|------------|--------------------------------------------------------------------------------|--------|------------------|-------------------------|------------------|-------------------------|
|            | Rótulo do índice                                                               | МІ     | Na<br>superfície | Abaixo da<br>superfície | Na<br>superfície | Abaixo da<br>superfície |
| Valor      | de índice máximo                                                               | 0,43   | 5,328            | -02                     | 0,               | 11                      |
| Valor      | componente do índice                                                           |        | 5,32E-02         | 2,15E-02                | 5,32E-02         | 0,11                    |
| S          | $p_{r,\alpha}$ a $z_{MI}$ (MPa)                                                | 0,70   |                  |                         |                  |                         |
| tic        | <i>P</i> (mW)                                                                  |        | 4,5              | 5                       | 4,               | 55                      |
| Ú          | <i>P<sub>1x1</sub></i> (mW)                                                    |        | 4,1              | 1                       | 4,               | 11                      |
| sac        | z <sub>s</sub> (cm)                                                            |        |                  | 5,37                    |                  |                         |
| õ          | <i>z<sub>b</sub></i> (cm)                                                      |        |                  |                         |                  | 4,80                    |
| net        | z <sub>MI</sub> (cm)                                                           | 5,37   |                  |                         |                  |                         |
| rân        | $z_{pii,\alpha}$ (cm)                                                          | 5,37   |                  |                         |                  |                         |
| Pa         | f <sub>awf</sub> (MHz)                                                         | 2,72   | 2,7              | 2                       | 2,6              | 58                      |
| ŝ          | prr (Hz)                                                                       | 800    |                  |                         |                  |                         |
| ,Õ         | srr (Hz)                                                                       | N/D    |                  |                         |                  |                         |
| ma         | n <sub>pps</sub>                                                               | 1      |                  |                         |                  |                         |
| for        | $I_{pa,lpha}$ a $z_{pii,lpha}$ (W/cm <sup>2</sup> )                            | 52,08  |                  |                         |                  |                         |
| sin        | $I_{spta,\alpha}$ a $z_{pii,\alpha}$ ou $z_{sii,\alpha}$ (mW/cm <sup>2</sup> ) | 16,71  |                  |                         |                  |                         |
| itra       | I <sub>spta</sub> a z <sub>pii</sub> ou z <sub>sii</sub> (mW/cm <sup>2</sup> ) | 31,29  |                  |                         |                  |                         |
| o          | p <sub>r</sub> a z <sub>pii</sub> (MPa)                                        | 45,72  |                  |                         |                  |                         |
| de         |                                                                                |        |                  |                         |                  |                         |
| es         |                                                                                |        |                  |                         |                  |                         |
| içõ        |                                                                                |        |                  |                         |                  |                         |
| nd         |                                                                                |        |                  |                         |                  |                         |
| <u>ვ</u> მ |                                                                                |        |                  |                         |                  |                         |
| OBS. 1     | Apenas uma condição operacional por í                                          | ndice. |                  |                         |                  |                         |

OBS. 2 Os dados devem ser inseridos para "na superfície" e "abaixo da superfície" nas colunas relatadas no TIS ou

OBS. 3 Se os requisitos de 201.12.4.2a) forem atendidos, não será necessário inserir nenhum dado nas colunas relacionadas a TIS ou TIB.

OBS. 4 Se os requisitos de 201.12.4.2b) forem atendidos, não será necessário inserir nenhum dado na coluna relacionada ao MI. OBS. 5 Células não apagadas devem conter um valor numérico. A configuração do equipamento relacionada ao

índice precisa ser inserida na seção de controle operacional.

OBS. 6 As profundidades  $z_{pii}$  e  $z_{pii,\alpha}$  são válidas para MODOS DE NÃO VARREDURA; já as profundidades  $z_{sii}$  e  $z_{sii,\alpha}$  são válidas para MODOS DE VARREDURA.

# TABELA 8-3. Transdutor: Kosmos Torso e Kosmos Torso-One, modos de operação: Modo M, tabela de relatório de saída acústica: Modo relatável 4

Modo M (cardíaco, tipo de corpo: médio, 14 cm de profundidade)

| Rótulo do índice                                                                                                    |                                                                                | MI    | т                | IS                      | TIB              |                         |  |
|----------------------------------------------------------------------------------------------------|--------------------------------------------------------------------------------|-------|------------------|-------------------------|------------------|-------------------------|--|
|                                                                                                    |                                                                                |       | Na<br>superfície | Abaixo da<br>superfície | Na<br>superfície | Abaixo da<br>superfície |  |
| Valor de índice máximo                                                                                                    |                                                                                | 0,39  | 5,33E-02         |                         | 9,70E-02         |                         |  |
| Valor componente do índice                                                                                                    |                                                                                |       | 5,33E-02         | 2,12E-02                | 5,33E-02         | 9,70E-02                |  |
| S                                                                                                    | $p_{r,\alpha}$ a $z_{MI}$ (MPa)                                                | 0,63  |                  |                         |                  |                         |  |
| ţi                                                                                                    | P (mW)                                                                         |       | 4,               | 60                      | 4,               | 60                      |  |
| cús                                                                                                    | $P_{1x1}$ (mW)                                                                 |       | 4,               | 4,14                    |                  | 14                      |  |
| s ai                                                                                                    | z <sub>s</sub> (cm)                                                            |       |                  | 5,50                    |                  |                         |  |
| tro                                                                                                    | $z_b$ (cm)                                                                     |       |                  |                         |                  | 4,97                    |  |
| e                                                                                                    | z <sub>MI</sub> (cm)                                                           | 5,50  |                  |                         |                  |                         |  |
| ırâı                                                                                                    | $z_{pii,\alpha}$ (cm)                                                          | 5,50  |                  |                         |                  |                         |  |
| Ра                                                                                                    | f <sub>awf</sub> (MHz)                                                         | 2,70  | 2,70             |                         | 2,               | 67                      |  |
| es                                                                                                    | prr (Hz)                                                                       | 800   |                  |                         |                  |                         |  |
| açõ                                                                                                    | srr (Hz)                                                                       | N/D   |                  |                         |                  |                         |  |
| Ĕ                                                                                                    | n <sub>pps</sub>                                                               | 11.00 |                  |                         |                  |                         |  |
| Ifo                                                                                                    | $I_{pa,\alpha}$ a $z_{pii,\alpha}$ (W/cm <sup>2</sup> )                        | 41,80 |                  |                         |                  |                         |  |
| s in                                                                                                    | $I_{spta,\alpha}$ a $z_{pii,\alpha}$ ou $z_{sii,\alpha}$ (mW/cm <sup>2</sup> ) | 13,64 |                  |                         |                  |                         |  |
| itra                                                                                                    | I <sub>spta</sub> a z <sub>pii</sub> ou z <sub>sii</sub> (mW/cm <sup>2</sup> ) | 38,22 |                  |                         |                  |                         |  |
| no                                                                                                    | p <sub>r</sub> a z <sub>pii</sub> (MPa)                                        | 1,06  |                  |                         |                  |                         |  |
| Condições de<br>operacionais                                                                                                    |                                                                                |       |                  |                         |                  |                         |  |
| OBS. 1 Apenas uma condição operacional por índice.<br>OBS. 2 Os dados devem ser inseridos para "na superfície" e "abaixo da superfície" nas colunas relatadas no TIS ou<br>TIB. |                                                                                |       |                  |                         |                  |                         |  |

- OBS. 3 Se os requisitos de 201.12.4.2a) forem atendidos, não será necessário inserir nenhum dado nas colunas relacionadas a TIS ou TIB.
- OBS. 4 Se os requisitos de 201.12.4.2b) forem atendidos, não será necessário inserir nenhum dado na coluna relacionada ao MI.
- OBS. 5 Células não apagadas devem conter um valor numérico. A configuração do equipamento relacionada ao índice precisa ser inserida na seção de controle operacional.
- OBS. 6 As profundidades Z<sub>pii</sub> e Z<sub>pii, a</sub> são válidas para MODOS DE NÃO VARREDURA; já as profundidades Z<sub>sii</sub> e Z<sub>sii, a</sub> são válidas para MODOS DE VARREDURA.

Guia do usuário KOSMOS

|                                                                                                    |                                                                                                    |                                                                                   | т          | IS                   | Т                       | TIC                  |                         |                    |
|----------------------------------------------------------------------------------------------------|----------------------------------------------------------------------------------------------------|-----------------------------------------------------------------------------------|------------|----------------------|-------------------------|----------------------|-------------------------|--------------------|
|                                                                                                    |                                                                                                    | Rótulo do índice                                                                  | MI         | Na<br>superfície     | Abaixo da<br>superfície | Na<br>superfície     | Abaixo da<br>superfície |                    |
| Val                                                                                                    | or                                                                                                    | de índice máximo                                                                  | 1,56       | 0,                   | 37                      | 0,                   | 37                      | 0,64               |
| Val                                                                                                    | or                                                                                                    | componente do índice                                                              |            | 1:6,47E-02<br>2:0,30 | 1:6,47E-02<br>2:0,30    | 1:6,47E-02<br>2:0,30 | 1:6,47E-02<br>2:0,30    |                    |
|                                                                                                    |                                                                                                    | $p_{r,lpha}$ a $z_{MI}$ (MPa)                                                     | 2: 2,50    |                      |                         |                      |                         |                    |
|                                                                                                    |                                                                                                    | <i>P</i> (mW)                                                                     |            | 1: 5                 | 5,89                    | 1:5                  | ,89                     | 1: 5,89            |
| os                                                                                                    |                                                                                                    | $D_{(ma)}(\lambda)$                                                               |            | 2: 27,52             |                         | 2:2                  | 7,52                    | 2:27,52            |
| ústic                                                                                                    |                                                                                                    | $P_{1x1}$ (mw)                                                                    |            | 1: 5,02<br>2: 24,07  |                         | 1: 5,02<br>2: 24,07  |                         |                    |
| os aci                                                                                                    |                                                                                                    | <i>z<sub>s</sub></i> (cm)                                                         |            |                      | 1: N/D<br>2: N/D        |                      |                         |                    |
| metro                                                                                                    |                                                                                                    | <i>z<sub>b</sub></i> (cm)                                                         |            |                      |                         |                      | 1: N/D<br>2: N/D        |                    |
| arâ                                                                                                    |                                                                                                    | z <sub>MI</sub> (cm)                                                              | 2: 1,90    |                      |                         |                      |                         |                    |
| å                                                                                                    |                                                                                                    | $z_{pii,\alpha}$ (cm)                                                             | 2: 2,00    |                      |                         |                      |                         |                    |
|                                                                                                    |                                                                                                    | f <sub>awf</sub> (MHz)                                                            | 2: 2,65    | 1: 2,71<br>2: 2,65   |                         | 1: 2,71<br>2: 2,65   |                         | 1: 2,71<br>2: 2,65 |
| 5                                                                                                    |                                                                                                    | prr (Hz)                                                                          | 2:1248,9   |                      |                         |                      |                         |                    |
| ões                                                                                                    |                                                                                                    | srr (Hz)                                                                          | 2: 31,2    |                      |                         |                      |                         |                    |
| ac                                                                                                    | •                                                                                                    | n <sub>pps</sub>                                                                  | 2:10       |                      |                         |                      |                         |                    |
| E                                                                                                    |                                                                                                    | $I_{pa,\alpha}$ a $z_{pii,\alpha}$ (W/cm <sup>2</sup> )                           | 2: 282     |                      |                         |                      |                         |                    |
| as info                                                                                                    |                                                                                                    | $I_{spta,\alpha}$ a $z_{pii,\alpha}$ ou $z_{sii,\alpha}$<br>(mW/cm <sup>2</sup> ) | 160,04     |                      |                         |                      |                         |                    |
| ltra                                                                                                    |                                                                                                    | $I_{control} a z_{nii} ou z_{cii} (mW/cm^2)$                                      | 233,06     |                      |                         |                      |                         |                    |
| õ                                                                                                    |                                                                                                    | $p_r a z_{nii}$ (MPa)                                                             | 2: 2,85    |                      |                         |                      |                         |                    |
|                                                                                                    |                                                                                                    |                                                                                   |            |                      |                         |                      |                         |                    |
| a                                                                                                    | ö                                                                                                    | Componente 1: UTP 4                                                               |            |                      |                         |                      |                         |                    |
| s de                                                                                                    | aci                                                                                                    | Componente 2: UTP 275                                                             |            |                      |                         |                      |                         |                    |
| çõe                                                                                                    | pel                                                                                                    |                                                                                   |            |                      |                         |                      |                         |                    |
| ip                                                                                                    | e                                                                                                    |                                                                                   |            |                      |                         |                      |                         |                    |
| Ö                                                                                                    | ontro                                                                                                    |                                                                                   |            |                      |                         |                      |                         |                    |
| OBS.                                                                                                    | 1 /                                                                                                    | penas uma condição operacional po                                                 | or índice. |                      |                         |                      |                         |                    |
| OBS. 2 Os dados devem ser inseridos para "na superficie" e "abaixo da superficie" nas colunas relatadas no TIS ou TIB.<br>OBS. 3 Se os requisitos de 201.12.4.2a) forem atendidos, não será necessário inserir nenhum dado nas colunas relacionadas a TIS ou |                                                                                                    |                                                                                   |            |                      |                         |                      |                         |                    |
| OBS. 4 Se os requisitos de 201.12.4.2b) forem atendidos, não será necessário inserir nenhum dado na coluna relacionada ao MI.                                                                                                    |                                                                                                    |                                                                                   |            |                      |                         |                      |                         |                    |
| OBS.                                                                                                    | OBS. 5 Células não apagadas devem conter um valor numérico. A configuração do equipamento relacionada ao índice precisa ser                                                                                                    |                                                                                   |            |                      |                         |                      |                         |                    |
| OBS.                                                                                                    | mserida na seçao de controle operacional.<br>OBS. 6 As profundidades z <sub>pil</sub> e z <sub>pili,α</sub> são válidas para MODOS DE NÃO VARREDURA; já as profundidades z <sub>sil</sub> e z <sub>sil,α</sub> são válidas para<br>MODOS DE VARPEDURA |                                                                                   |            |                      |                         |                      |                         |                    |
| MODOS DE VARREDORA.                                                                                                    |                                                                                                    |                                                                                   |            |                      |                         |                      |                         |                    |

#### TABELA 8-4. Transdutor: Kosmos Torso e Kosmos Torso-One, modos de operação: Modo BC (MI máx., 12 cm de profundidade, ROI pequena, topo da imagem)

Guia do usuário KOSMOS

|                                                                                                    |                                                                                   |          | т                      | IS                     | Т                      | TIC                    |                    |
|----------------------------------------------------------------------------------------------------|-----------------------------------------------------------------------------------|----------|------------------------|------------------------|------------------------|------------------------|--------------------|
|                                                                                                    | Rótulo do índice                                                                  | MI       | Na                     | Abaixo da              | Na                     | Abaixo da              |                    |
|                                                                                                    |                                                                                   |          | superficie             | superficie             | superficie             | superficie             |                    |
| Valor de índice máximo                                                                                                    |                                                                                   | 0,98     | 0,96                   |                        | 0,96                   |                        | 1,74               |
| Valor                                                                                                    | componente do índice                                                              |          | 1: 5,66E-02<br>2: 0,90 | 1: 5,66E-02<br>2: 0,90 | 1: 5,66E-02<br>2: 0,90 | 1: 5,66E-02<br>2: 0,90 |                    |
|                                                                                                    | $p_{r,\alpha}$ a $z_{MI}$ (MPa)                                                   | 2: 1,58  |                        |                        |                        |                        |                    |
|                                                                                                    | <i>P</i> (mW)                                                                     |          | 1:5                    | 5,15                   | 1:5                    | 5,15                   | 1: 5,15            |
| S                                                                                                    | <b>D</b> ( 110)                                                                   |          | 2:86,25                |                        | 2:86,25                |                        | 2:86,25            |
| ístic                                                                                                    | $P_{1x1}$ (mW)                                                                    |          | 1: 4,39<br>2: 72,84    |                        | 1: 4,39<br>2: 72,84    |                        |                    |
| os ací                                                                                                    | <i>z</i> <sub>s</sub> (cm)                                                        |          |                        | 1: N/D<br>2: N/D       |                        |                        |                    |
| metr                                                                                                    | <i>z<sub>b</sub></i> (cm)                                                         |          |                        |                        |                        | 1: N/D<br>2: N/D       |                    |
| arâ                                                                                                    | z <sub>MI</sub> (cm)                                                              | 2:4,24   |                        |                        |                        |                        |                    |
| ä                                                                                                    | $z_{pii,\alpha}$ (cm)                                                             | 2:4,24   |                        |                        |                        |                        |                    |
|                                                                                                    | f <sub>awf</sub> (MHz)                                                            | 2: 2,59  | 1: 2,71<br>2: 2,59     |                        | 1: 2,71<br>2: 2,59     |                        | 1: 2,71<br>2: 2,59 |
| 5                                                                                                    | prr (Hz)                                                                          | 2:3824,6 |                        |                        |                        |                        |                    |
| õe                                                                                                    | srr (Hz)                                                                          | 2:25,5   |                        |                        |                        |                        |                    |
| Jaç                                                                                                    | n <sub>pps</sub>                                                                  | 2:10     |                        |                        |                        |                        |                    |
| r.                                                                                                    | $I_{pa,\alpha}$ a $z_{pii,\alpha}$ (W/cm <sup>2</sup> )                           | 2:153    |                        |                        |                        |                        |                    |
| as info                                                                                                    | $I_{spta,\alpha}$ a $z_{pii,\alpha}$ ou $z_{sii,\alpha}$<br>(mW/cm <sup>2</sup> ) | 69,29    |                        |                        |                        |                        |                    |
| ut                                                                                                    | I <sub>spta</sub> a z <sub>pii</sub> ou z <sub>sii</sub> (mW/cm <sup>2</sup> )    | 151,32   |                        |                        |                        |                        |                    |
| ō                                                                                                    | p <sub>r</sub> a z <sub>pii</sub> (MPa)                                           | 2: 2,23  |                        |                        |                        |                        |                    |
| Condições de<br>ontrole operacional                                                                                                    | Componente 1: UTP 4<br>Componente 2: UTP 277                                      |          |                        |                        |                        |                        |                    |
| <ul> <li>OBS. 1 Apenas uma condição operacional por índice.</li> <li>OBS. 2 Os dados devem ser inseridos para "na superfície" e "abaixo da superfície" nas colunas relatadas no TIS ou TIB.</li> <li>OBS. 3 Se os requisitos de 201.12.4.2a) forem atendidos, não será necessário inserir nenhum dado nas colunas relacionadas a TIS ou TIB.</li> <li>OBS. 4 Se os requisitos de 201.12.4.2b) forem atendidos, não será necessário inserir nenhum dado nas colunas relacionadas a TIS ou TIB.</li> <li>OBS. 4 Se os requisitos de 201.12.4.2b) forem atendidos, não será necessário inserir nenhum dado na coluna relacionada ao MI.</li> <li>OBS. 5 Células não apagadas devem conter um valor numérico. A configuração do equipamento relacionada ao índice precisa ser inserida na seção de controle operacional.</li> <li>OBS. 6 As profundidades z<sub>pil</sub> e z<sub>pili,ci</sub> são válidas para MODOS DE NÃO VARREDURA; já as profundidades z<sub>sil</sub> e z<sub>sil,ci</sub> são válidas para MODOS DE VARREDURA;</li> </ul> |                                                                                   |          |                        |                        |                        |                        |                    |

TABELA 8-5. Transdutor: Kosmos Torso e Kosmos Torso-One, modos de operação: Modo BC (TIS/ TIB máx., ISPTA, 12 cm de profundidade, ROI grande, topo da imagem)

Guia do usuário KOSMOS

|                        |                                                                                           | 1411      | -                | 15                      | TID              |                         |  |
|------------------------|-------------------------------------------------------------------------------------------|-----------|------------------|-------------------------|------------------|-------------------------|--|
|                        | Rótulo do índice                                                                          |           | Na<br>superfície | Abaixo da<br>superfície | Na<br>superfície | Abaixo da<br>superfície |  |
| Valor de índice máximo |                                                                                           | 0,42      | 3,04             |                         | 3,04             |                         |  |
| Valor                  | componente do índice                                                                      |           | 0,49             | 3,04                    | 3,04             | 3,04                    |  |
| Ś                      | $p_{r,lpha}  { m em}  z_{MI}  ({ m MPa})$                                                 | 0,59      |                  |                         |                  |                         |  |
| ic                     | <i>P</i> (mW)                                                                             |           | 50               | ,93                     | 50,93            |                         |  |
| úst                    | <i>P<sub>1x1</sub></i> (mW)                                                               |           | 37,76            |                         | 37,76            |                         |  |
| ac                     | z <sub>s</sub> (cm)                                                                       |           |                  | 1,93                    |                  |                         |  |
| tros                   | <i>z<sub>b</sub></i> (cm)                                                                 |           |                  |                         |                  | 1,87                    |  |
| net                    | z <sub>MI</sub> (cm)                                                                      | 1,93      |                  |                         |                  |                         |  |
| arâı                   | $z_{pii,\alpha}$ (cm)                                                                     | 1,93      |                  |                         |                  |                         |  |
| Pa                     | f <sub>awf</sub> (MHz)                                                                    | 2,03      | 2,03             |                         | 2,03             |                         |  |
|                        | prr (Hz)                                                                                  | 14.468    |                  |                         |                  |                         |  |
| õe                     | srr (Hz)                                                                                  | N/D       |                  |                         |                  |                         |  |
| naç                    | n <sub>pps</sub>                                                                          | 1         |                  |                         |                  |                         |  |
| forn                   | $I_{pa,\alpha} \operatorname{em} z_{pii,\alpha}$ (W/cm <sup>2</sup> )                     | 12,14     |                  |                         |                  |                         |  |
| as in                  | $I_{spta,\alpha} \operatorname{em} z_{pii,\alpha}$ ou $z_{sii,\alpha} (\mathrm{mW/cm^2})$ | 429,69    |                  |                         |                  |                         |  |
| ntr                    | <i>I<sub>spta</sub></i> em z <sub>pii</sub> ou z <sub>sii</sub> (mW/cm <sup>2</sup> )     | 553,54    |                  |                         |                  |                         |  |
| 0                      | p <sub>r</sub> em z <sub>pii</sub> (MPa)                                                  | 0,68      |                  |                         |                  |                         |  |
| la                     | PRF                                                                                       | 14.468 Hz |                  |                         |                  |                         |  |
| ê ê                    | Tamanho da porta                                                                          | 4 mm      |                  |                         |                  |                         |  |
| era                    | Profundidade focal                                                                        | 20 mm     |                  |                         |                  |                         |  |
| liçő<br>op             |                                                                                           |           |                  |                         |                  |                         |  |
| Cone<br>ontrole        |                                                                                           |           |                  |                         |                  |                         |  |
| 8                      |                                                                                           |           |                  |                         |                  |                         |  |

TABELA 8-6. Transdutor: Kosmos Torso e Kosmos Torso-One, tabela de relatório de saída acústica, modo de operação: Doppler PW (Máx. MI, TIS, TIB)

OBS. 1 Apenas uma condição operacional por índice. OBS. 2 Os dados devem ser inseridos para "na superfície" e "abaixo da superfície" nas colunas relatadas no TIS ou TIB. OBS. 3 Não é necessário fornecer informações sobre TIC para um CONJUNTO DE TRANSDUTOR não destinado a usos intracranianos ou cefálico neonatal. OBS. 4 Se os requisitos de 201.12.4.2a) forem atendidos, não será necessário inserir nenhum dado nas colunas relacionadas a TIS, TIB ou TIC

OBS. 4 Se os requisitos de 201.12.4.2a) forem atendidos, não será necessário inserir nenhum dado na coluna relacionada ao MI.
 OBS. 5 Se os requisitos de 201.12.4.2b) forem atendidos, não será necessário inserir nenhum dado na coluna relacionada ao MI.
 OBS. 6 Células não apagadas devem conter um valor numérico. A configuração do equipamento relacionada ao índice precisa ser inserida na seção de controle operacional.
 OBS. 7 As profundidades z<sub>pil</sub> e z<sub>pil,α</sub> são válidas para MODOS DE NÃO VARREDURA; já as profundidades z<sub>sil</sub> e z<sub>sil,α</sub> são válidas para MODOS DE VARREDURA.

|                                                                                                    |                                                                                                    | MI     | TIS              |                         | TIB              |                         |  |  |
|----------------------------------------------------------------------------------------------------|----------------------------------------------------------------------------------------------------|--------|------------------|-------------------------|------------------|-------------------------|--|--|
|                                                                                                    | Rótulo do índice                                                                                                    |        | Na<br>superfície | Abaixo da<br>superfície | Na<br>superfície | Abaixo da<br>superfície |  |  |
| Valor                                                                                                    | de índice máximo                                                                                                    | 0,07   | 0,               | 49                      | 2,               | 43                      |  |  |
| Valor                                                                                                    | componente do índice                                                                                                    |        | 0,47             | 0,49                    | 0,47             | 2,43                    |  |  |
|                                                                                                    | $p_{r,\alpha} \operatorname{em} z_{MI}$ (MPa)                                                                                                    | 0,0976 |                  |                         |                  |                         |  |  |
| Ö                                                                                                    | <i>P</i> (mW)                                                                                                    |        | 62               | ,48                     | 62               | ,48                     |  |  |
| úst                                                                                                    | <i>P<sub>1x1</sub></i> (mW)                                                                                                    |        | 50               | ,17                     | 50,17            |                         |  |  |
| ac                                                                                                    | z <sub>s</sub> (cm)                                                                                                    |        |                  | 1,27                    |                  |                         |  |  |
| ţ                                                                                                    | <i>z<sub>b</sub></i> (cm)                                                                                                    |        |                  |                         |                  | 1,27                    |  |  |
| ne.                                                                                                    | z <sub>MI</sub> (cm)                                                                                                    | 0,9    |                  |                         |                  |                         |  |  |
| arâ                                                                                                    | $z_{pii,\alpha}$ (cm)                                                                                                    | 1,27   |                  |                         |                  |                         |  |  |
| ۵.                                                                                                    | f <sub>awf</sub> (MHz)                                                                                                    | 1,95   | 1,               | 95                      | 1,               | 95                      |  |  |
| Ś                                                                                                    | prr (Hz)                                                                                                    | N/D    |                  |                         |                  |                         |  |  |
| õe                                                                                                    | srr (Hz)                                                                                                    | N/D    |                  |                         |                  |                         |  |  |
| na                                                                                                    | n <sub>pps</sub>                                                                                                    | 1      |                  |                         |                  |                         |  |  |
| for                                                                                                    | $I_{pa,\alpha} \operatorname{em} z_{pii,\alpha}$ (W/cm <sup>2</sup> )                                                                                                    | N/D    |                  |                         |                  |                         |  |  |
| as in                                                                                                    | $I_{spta,\alpha} \operatorname{em} z_{pii,\alpha}$ ou $z_{sii,\alpha}$ (mW/cm <sup>2</sup> )                                                                                                    | 279,77 |                  |                         |                  |                         |  |  |
| utra                                                                                                    | <i>I<sub>spta</sub></i> em z <sub>pii</sub> ou z <sub>sii</sub> (mW/cm <sup>2</sup> )                                                                                                    | 331,51 |                  |                         |                  |                         |  |  |
| 0                                                                                                    | p <sub>r</sub> em z <sub>pii</sub> (MPa)                                                                                                    | 0,10   |                  |                         |                  |                         |  |  |
| de<br>le<br>ais                                                                                                    | Profundidade focal                                                                                                    | 4 cm   |                  |                         |                  |                         |  |  |
| ções<br>ntro<br>cion                                                                                                    | Modo CW                                                                                                    |        |                  |                         |                  |                         |  |  |
| e col                                                                                                    |                                                                                                    |        |                  |                         |                  |                         |  |  |
| 8 9 8                                                                                                    |                                                                                                    |        |                  |                         |                  |                         |  |  |
|                                                                                                    |                                                                                                    |        |                  |                         |                  |                         |  |  |
| OBS. 1 Apenas uma condição operacional por índice.<br>OBS. 2 Os dados devem ser inseridos para "na superfície" e "abaixo da superfície" nas colunas relatadas no TIS ou TIB |                                                                                                    |        |                  |                         |                  |                         |  |  |
| OBS. 3 Não é necessário fornecer informações sobre TIC para um CONJUNTO DE TRANSDUTOR não destinado a usos intracranianos ou                                                |                                                                                                    |        |                  |                         |                  |                         |  |  |
| OBS. 4 Se os requisitos de 201.12.4.2a) forem atendidos, não será necessário inserir nenhum dado nas colunas relacionadas a TIS, TIB                                        |                                                                                                    |        |                  |                         |                  |                         |  |  |
| ou TIC.<br>OBS 5 Se os requisitos de 201 12 4 2h) forem atendidos não será necessário inserir nenhum dado na colupa relacionada ao MI                                       |                                                                                                    |        |                  |                         |                  |                         |  |  |
| OBS. 6 Células não apagadas devem conter um valor numérico. A configuração do equipamento relacionada ao índice precisa ser                                                 |                                                                                                    |        |                  |                         |                  |                         |  |  |
| OBS. 7 A                                                                                                    | inserida na seção de controle operacional.<br>OBS. 7 As profundidades z <sub>nii</sub> e z <sub>nii e</sub> são válidas para MODOS DE NÃO VARREDURA; já as profundidad <u>es z<sub>nii</sub> e z<sub>nii e</sub> são válidas para</u> |        |                  |                         |                  |                         |  |  |
| м                                                                                                    | DDOS DE VARREDURA.                                                                                                    |        |                  |                         | <u> nijo</u>     |                         |  |  |
|                                                                                                    |                                                                                                    |        |                  |                         |                  |                         |  |  |

### TABELA 8-7. Transdutor: Tabela de declaração de saída acústica do Kosmos Torso e Kosmos Torso-One, modo de operação: Doppler CW (Máx. MI, TIS, TIB)

Guia do usuário KOSMOS

### Tabelas da saída acústica do Kosmos Lexsa

Tabela 8-8. Transdutor: Tabela de relatório de saída acústica do Kosmos Lexsa, modo operacional: Modo BC (MI máx., Vascular, 4 cm de profundidade, ROI grande)

| Rótulo do índice                                                                                                    |                                                                                                 | МІ        | TIS                        |                            | т                          | TIC                        |                    |
|----------------------------------------------------------------------------------------------------|-------------------------------------------------------------------------------------------------|-----------|----------------------------|----------------------------|----------------------------|----------------------------|--------------------|
|                                                                                                    |                                                                                                 |           | Na<br>superfície           | Abaixo da<br>superfície    | Na<br>superfície           | Abaixo da<br>superfície    |                    |
| Valor de índice máximo                                                                                                    |                                                                                                 | 1,37      | 7,72                       | E-02                       | 7,72                       | E-02                       | 0,29               |
| Valor componente do índice                                                                                                    |                                                                                                 |           | 1: 2,35E-03<br>2: 7,48E-02 | 1: 2,35E-03<br>2: 7,48E-02 | 1: 2,35E-03<br>2: 7,48E-02 | 1: 2,35E-03<br>2: 7,48E-02 |                    |
|                                                                                                    | $p_{r,\alpha} \mathrm{em} z_{MI}$ (MPa)                                                         | 2: 2,88   |                            |                            |                            |                            |                    |
|                                                                                                    | <i>P</i> (mW)                                                                                   |           | 1:0                        | ,26                        | 1:0                        | ),26                       | 1:0,26             |
| Ň                                                                                                    | D ( ))))                                                                                        |           | 2: 11,93                   |                            | 2: 11,93                   |                            | 2:11,93            |
| istico                                                                                                    | $P_{1x1}$ (mW)                                                                                  |           | 1: 6,90E-02<br>2: 3,56     |                            | 1: 6,90E-02<br>2: 3,56     |                            |                    |
| os ací                                                                                                    | $z_{s}$ (cm)                                                                                    |           |                            | 1: N/D<br>2: N/D           |                            |                            |                    |
| âmetr                                                                                                    | <i>z<sub>b</sub></i> (cm)                                                                       |           |                            |                            |                            | 1: N/D<br>2: N/D           |                    |
| aré                                                                                                    | z <sub>MI</sub> (cm)                                                                            | 2:0,96    |                            |                            |                            |                            |                    |
| -                                                                                                    | $z_{pii,\alpha}$ (cm)                                                                           | 2: 1,57   |                            |                            |                            |                            |                    |
|                                                                                                    | f <sub>awf</sub> (MHz)                                                                          | 2: 4,42   | 1: 7,15<br>2: 4,42         |                            | 1: 7,15<br>2: 4,42         |                            | 1: 7,15<br>2: 4,42 |
|                                                                                                    | prr (Hz)                                                                                        | 2: 8236,4 |                            |                            |                            |                            |                    |
| es                                                                                                    | srr (Hz)                                                                                        | 2:21,4    |                            |                            |                            |                            |                    |
| açõ                                                                                                    | n <sub>pps</sub>                                                                                | 2:12      |                            |                            |                            |                            |                    |
| Ē                                                                                                    | $I_{pa,\alpha} \operatorname{em} z_{pii,\alpha}$ (W/cm <sup>2</sup> )                           | 2: 23,3   |                            |                            |                            |                            |                    |
| ras info                                                                                                    | $I_{spta,\alpha} \operatorname{em} z_{pii,\alpha}$ ou $z_{sii,\alpha}$<br>(mW/cm <sup>2</sup> ) | 29,58     |                            |                            |                            |                            |                    |
| Out                                                                                                    | $I_{spta}$ a $z_{pii}$ ou $z_{sii}$ (mW/cm <sup>2</sup> )                                       | 48,42     |                            |                            |                            |                            |                    |
|                                                                                                    | p <sub>r</sub> a z <sub>pii</sub> (MPa)                                                         | 2: 0,95   |                            |                            |                            |                            |                    |
| ole                                                                                                    |                                                                                                 |           |                            |                            |                            |                            |                    |
| e contr<br>onais                                                                                                    | Componente 1: UTP 225                                                                           |           |                            |                            |                            |                            |                    |
| Condições d<br>operaci                                                                                                    | Componente 2: UTP 339<br>(16V)                                                                  |           |                            |                            |                            |                            |                    |
| OBS. 1 Apenas uma condição operacional por índice.<br>OBS. 2 Os dados devem ser inseridos para "na superfície" e "abaixo da superfície" nas colunas relatadas no TIS ou TIB.<br>OBS. 3 Não é necessário fornecer informações sobre TIC para um CONJUNTO DE TRANSDUTOR não destinado a usos intracranianos ou<br>cefálico neonatal.<br>OBS. 4 Se os requisitos de 201.12.4.2a) forem atendidos, não será necessário inserir nenhum dado nas <u>colunas relacionadas a TIS, TIB ou</u>                   |                                                                                                 |           |                            |                            |                            |                            |                    |
| TIC.<br>OBS. 5 Se os requisitos de 201.12.4.2b) forem atendidos, não será necessário inserir nenhum dado na coluna relacionada ao MI.<br>OBS. 6 Células não apagadas devem conter um valor numérico. A configuração do equipamento relacionada ao indice precisa ser<br>inserida na seção de controle operacional.<br>OBS. 7 As profundidades z <sub>iji</sub> e z <sub>pica</sub> são válidas para MODOS DE NÃO VARREDURA; já as profundidades z <sub>sii</sub> e z <sub>sii,α</sub> são válidas para |                                                                                                 |           |                            |                            |                            |                            |                    |

Guia do usuário KOSMOS
|                                                                                                    |                                                                                                    | МІ          | TIS            |                  | TIB                          |                                | TIC                |
|----------------------------------------------------------------------------------------------------|----------------------------------------------------------------------------------------------------|-------------|----------------|------------------|------------------------------|--------------------------------|--------------------|
|                                                                                                    | Rótulo do índice                                                                                                    |             | Na             | Abaixo da        | Na                           | Abaixo da                      |                    |
|                                                                                                    |                                                                                                    |             | superfície     | superfície       | superfície                   | superfície                     |                    |
|                                                                                                    | Valor de índice máximo                                                                                                    | 1,37        | 6,50           | E-02             | 6,50                         | E-02                           | 7,98E-02           |
|                                                                                                    | Valor componente do                                                                                                    |             | 1: 3,23E-03    | 1:3,23E-03       | 1: 3,23E-03                  | 1: 3,23E-03                    |                    |
|                                                                                                    | índice                                                                                                    |             | 2: 6,18E-02    | 2:6,18E-02       | 2:6,18E-02                   | 2:6,18E-02                     |                    |
|                                                                                                    | $p_{r,\alpha}$ em $z_{MI}$ (MPa)                                                                                                    | 2: 2,88     |                |                  |                              |                                |                    |
| icos                                                                                                    | <i>P</i> (mW)                                                                                                    |             | 1: 0<br>2: 2   | ),36<br>2,94     | 1: 0<br>2: 2                 | ),36<br>2,94                   | 1: 0,36<br>2: 2,94 |
| acúst                                                                                                    | <i>P<sub>1x1</sub></i> (mW)                                                                                                    |             | 1: 9,4<br>2: 2 | 9E-02<br>2,94    | 1: 9,4<br>2: 2               | 9E-02<br>2,94                  |                    |
| netros                                                                                                    | z <sub>s</sub> (cm)                                                                                                    |             |                | 1: N/D<br>2: N/D |                              |                                |                    |
| Parân                                                                                                    | <i>z<sub>b</sub></i> (cm)                                                                                                    |             |                |                  |                              | 1: N/D<br>2: N/D               |                    |
|                                                                                                    | z <sub>MI</sub> (cm)                                                                                                    | 2:0,96      |                |                  |                              |                                |                    |
|                                                                                                    | $z_{pii,\alpha}$ (cm)                                                                                                    | 2: 1,57     |                |                  |                              |                                |                    |
|                                                                                                    | $f_{awf}$ (MHz)                                                                                                    | 2:4,42      | 1: 7<br>2: 4   | 7,15<br>I,42     | 1: 7<br>2: 4                 | 7,15<br>I,42                   | 1: 7,15<br>2: 4,42 |
| es                                                                                                    | prr (Hz)                                                                                                    | 2: 2026,6   |                |                  |                              |                                |                    |
|                                                                                                    | srr (Hz)                                                                                                    | 2:28,1      |                |                  |                              |                                |                    |
| açõ                                                                                                    | n <sub>pps</sub>                                                                                                    | 2:12        |                |                  |                              |                                |                    |
| E                                                                                                    | $I_{pa,\alpha} \operatorname{em} z_{pii,\alpha}$ (W/cm <sup>2</sup> )                                                                                                    | 2: 23,3     |                |                  |                              |                                |                    |
| as info                                                                                                    | $I_{spta,\alpha} \operatorname{em} z_{pii,\alpha}$ ou $z_{sii,\alpha}$<br>(mW/cm <sup>2</sup> )                                                                                                    | 48,65       |                |                  |                              |                                |                    |
| out                                                                                                    | $I_{spta}$ a $z_{pii}$ ou $z_{sii}$ (mW/cm <sup>2</sup> )                                                                                                    | 79,44       |                |                  |                              |                                |                    |
| 0                                                                                                    | $p_r a z_{nii}$ (MPa)                                                                                                    | 2:0,95      |                |                  |                              |                                |                    |
| a                                                                                                    | · · · p                                                                                                    |             |                |                  |                              |                                |                    |
| tro                                                                                                    | Componente 1. LITP 225                                                                                                    |             |                |                  |                              |                                |                    |
| Condições de con<br>operacionais                                                                                                    | Componente 2: UTP 339<br>(16V)                                                                                                    |             |                |                  |                              |                                |                    |
| OBS. 1 Apenas uma condição operacional por índice.<br>OBS. 2 Os dados devem ser inseridos para "na superfície" e "abaixo da superfície" nas colunas relatadas no TIS ou TIB.<br>OBS. 3 Se os requisitos de 201.12.4.2a) forem atendidos, não será necessário inserir nenhum dado nas colunas relacionadas a TIS ou |                                                                                                    |             |                |                  |                              |                                |                    |
| OBS. 4 Si<br>OBS. 5 C<br>ins                                                                                                    | TIB.<br>OBS. 4 Se os requisitos de 201.12.4.2b) forem atendidos, não será necessário inserir nenhum dado na coluna relacionada ao MI.<br>OBS. 5 Células não apagadas devem conter um valor numérico. A configuração do equipamento relacionada ao índice precisa ser<br>inserida na seção de controle operacional. |             |                |                  |                              |                                |                    |
| OBS. 6 A<br>M(                                                                                                    | s profundidades z <sub>pii</sub> e z <sub>pii, α</sub> são válida:<br>DDOS DE VARREDURA.                                                                                                    | s para MODO | S DE NÃO VARR  | EDURA; já as pr  | ofundidades z <sub>sii</sub> | e z <sub>sii,α</sub> são válid | as para            |

#### Tabela 8-9. Transdutor: Tabela de relatório de saída acústica do Kosmos Lexsa, modo operacional: Modo BC (ISPTA máx., Vascular, 4 cm de profundidade, ROI pequena, topo da imagem)

Guia do usuário KOSMOS

|                                                                                                    |                                                                                                    | МІ                                           | TIS                                                        |                                                   | TIB                                                   |                                                        | тіс                         |
|----------------------------------------------------------------------------------------------------|----------------------------------------------------------------------------------------------------|----------------------------------------------|------------------------------------------------------------|---------------------------------------------------|-------------------------------------------------------|--------------------------------------------------------|-----------------------------|
|                                                                                                    | Rótulo do índice                                                                                                    |                                              | Na<br>superfície                                           | Abaixo da<br>superfície                           | Na<br>superfície                                      | Abaixo da<br>superfície                                |                             |
| Valor                                                                                                    | de índice máximo                                                                                                    | 0,94                                         | 0,                                                         | 10                                                | 0,                                                    | 10                                                     | 0,29                        |
| Valor                                                                                                    | componente do índice                                                                                                    |                                              | 1: 1,91E-03<br>2: 0,10                                     | 1: 1,91E-03<br>2: 0,10                            | 1: 1,91E-03<br>2: 0,10                                | 1: 1,91E-03<br>2: 0,10                                 |                             |
|                                                                                                    | $p_{r,\alpha} \operatorname{em} z_{MI}$ (MPa)                                                                                                    | 2:2,34                                       |                                                            |                                                   |                                                       |                                                        |                             |
|                                                                                                    | <i>P</i> (mW)                                                                                                    |                                              | 1:0,22                                                     |                                                   | 1:0                                                   | 1,22                                                   | 1:0,22                      |
| s                                                                                                    | $P_{\rm rel}$ (mW)                                                                                                    | -                                            | 2:1                                                        | 7F-02                                             | 2:1                                                   | 7F-02                                                  | 2:11,60                     |
| stice                                                                                                    | / <sub>1x1</sub> (11100)                                                                                                    |                                              | 2:3                                                        | 2L 02<br>5,46                                     | 2:3                                                   | 2L 02<br>5,46                                          |                             |
| os acús                                                                                                    | z <sub>s</sub> (cm)                                                                                                    |                                              |                                                            | 1: N/D<br>2: N/D                                  |                                                       | , -                                                    |                             |
| àmetro                                                                                                    | <i>z<sub>b</sub></i> (cm)                                                                                                    |                                              |                                                            |                                                   |                                                       | 1: N/D<br>2: N/D                                       |                             |
| bará                                                                                                    | z <sub>MI</sub> (cm)                                                                                                    | 2: 0,93                                      |                                                            |                                                   |                                                       |                                                        |                             |
| -                                                                                                    | $z_{pii,\alpha}$ (cm)                                                                                                    | 2: 1,40                                      |                                                            |                                                   |                                                       |                                                        |                             |
|                                                                                                    | f <sub>awf</sub> (MHz)                                                                                                    | 2: 6,22                                      | 1:7<br>2:6                                                 | 7,15<br>5,22                                      | 1: 7,15<br>2: 6,22                                    |                                                        | 1: 7,15<br>2: 6,22          |
| ões                                                                                                    | prr (Hz)                                                                                                    | 2:8830,3                                     |                                                            |                                                   |                                                       |                                                        |                             |
|                                                                                                    | srr (Hz)                                                                                                    | 2:17,8                                       |                                                            |                                                   |                                                       |                                                        |                             |
| naç                                                                                                    | n <sub>pps</sub>                                                                                                    | 2:10                                         |                                                            |                                                   |                                                       |                                                        |                             |
| orn                                                                                                    | $I_{pa,\alpha} \operatorname{em} z_{pii,\alpha}$ (W/cm <sup>2</sup> )                                                                                                    | 2:75,7                                       |                                                            |                                                   |                                                       |                                                        |                             |
| ras inf                                                                                                    | $I_{spta,\alpha} \operatorname{em} z_{pii,\alpha}$ ou $z_{sii,\alpha}$<br>(mW/cm <sup>2</sup> )                                                                                          | 29,56                                        |                                                            |                                                   |                                                       |                                                        |                             |
| Out                                                                                                    | I <sub>spta</sub> em z <sub>pii</sub> ou z <sub>sii</sub> (mW/cm <sup>2</sup> )                                                                                                    | 54,39                                        |                                                            |                                                   |                                                       |                                                        |                             |
| •                                                                                                    | p <sub>r</sub> em z <sub>pii</sub> (MPa)                                                                                                    | 2: 1,51                                      |                                                            |                                                   |                                                       |                                                        |                             |
|                                                                                                    |                                                                                                    |                                              |                                                            |                                                   |                                                       |                                                        |                             |
| e                                                                                                    | Componente 1: UTP 225                                                                                                    |                                              |                                                            |                                                   |                                                       |                                                        |                             |
| Condições de contro<br>operacionais                                                                                                    | Componente 2: UTP 161                                                                                                    |                                              |                                                            |                                                   |                                                       |                                                        |                             |
| OBS. 1 Apenas uma condição operacional por índice.<br>OBS. 2 Os dados devem ser inseridos para "na superfície" e "abaixo da superfície" nas colunas relatadas no TIS ou TIB.<br>OBS. 3 Não é necessário fornecer informações sobre TIC para um CONJUNTO DE TRANSDUTOR não destinado a usos intracranianos ou<br>cefálico neonatal. |                                                                                                    |                                              |                                                            |                                                   |                                                       |                                                        |                             |
| OBS. 4 S<br>OU<br>OBS. 5 S<br>OBS. 6 C<br>in:                                                                                                    | e os requisitos de 201.12.4.2a) forem at<br>ITIC.<br>e os requisitos de 201.12.4.2b) forem at<br>iélulas não apagadas devem conter um<br>serida na seção de controle o <u>peracional</u> | endidos, não<br>endidos, não<br>valor numéri | será necessário<br>será necessário<br>co. A configuraç<br> | inserir nenhum<br>inserir nenhum<br>ão do equipam | dado nas coluna<br>dado na coluna<br>ento relacionada | as relacionadas<br>relacionada ao<br>a ao índice preci | a TIS, TIB<br>MI.<br>sa ser |
| OBS. 7 As profundidades z <sub>pii</sub> e z <sub>pii,α</sub> são válidas para MODOS DE NÃO VARREDURA; já as profundidades z <sub>sii</sub> e z <sub>sii,α</sub> são válidas para MODOS DE VARREDURA.                                                                                                    |                                                                                                    |                                              |                                                            |                                                   |                                                       |                                                        |                             |

#### Tabela 8-10. Transdutor: Tabela de relatório de saída acústica do Kosmos Lexsa, modo operacional: Modo BC (TIS máx., TIB)

|                                                                                                    |                                                                                                    | МІ                            | T                                    | IS                                | Т                                            | IC                                  | TIC            |
|----------------------------------------------------------------------------------------------------|----------------------------------------------------------------------------------------------------|-------------------------------|--------------------------------------|-----------------------------------|----------------------------------------------|-------------------------------------|----------------|
|                                                                                                    | Rótulo do índice                                                                                            |                               | Na                                   | Abaixo da                         | Na                                           | Abaixo da                           |                |
|                                                                                                    |                                                                                                    |                               | superficie                           | superficie                        | superficie                                   | superficie                          |                |
|                                                                                                    | Valor de índice máximo                                                                                      | 0,77                          | 5,39                                 | E-03                              | 5,39                                         | E-03                                | 1,25E-02       |
|                                                                                                    | Valor componente do<br>índice                                                                               |                               | 5,39E-03                             | 5,39E-03                          | 5,39E-03                                     | 5,39E-03                            |                |
| 5                                                                                                    | $p_{r,\alpha} \mathrm{em} z_{MI} \mathrm{(MPa)}$                                                            | 2,01                          |                                      |                                   |                                              |                                     |                |
| ič                                                                                                    | <i>P</i> (mW)                                                                                               |                               | 0,                                   | 52                                | 0,                                           | 52                                  | 0,52           |
| úst                                                                                                    | P <sub>1x1</sub> (mW)                                                                                       |                               | 0,                                   | 15                                | 0,                                           | 15                                  |                |
| ac                                                                                                    | z <sub>s</sub> (cm)                                                                                         |                               |                                      | 1,57                              |                                              |                                     |                |
| tros                                                                                                    | z <sub>b</sub> (cm)                                                                                         |                               |                                      |                                   |                                              | 1,57                                |                |
| net                                                                                                    | z <sub>MI</sub> (cm)                                                                                        | 1,43                          |                                      |                                   |                                              |                                     |                |
| arâı                                                                                                    | $z_{pii,\alpha}$ (cm)                                                                                       | 1,57                          |                                      |                                   |                                              |                                     |                |
| å                                                                                                    | f <sub>awf</sub> (MHz)                                                                                      | 6,77                          | 7,                                   | 44                                | 7,                                           | 44                                  | 7,44           |
|                                                                                                    | prr (Hz)                                                                                                    | 1820,0                        |                                      |                                   |                                              |                                     |                |
| es                                                                                                    | srr (Hz)                                                                                                    | 28,0                          |                                      |                                   |                                              |                                     |                |
| açõ                                                                                                    | n <sub>pps</sub>                                                                                            | 1                             |                                      |                                   |                                              |                                     |                |
| Ĕ                                                                                                    | $I_{pa,\alpha} \operatorname{em} z_{pii,\alpha}$ (W/cm <sup>2</sup> )                                       | 1,7E+02                       |                                      |                                   |                                              |                                     |                |
| info                                                                                                    | $I_{spta, \alpha} \operatorname{em} z_{pii, \alpha}$ ou $z_{sii, \alpha}$                                   | 1,62                          |                                      |                                   |                                              |                                     |                |
| asi                                                                                                    | (mW/cm <sup>2</sup> )                                                                                       |                               |                                      |                                   |                                              |                                     |                |
| Outi                                                                                                    | I <sub>spta</sub> em z <sub>pii</sub> ou z <sub>sii</sub> (mW/cm <sup>2</sup> )                             | 3,58                          |                                      |                                   |                                              |                                     |                |
| •                                                                                                    | p <sub>r</sub> em z <sub>pii</sub> (MPa)                                                                    | 2,24                          |                                      |                                   |                                              |                                     |                |
|                                                                                                    |                                                                                                    |                               |                                      |                                   |                                              |                                     |                |
| ais<br>ais                                                                                                    | UTP 71                                                                                                    |                               |                                      |                                   |                                              |                                     |                |
| ões (<br>trol                                                                                                    |                                                                                                    |                               |                                      |                                   |                                              |                                     |                |
| diçî<br>con<br>raci                                                                                                    |                                                                                                    |                               |                                      |                                   |                                              |                                     |                |
| de                                                                                                    |                                                                                                    |                               |                                      |                                   |                                              |                                     |                |
| OBS. 1 Apenas uma condicão operacional por índice.                                                                     |                                                                                                    |                               |                                      |                                   |                                              |                                     |                |
| OBS. 2 Os dados devem ser inseridos para "na superfície" e "abaixo da superfície" nas colunas relatadas no TIS ou TIB. |                                                                                                    |                               |                                      |                                   |                                              |                                     |                |
| cefálico neonatal.                                                                                                    |                                                                                                    |                               |                                      |                                   |                                              |                                     |                |
| OBS. 4 Se os                                                                                                    | requisitos de 201.12.4.2a) forem atendi<br>requisitos de 201.12.4.2b) forem atendi                          | dos, não ser<br>idos, não ser | á necessário ins<br>a necessário ins | erir nenhum dae<br>erir nenhum da | do nas colunas r<br>do na coluna re          | elacionadas a TI<br>lacionada ao MI | S, TIB ou TIC. |
| OBS. 6 Célul                                                                                                    | as não apagadas devem conter um valo                                                                        | r numérico.                   | A configuração                       | do equipament                     | o relacionada a                              | o índice precisa                    | ser inserida   |
| na seç<br>OBS. 7 As pr                                                                                                 | ão de controle operacional.<br>ofundidades z <sub>pii</sub> e z <sub>pii.α</sub> são vál <u>idas para l</u> | MODOS DE I                    | NÃO VARREDUR,                        | A; já as profundi                 | dades z <sub>sii</sub> e z <sub>sii. a</sub> | são válidas para                    | MODOS DE       |
| VARREDURA                                                                                                    | . pn pnja i                                                                                                 |                               |                                      |                                   | <u> </u>                                     |                                     |                |

#### Tabela 8-11. Transdutor: Tabela de relatório de saída acústica do Kosmos Lexsa, modo operacional: Modo B (MI máx., ISPTA, MSK, 3 cm de profundidade)

Guia do usuário KOSMOS

## Precisão da medição

Tabela 8-12. Transdutor: Tabela de relatório de saída acústica do Kosmos Lexsa, modo operacional: Modo B (TIS máx., TIB, MSK, 10 cm de profundidade)

|                                         |                                                                                                    | МІ           | TIS              |                         | TIB              |                         | TIC         |
|-----------------------------------------|----------------------------------------------------------------------------------------------------|--------------|------------------|-------------------------|------------------|-------------------------|-------------|
|                                         | Rótulo do índice                                                                                                    |              | Na<br>superfície | Abaixo da<br>superfície | Na<br>superfície | Abaixo da<br>superfície |             |
|                                         | Valor de índice máximo                                                                                                    | 0,19         | 9,16             | E-03                    | 9,16             | E-03                    | 2,05E-02    |
|                                         | Valor componente do índice                                                                                                    |              | 9,16E-03         | 9,16E-03                | 9,16E-03         | 9,16E-03                |             |
|                                         | $p_{r,\alpha}  \mathrm{em}  z_{MI}$ (MPa)                                                                                                  | 0,53         |                  |                         |                  |                         |             |
| icos                                    | <i>P</i> (mW)                                                                                                    |              | 0,               | 85                      | 0,8              | 35                      | 0,85        |
| üst                                     | <i>P</i> <sub>1x1</sub> (mW)                                                                                                    |              | 0,               | 25                      | 0,2              | 25                      |             |
| sac                                     | <i>z</i> <sub>s</sub> (cm)                                                                                                    |              |                  | 1,63                    |                  |                         |             |
| ito                                     | <i>z<sub>b</sub></i> (cm)                                                                                                    |              |                  |                         |                  | 1,63                    |             |
| me                                      | z <sub>MI</sub> (cm)                                                                                                    | 1,63         |                  |                         |                  |                         |             |
| ará                                     | $z_{pii,\alpha}$ (cm)                                                                                                    | 1,63         |                  |                         |                  |                         |             |
| -                                       | f <sub>awf</sub> (MHz)                                                                                                    | 7,69         | 7,               | 69                      | 7,6              | 59                      | 7,69        |
|                                         | prr (Hz)                                                                                                    | 1300,0       |                  |                         |                  |                         |             |
| ões                                     | srr (HZ)                                                                                                    | 20,0         |                  |                         |                  |                         |             |
| naç                                     | lipps                                                                                                    | 17.0         |                  |                         |                  |                         |             |
| lorn                                    | $I_{pa,\alpha} \operatorname{em} z_{pii,\alpha}  (W/cm^2)$                                                                                 | 17,0         |                  |                         |                  |                         |             |
| ras inf                                 | $I_{spta,\alpha} \operatorname{em} z_{pii,\alpha}$ ou $z_{sii,\alpha}$<br>(mW/cm <sup>2</sup> )                                            | 1,36         |                  |                         |                  |                         |             |
| Dut                                     | <i>I<sub>spta</sub></i> em z <sub>pii</sub> ou z <sub>sii</sub> (mW/cm <sup>2</sup> )                                                      | 3,23         |                  |                         |                  |                         |             |
| Ŭ                                       | p <sub>r</sub> em z <sub>pii</sub> (MPa)                                                                                                   | 0,82         | -                |                         |                  |                         |             |
|                                         |                                                                                                    |              |                  |                         |                  |                         |             |
| is e fe                                 | UTP 87                                                                                                    |              |                  |                         |                  |                         |             |
| Condições (<br>de control<br>operaciona |                                                                                                    |              |                  |                         |                  |                         |             |
| OBS. 1 Apei<br>OBS. 2 Os d              | nas uma condição operacional por índice.<br>ados devem ser inseridos para "na superfície"<br>ó pocossário fornocos informaçãos cobro TIC a | e "abaixo da | superfície" nas  | colunas relatad         | as no TIS ou TIB | intracranianes          | ou cofólice |

OBS. 4 Se os requisitos de 201.12.4.2a) forem atendidos, não será necessário inserir nenhum dado nas colunas relacionadas a TIS, TIB ou TIC.
OBS. 5 Se os requisitos de 201.12.4.2b) forem atendidos, não será necessário inserir nenhum dado na colunas relacionadas a MI.
OBS. 6 Células não apagadas devem conter um valor numérico. A configuração do equipamento relacionada ao índice precisa ser inserida na seção de controle operacional.
OBS. 7 Se profundidades z<sub>pil</sub> e z<sub>pil,a</sub> são válidas para MODOS DE NÃO VARREDURA; já as profundidades z<sub>sil</sub> e z<sub>sil,a</sub> são válidas para MODOS DE NÃO VARREDURA; já as profundidades z<sub>sil</sub> e z<sub>sil,a</sub> são válidas para MODOS DE

ARREDURA.

138

A precisão da medida para distância e área em imagens do modo B são da seguinte forma:

- Precisão da medida axial: As medidas de distância axial em modos de imagem 2D devem ser precisas a ponto de estarem dentro de +/- 2% do valor exibido (ou 1 mm, considerando-se o valor que for maior).
- Precisão da medida da distância lateral: As medidas de distância lateral em modos de imagem 2D devem ser precisas a ponto de estarem dentro de +/- 2% do valor exibido (ou 1 mm, considerando-se o valor que for maior).
- Precisão da medida diagonal: As medidas de distância diagonal em modos de imagem 2D devem ser precisas a ponto de estarem dentro de +/- 2% do valor exibido (ou 1 mm, considerando-se o valor que for maior).
- Precisão da medida de área: a precisão da medição da área nos modos de imagem 2D deverá ser +/-4% do valor nominal.

A precisão da medição para distância e tempo nas imagens do modo M são as seguintes:

- Medição da distância do modo M: As medidas de distância do modo M devem ser precisas a ponto de estarem dentro de +/- 3% do valor exibido.
- Precisão de medida do tempo no modo M: As medidas de tempo do modo M devem ser precisas a ponto de estarem dentro de +/- 2% do valor exibido.

Precisão de medidas de FE:

A ferramenta Fluxo de Trabalho FE assistido por IA ainda não foi aprovada pela FDA. Por isso, a EchoNous está cumprindo as disposições da **Política vigente**.

- A precisão dos cálculos de FE do KOSMOS depende da seleção correta dos quadros ED/ES e do traçado preciso da borda endocárdica do VE. É importante revisar os quadros ED/ES iniciais e os contornos do VE fornecidos pelos algoritmos de IA do KOSMOS, confirmar sua precisão e editá-los, conforme necessário.
  - Certifique-se de que os quadros ED/ES selecionados representem com precisão as fases diastólica final e sistólica final correspondentes nos clipes de A4C e A2C. Use a ferramenta de edição para selecionar um quadro mais apropriado, conforme necessário.

Guia do usuário KOSMOS

- Certifique-se de que os contornos do VE sigam com precisão o endocárdio do VE. Use a ferramenta de edição para traçar e ajustar adequadamente os contornos do VE.
- Quando possível, adquira clipes tanto de A4C quanto de A2C para obter FE de A4C/A2C biplano, que é mais preciso do que FE de A4C de plano único.
- A tabela a seguir mostra os resultados da comparação dos cálculos de FE do KOSMOS, sem quaisquer ajustes do usuário, com a média de medições manuais feitas por especialistas realizadas por dois Echo Core Labs independentes nos mesmos clipes de A4C/A2C. Pessoas de uma ampla variedade de idade, orientação sexual, raça, hábitos corporais e saúde foram examinadas com o fluxo de trabalho de FE assistido por IA do KOSMOS em um ambiente de ultrassonografia de *point-of-care* clínico. As FEs das pessoas examinadas variaram de 20% a 80%. Os resultados abaixo incluem as aquisições de A4C/A2C biplano e A4C em plano único, com a maioria sendo biplano (a aquisição de A4C em plano único foi suficiente quando não pôde ser obtida uma visualização de A2C adequada em um intervalo de tempo razoável).

| TABELA 8-13. Mét | tricas de com | paração da FE |
|------------------|---------------|---------------|
|------------------|---------------|---------------|

| Métricas da FE                              | Unidades de porcentagem da FE |
|---------------------------------------------|-------------------------------|
| RMSD <sup>1</sup>                           | 7,12 (valor p <0,0001)        |
| Viés                                        | -2,94                         |
| Limites de 95% de concordância <sup>2</sup> | -15,74/9,85                   |
| Intervalo                                   | -20,32/13,11                  |

<sup>1</sup> Desvio de raiz quadrada média (RMSD) é uma métrica do desvio entre os cálculos de FE do KOSMOS (sem quaisquer ajustes do usuário) e as medidas médias manuais de especialistas.

<sup>2</sup> É esperado que os limites de 95% de concordância incluam aproximadamente 95% das diferenças entre os cálculos de FE do KOSMOS (sem quaisquer ajustes do usuário) e as medidas médias manuais de especialistas.

## Efeitos do controle

O KOSMOS não disponibiliza ao usuário um controle direto da potência acústica de saída. O KOSMOS foi desenvolvido para ajustar automaticamente a saída para garantir que os limites acústicos não sejam ultrapassados em nenhum modo de geração de imagem. Como o usuário não tem controle direto da saída, o usuário deve contar com o controle do tempo de exposição e a técnica de varredura para implementar o princípio ALARA.

### Referências relacionadas

- Departamento de Saúde e Serviços Humanos dos EUA, Administração de Alimentos e Medicamentos (FDA), Orientação para a Indústria e Funcionários da FDA - Autorização de Marketing de Sistemas e Transdutores de Ultrassonografia Diagnóstica (2019)
- IEC 60601-2-37:2015 Equipamento elétrico médico Parte 2-37: Requisitos particulares para a segurança básica e desempenho essencial de equipamentos de ultrassonografia de diagnóstico e monitoramento médico
- IEC 62359:2017 Ultrassônicos Caracterização de campo Métodos de teste para a determinação de índices térmicos e mecânicos relacionados aos campos de ultrassom de diagnóstico médico
- NEMA UD 2-2004 (R2009) Padrão de medição de saída acústica para equipamentos de ultrassonografia diagnóstica, Revisão 3

# Aumento da temperatura da superfície do transdutor

TABELA 8-14. resume o aumento máximo de temperatura esperado para o KOSMOS. Os valores são baseados em um teste de exemplo estatístico de sistemas equivalentes de produção e são medidos de acordo com o IEC 60601-2-37. Os valores listados na tabela são determinados com confiança de 90%, o que significa que 90% dos sistemas levarão a um aumento da temperatura inferior ou igual ao aumento apresentado na tabela.

#### TABELA 8-14. Aumento da temperatura da superfície

| Teste            | Aumento da temperatura (°C) |
|------------------|-----------------------------|
| Ambiente fechado | 16,02                       |
| Uso simulado     | 9,85                        |

Guia do usuário KOSMOS

#### Informações suplementares do ECG

- Eletrodos de ECG recomendados: Use um eletrodo resistente a fluidos e com espuma, como 3M<sup>™</sup> Red Dot<sup>™</sup> Clear Plastic Monitoring Electrode 2235.
- A KOSMOS utiliza um filtro de ECG único de 0,65 Hz 47,5 Hz.
- O KOSMOS, com uma bateria totalmente carregada, fornece cerca de 90 minutos de operação contínua.
- O cálculo de FC do KOSMOS é preciso dentro de ±10% ou ±5/min, o que for maior para FCs regulares na faixa especificada por 60601-2-27 Requisitos de Precisão de FC.
- Gama de FC do KOSMOS (adulto): 30/min a 200/min.
- Gama de FC do KOSMOS (pediátrico): 30/min a 250/min.
- Supressão de ruídos: Tensão máxima de 2,12 Vrms para a perna direita.
- Método de média de FC: Os dados são analisados para picos de onda R em períodos de amostragem de aproximadamente 2,5 segundos. Se necessário, dois períodos de amostragem são combinados para capturar um mínimo de três picos de onda R. A FC é atualizada após cada período de amostragem.
- O KOSMOS fornece as seguintes velocidades de varredura: 20 mm/s, 25 mm/s, 35 mm/s e 50 mm/s.
- Ao calcular a FC, o KOSMOS é capaz de rejeitar ondas T altas (como picos QRS falsos) até amplitudes que são de até 75% da amplitude QRS.

# Ergonomia

| ٨ | A repetição contínua da varredura por ultrassom pode causar               |
|---|---------------------------------------------------------------------------|
|   | desconforto ocasional nos polegares, dedos, mãos, braços, ombros,         |
|   | olhos, pescoço, costas ou outras partes do seu corpo. Entretanto, se você |
|   | apresentar sintomas como desconforto constante ou recorrente, dor,        |
|   | latejamento, formigamento, dormência, rigidez, sensação de queimação      |
|   | fadiga muscular/fraqueza ou amplitude limitada dos movimentos, não        |
|   | ignore esses sinais. Rapidamente consulte um profissional da saúde.       |
|   | Sintomas como esses podem estar ligados a afecções                        |
|   | musculoesqueléticas relacionadas ao trabalho (AMERTs). As AMERTs          |
|   | podem ser dolorosas e causarem danos potencialmente incapacitantes        |
|   | aos nervos, músculos, tendões ou outras partes do corpo. Alguns           |
|   | exemplos de AMERT são: bursite, tendinite, tenossinovite, síndrome do     |
|   | túnel do carpo e síndrome de De Quervain.                                 |
|   | Embora os pesquisadores não consigam respondem a essas perguntas          |
|   | sobre as AMERTs de forma definitiva, existe um consenso geral de que      |
|   | determinados fatores estão associados à ocorrência delas, como            |
|   | condições físicas e médicas preexistentes, saúde em geral,                |
|   | equipamentos, posição do corpo durante a realização do trabalho,          |
|   | frequência do trabalho e duração do trabalho.                             |

O KOSMOS é destinado a casos de uso rápidos realizados por profissionais da saúde qualificados. Ele não se destina a uso contínuo para radiologia ou outros departamentos. Se você precisar usar o dispositivo por um período contínuo, tome as seguintes precauções:

- Posicione-se de forma confortável, em uma cadeira com suporte para a lombar ou sentando-se ou ficando em pé com a coluna ereta.
- Evite se torcer, relaxe os ombros e apoie os braços com uma almofada.
- Segure o Kosmos Torso, o Kosmos Torso-One ou o Kosmos Lexsa delicadamente, mantenha o punho reto e minimize a pressão aplicada ao paciente.
- Faça pausas regulares.

Guia do usuário KOSMOS

# Compatibilidade eletromagnética

| * | O sistema está em conformidade com os requisitos de compatibilidade         |
|---|-----------------------------------------------------------------------------|
| 4 | eletromagnética de AS/NZ CISPR 11:2015 e EN IEC 60601-1-2:2014.             |
|   | Entretanto, equipamentos de comunicação móvel e eletrônicos podem           |
|   | transmitir energia eletromagnética pelo ar, e não há garantia que isso não  |
|   | haverá interferência em um determinado ambiente ou instalação.              |
|   | A interferência poderá causar artefatos, distorção ou degradação da         |
|   | imagem de ultrassom. Se for observado que o sistema causa ou responde       |
|   | a interferências, tente reposicionar o sistema ou o dispositivo afetado ou  |
|   | aumentar a distância de separação entre os dispositivos. Entre em           |
|   | contato com o suporte ao cliente da EchoNous ou com seu distribuidor        |
|   | da EchoNous para solicitar mais informações.                                |
| * | A EchoNous não recomenda o uso de dispositivos eletromédicos de alta        |
| - | frequência perto de seus sistemas. O equipamento da EchoNous ainda          |
|   | não foi validado para ser usado com procedimentos ou dispositivos           |
|   | eletrocirúrgicos de alta frequência. O uso de dispositivos eletrocirúrgicos |
|   | de alta frequência perto de seus sistemas pode levar a um                   |
|   | comportamento anormal do sistema ou o desligamento do sistema. Para         |
|   | evitar o risco de queimaduras, não use sondas Kosmos com                    |
|   | equipamentos cirúrgicos de alta frequência. Esse risco pode ocorrer no      |
|   | caso de um defeito na conexão de eletrodos neutros cirúrgicos de alta       |
|   | frequência.                                                                 |
|   | O sistema contém componentes e circuitos sensíveis. Não seguir os           |
| - | procedimentos de controle estático adequados pode causar danos ao           |
|   | sistema. Quaisquer falhas devem ser informadas ao suporte ao cliente da     |
|   | EchoNous ou ao seu distribuidor da EchoNous para que sejam reparadas.       |

O **Sistema** deve ser usado apenas no ambiente eletromagnético especificado abaixo. O usuário do **Sistema** deve garantir que ele seja usado nesse ambiente.

## Emissões eletromagnéticas

| Teste de emissões                            | Conformidade    | Ambiente eletromagnético:<br>orientação |
|----------------------------------------------|-----------------|-----------------------------------------|
| Emissões de RF                               | Grupo 1         | O <b>Sistema</b> usa energia de RF      |
| CISPR 11                                     |                 | apenas para seu funcionamento           |
|                                              |                 | interno. Portanto, suas emissões        |
|                                              |                 | de RF são muito baixas e não é          |
|                                              |                 | provável que causem qualquer            |
|                                              |                 | interferência em equipamentos           |
|                                              |                 | eletrônicos próximos.                   |
| Emissões de RF                               | Classe A        |                                         |
| CISPR 11                                     |                 |                                         |
| Emissões harmônicas                          | Classe A        | O <b>Sistema</b> é adequado para        |
| IFC 61000-3-2                                |                 | ser usado em todos os                   |
|                                              |                 | estabelecimentos com exceção            |
|                                              |                 | de estabelecimentos residenciais        |
|                                              |                 | e estabelecimentos conectados à         |
|                                              |                 | rede de fornecimento de energia         |
|                                              |                 | pública de baixa tensão que             |
|                                              |                 | abastece locais usados para fins        |
|                                              |                 | residenciais.                           |
| Flutuações de tensão/<br>emissões de flicker | Em conformidade |                                         |
| IEC 61000-3-3                                |                 |                                         |

TABELA 8-15. Orientação e declaração do fabricante: emissões eletromagnéticas

O **Sistema** está em conformidade com a classe A, o que significa que é adequado para uso em todos os estabelecimentos, exceto domésticos e aqueles diretamente conectados à rede pública de fornecimento de energia de baixa tensão que abastece edifícios usados para fins domésticos. Se for descoberto que o **Sistema** causa ou responde à interferência, siga as orientações na seção de advertência acima.

Guia do usuário KOSMOS

# Imunidade eletromagnética

TABELA 8-16. Orientação e declaração do fabricante: imunidade eletromagnética

| Teste de<br>imunidade    | Nível de teste<br>IEC 60601       | Nível de<br>conformidade          | Ambiente eletromagnético:<br>orientação |
|--------------------------|-----------------------------------|-----------------------------------|-----------------------------------------|
| Descarga                 | Contato $\pm 8  \text{kV}$        | Contato ±8 kV                     | Os pisos devem ser de madeira,          |
| eletrostática            | Ar ±15 kV                         | Ar ±15 kV                         | concreto ou revestimento                |
| (ESD)                    |                                   |                                   | cerâmico. Se os pisos forem             |
| IEC 61000-4-2            |                                   |                                   | revestidos de material sintético,       |
|                          |                                   |                                   | a umidade relativa deverá ser           |
| <b>-</b>                 |                                   |                                   | de, no mínimo, 30%.                     |
| Iransiente               | ±2 kV para                        | ±2 kV para                        | A qualidade da fiação de energia        |
| eletrico                 | linnas de                         | linnas de                         | deve ser a de ambientes                 |
| rapido/estouro           | fornecimento                      | fornecimento                      | comerciais ou nospitalares              |
| IEC 61000-4-4            | de energia                        | de energia                        | upicos.                                 |
| Picos                    | ±1 kV linha(s)                    | Modo diferencial                  | A qualidade da fiação de energia        |
| IEC 61000-4-5            | para linha(s)                     | de ±1 kV                          | deve ser a de ambientes                 |
|                          | ±2 kV linha(s)                    | Modo comum                        | comerciais ou hospitalares              |
|                          | para terra                        | de ±2 kV                          | típicos.                                |
| Quedas de                | $< 5\% U_T^{-1}$ (queda           | $<5\% U_T^1$ (queda               | A qualidade da fiação de energia        |
| tensao,                  | de >95% em <i>U<sub>T</sub></i> ) | de >95% em <i>U<sub>T</sub></i> ) | deve ser a de ambientes                 |
| interrupções<br>breves e | para ciclo de 0,5                 | para ciclo de 0,5                 | típicos.                                |
| variações de             | 40% <i>U<sub>T</sub></i> (queda   | 40% <i>U<sub>T</sub></i> (queda   |                                         |
| tensão em                | de 60% em <i>U<sub>T</sub></i> )  | de 60% em <i>U<sub>T</sub></i> )  |                                         |
| linha de                 | para 5 ciclos                     | para 5 ciclos                     |                                         |
| entrada de               | 70% <i>U<sub>T</sub></i> (queda   | 70% <i>U<sub>T</sub></i> (queda   |                                         |
| fornecimento             | de 30% em <i>U<sub>T</sub></i>    | de 30% em <i>U<sub>T</sub></i>    |                                         |
| de energia               | para 25 ciclos                    | para 25 ciclos                    |                                         |
| IEC 61000-4-11           | <5% $U_T$ (queda                  | <5% <i>U<sub>T</sub></i> (queda   |                                         |
|                          | de >95% em <i>U<sub>T</sub></i> ) | de >95% em <i>U<sub>T</sub></i> ) |                                         |
|                          | por 5 s                           | por 5 s                           |                                         |

| Frequência de<br>energia<br>Campo<br>magnético<br>(50/60 Hz)<br>IEC 61000-4-8 | 3 A/m                    | 3 A/m               | Os campos magnéticos de<br>frequência de energia devem<br>estar em níveis característicos<br>de um local típico de um<br>ambiente comercial ou<br>hospitalar típico.                                                                                                    |
|-------------------------------------------------------------------------------|--------------------------|---------------------|----------------------------------------------------------------------------------------------------|
| <sup>2,3</sup> RF<br>conduzida<br>IEC 61000-4-6                               | 3 Vrms<br>150 kHZ 80 MHz | 3 Vrms <sup>6</sup> | Equipamentos de comunicação<br>por RF móveis e portáteis não<br>devem ser usados perto de<br>nenhuma parte do <b>sistema</b> ,<br>inclusive os cabos, de forma que<br>é necessário seguir a distância<br>de separação recomendada e<br>calculada a partir da equação<br>aplicável à frequência do<br>transmissor.<br>Distância de separação<br>recomendada<br>$d = 1,2\sqrt{P}$ |

# TABELA 8-16. Orientação e declaração do fabricante: imunidade eletromagnética

| RF radiada                                                                                                    | 3 V/m                                                                                                    | 3 V/m                                                                                                    | d=1,2 $\sqrt{\mathrm{P}}$ 80 MHz a 800 MHz                                                                                                    |
|----------------------------------------------------------------------------------------------------|----------------------------------------------------------------------------------------------------|----------------------------------------------------------------------------------------------------|----------------------------------------------------------------------------------------------------|
| IEC 61000-4-3                                                                                                    | 80 MHz 2,5 GHz                                                                                                    |                                                                                                    | d=2,3 $\sqrt{P}$ 800 MHz a 2,5 GHz                                                                                                    |
|                                                                                                    |                                                                                                    |                                                                                                    | Sendo que P é a classificação<br>máxima de energia de saída do<br>transmissor em Watts (W) de<br>acordo com o fabricante do<br>transmissor e d é a distância de<br>separação recomendada em<br>metros (m).                                                                                                    |
|                                                                                                    |                                                                                                    |                                                                                                    | As forças de campo dos<br>transmissores de RF fixos,<br>conforme determinado por uma<br>pesquisa local de                                                                                                    |
|                                                                                                    |                                                                                                    |                                                                                                    | eletromagnetismo <sup>4</sup> , deve ser<br>inferior ao nível de conformidade<br>em cada intervalo de<br>frequência <sup>5</sup> .                                                                                                    |
|                                                                                                    |                                                                                                    |                                                                                                    | Pode ocorrer interferência nas<br>proximidades do equipamento<br>marcado com o seguinte<br>símbolo.                                                                                                    |
|                                                                                                    |                                                                                                    |                                                                                                    | ((••))                                                                                                    |
| 1 UT é a tensão de al<br>2 Em 80 MHz e 800 M<br>3 Estas diretrizes por<br>absorção e refie<br>4 Intensidades de ca<br>rádios móveis t<br>previstas teoric<br>fixos, deve-se c<br>local em que o<br>observado para<br>adicionais pode<br>5 Acima da faixa de f<br>6 A energia <u>RF co</u> | imentação CA antes da<br>AHz, aplica-se a faixa de<br>dem não ser aplicadas e<br>exão de estruturas, obje<br>mpo de transmissores f<br>errestres, rádio amador,<br>amente com precisão. P<br>onsiderar uma pesquisa<br>sistema é usado exceder<br>u verificar a operação no<br>erão ser necessárias, con<br>rrequência de 150 kHz a<br>unduzida pode causar ru | aplicação do nível de tes<br>frequência mais alta<br>m todas as situações. A p<br>tos e pessoas.<br>ixos, como estações basa<br>transmissão de rádio AN<br>ara avaliar o ambiente el-<br>eletromagnética do loca<br>r o nível de conformidad-<br>rrmal. Se um desempenh<br>no reorientar ou realocar<br>80 MHz, as intensidades<br>uído na forma de o <u>nda d</u> | ste<br>propagação eletromagnética é afetada pela<br>e para telefones de rádio (celular/sem fio) e<br>A e FM e transmissão de TV não podem ser<br>etromagnético devido a transmissores de RF<br>al. Se a intensidade de campo medida no<br>e de RF aplicável acima, o sistema deverá ser<br>io anormal for observado, medidas<br>r o sistema.<br>o de campo devem ser menores que 3 V/m.<br>o ECG. Se for detectado ruído na <u>forma de</u> |

TABELA 8-16. Orientação e declaração do fabricante: imunidade eletromagnética

|   | Ao usar o suporte móvel opcional, o Sistema pode estar suscetível a ESD |
|---|-------------------------------------------------------------------------|
| A | pode necessitar de intervenção manual. Se a ESD levar a um erro do      |
|   | Sistema, desconecte a sonda e conecte de volta para restaurar o         |
|   | funcionamento.                                                          |
|   | A energia RF conduzida pode causar ruído na forma de onda do ECG. Se    |
| A | for detectado ruído na forma de onda do ECG, desconecte o KOSMOS da     |
|   | energia CA.                                                             |

## Distâncias de separação

#### TABELA 8-17. Distâncias de separação

por RF móveis e portáteis e o sistema EchoNous

| Energia máxima<br>de saída  | Distâncias de separação de acordo com a frequência do<br>transmissor |                    |                    |  |  |
|-----------------------------|----------------------------------------------------------------------|--------------------|--------------------|--|--|
| calculada do<br>transmissor | 150 kHz a 80 MHz                                                     | 80 MHz a 800 MHz   | 800 MHz a 2,5 GHz  |  |  |
| w                           | $d = 1,2 \sqrt{P}$                                                   | $d = 1,2 \sqrt{P}$ | $d = 2,3 \sqrt{P}$ |  |  |
| 0,01                        | 0,12                                                                 | 0,12               | 0,23               |  |  |
| 0,1                         | 0,38                                                                 | 0,38               | 0,73               |  |  |
| 1                           | 1,2                                                                  | 1,2                | 2,3                |  |  |
| 10                          | 3,8                                                                  | 3,8                | 7,3                |  |  |
| 100                         | 12                                                                   | 12                 | 23                 |  |  |
| 100                         | 12                                                                   | 12                 | 23                 |  |  |

Distâncias de separação recomendadas entre equipamentos de comunicação

Para transmissores classificados com uma energia de saída máxima não listada acima, a distância d de separação recomendada em metros (m) pode ser estimada usando-se a equação aplicável à frequência do transmissor, em que P é a classificação de energia de saída máxima do transmissor em Watts (W) de acordo com o fabricante do transmissor. OBSERVAÇÃO 1: A 80 MHz e 800 MHz, aplica-se o intervalo de frequência mais alto para a distância de

separação. OBSERVAÇÃO 2: Essas diretrizes talvez não se apliquem a todas as situações. A propagação eletromagnética é afetada pela absorção e reflexão de estruturas, objetos e pessoas.

#### Certificado e conformidade

Para obter detalhes sobre a marca compatível e especificada pelo certificado (incluindo o número do certificado e da autorização), siga as seguintes etapas:

 Na tela inicial, toque em Settings > About > Regulatory (Configurações > Sobre > Regulamentação).

#### Radiador intencional

A certificação FCC para radiador intencional contém:

- FCC ID: 2AU8B-ECHKMOS
- IC ID: 25670-ECHKMOS

O KOSMOS contém um radiador intencional aprovado pela FCC sob os números de ID da FCC, conforme mostrado acima. O KOSMOS está em conformidade com a Parte 15 das regras da FCC. A operação está sujeita às duas condições a seguir: (1) o KOSMOS não pode causar interferência prejudicial e (2) o KOSMOS deve aceitar qualquer interferência recebida, incluindo interferência que possa causar operação indesejável.

**NENHUMA MODIFICAÇÃO**: Modificações no KOSMOS não devem ser feitas sem o consentimento por escrito da EchoNous, Inc. Modificações não autorizadas podem anular a autorização concedida sob as regras da Federal Communications Commission que permitem a operação deste dispositivo.

As operações na banda de 5,15-5,25 GHz são restritas apenas ao uso interno.

## Dispositivo de classe B

O KOSMOS foi testado e está em conformidade com os limites de um dispositivo digital de classe B, de acordo com a parte 15 das regras da FCC. Esses limites foram projetados para fornecer proteção razoável contra interferências prejudiciais em uma instalação residencial. Este equipamento gera, usa e pode irradiar energia de radiofrequência e, se não for instalado e usado de acordo com as instruções, poderá causar interferência prejudicial às comunicações de rádio. No entanto, não há garantia de que não ocorrerá interferência em uma instalação específica. Se este equipamento causar interferência prejudicial à recepção de rádio ou televisão, o que pode ser determinado ligando e desligando o equipamento, o usuário será aconselhado a tentar corrigir a interferência por uma ou mais das seguintes medidas:

- Reorientar ou realocar a antena receptora
- Aumentar a separação entre o equipamento e o receptor
- Conectar o equipamento a uma tomada em um circuito diferente daquele ao qual o receptor está conectado
- Consultar o revendedor ou um técnico de rádio/TV experiente para obter ajuda

O KOSMOS foi verificado para atender aos limites para um dispositivo de computação classe B, de acordo com as regras da FCC. Para manter a conformidade com os regulamentos da FCC, cabos blindados devem ser usados com este equipamento. A operação com equipamentos não aprovados ou cabos não blindados pode resultar em interferência para recepção de rádio e TV. O usuário deve estar ciente de que as alterações e modificações feitas no equipamento sem a aprovação do fabricante podem anular a sua autorização para operar este equipamento.

### Declaração da indústria canadense

Este dispositivo está em conformidade com as normas RSS isentas de licença da indústria canadense. A operação está sujeita às duas condições a seguir: (1) este dispositivo não pode causar interferência, e (2) este dispositivo deve aceitar qualquer interferência, incluindo interferência que pode causar operação indesejada do dispositivo.

Guia do usuário KOSMOS

Le présent appareil est conforme aux CNR d'Industrie Canada applicables aux appareils radio exempts de licence. L'exploitation est autorisée aux deux conditions suivantes: (1) l'appareil ne doit pas produire de brouillage, et (2) l'utilisateur de l'appareil doit accepter tout brouillage radioélectrique subi, même si le brouillage est susceptible d'en compromettre le fonctionnement.

As operações na banda de 5150-5250 MHz são restritas apenas ao uso interno para Reduzir o potencial de interferência prejudicial aos sistemas de satélites móveis cocanais.

CAN ICES-3 (B)/NMB-3(B)

#### Normas

#### **HIPAA**

O KOSMOS inclui configurações de segurança que podem ajudar você a atender os requisitos de segurança aplicáveis listados no padrão HIPAA. Os usuários são os responsáveis finais por garantir a segurança e a proteção de todas as informações de saúde eletrônicas protegidas que foram coletadas, armazenadas, conferidas e transmitidas ao sistema.

Lei de Responsabilidade e Portabilidade de Seguro de Saúde, Pub.L. Nº 104-191 (1996). 45 CFR 160, Requisitos Administrativos Gerais.

45 CFR 164, Segurança e Privacidade

#### DICOM

O KOSMOS está em conformidade com o padrão DICOM, conforme especificado na Declaração de Conformidade com DICOM do KOSMOS disponível em www.echonous.com. Essa declaração fornece informações sobre a finalidade, as características, a configuração e as especificações das conexões de rede compatíveis com o sistema.

# **KOSMOS Manutenção**

# Limpeza e desinfecção

# Precauções gerais

**CAPÍTULO 9** 

| A        | Alguns produtos químicos de reprocessamento podem causar reação<br>alérgica em alguns pacientes.                                                                                                    |
|----------|----------------------------------------------------------------------------------------------------|
| A        | Confira se as soluções de limpeza e desinfecção não estão vencidas.                                                                                                    |
| <b>A</b> | Não permita a entrada de solução de limpeza ou desinfetante no Kosmos<br>Bridge ou nos conectores da sonda Kosmos.                                                                                                    |
| A        | Use os equipamentos de proteção individual (EPI) adequados e<br>recomendados pelo fabricante do produto químico, como óculos de<br>proteção e luvas.                                                                                                    |
| A        | Não pule nenhuma etapa nem agilize o processo de limpeza e<br>desinfecção de nenhuma forma.                                                                                                    |
| A        | Não borrife produtos de limpeza ou desinfetantes diretamente nas<br>superfícies do Kosmos Bridge ou nos conectores da sonda Kosmos e<br>Kosmos Bridge. Isso pode fazer com que a solução vaze para o KOSMOS,                                                |
| A        | danificando-o e anulando a garantia.<br>Não tente limpar ou desinfetar o Kosmos Bridge, a sonda Kosmos ou o<br>cabo da sonda Kosmos usando um método que não esteja incluído aqui<br>ou produto químico não listado neste guia. Fazer isso pode danificar o |
| A        | KOSMOS ou invalidar a garantia.<br>Não puxe o cabo da sonda Kosmos enquanto estiver segurando ou<br>desinfetando o dispositivo. Puxar o cabo pode danificar sonda.                                                                                          |

Guia do usuário KOSMOS

#### **Kosmos Bridge**

O Kosmos Bridge não é estéril quando enviado; não tente esterilizá-lo.
Para evitar choque elétrico, antes de limpar, desligue o Kosmos Bridge e desconecte-o da fonte de alimentação.

#### Limpeza

Evite a pulverização das soluções de limpeza e desinfecção diretamente sobre o Kosmos Bridge. Em vez disso, borrife em um pano não abrasivo e limpe suavemente. Certifique-se de que todo o excesso de solução seja removido e não deixado na superfície após a limpeza. As instruções de limpeza e desinfecção a seguir devem ser seguidas para o Kosmos Bridge.

- 1. Após cada uso, desconecte o cabo USB da sonda Kosmos.
- 2. Remova quaisquer acessórios, como fones ou cabo de alimentação.
- Usando um lenço desinfetante pré-saturado aprovado, limpe cuidadosamente a tela e todas as outras áreas do Kosmos Bridge. Escolha um lenço aprovado pela EchoNous da lista em Lenços pré-saturados.
- 4. Se necessário, limpe o Kosmos Bridge com lenços adicionais para remover todos os contaminantes visíveis.

Após a desinfecção, examine o visor em busca de rachaduras e, se houver danos, interrompa o uso do sistema e entre em contato com o Suporte ao Cliente EchoNous.

#### TABELA 9-1. Lenços pré-saturados

| Produto     | Empresa  | Ingredientes ativos               | Condição de<br>contato |
|-------------|----------|-----------------------------------|------------------------|
| Sani-Cloth  | PDI Inc. | Cloretos de n-alquil (68% C12,    | 5 minutos de           |
| Plus        |          | 32% C14) dimetil etilbenzil       | tempo de               |
|             |          | amônio. Cloretos de n-alquil (60% | contato                |
|             |          | C14, 30% C16, 5% C12, 5% C18)     | molhado para           |
|             |          | dimetil benzil amônio a 0,125%.   | desinfecção            |
|             |          | 0,125%                            |                        |
| CaviWipes   | Metrex   | Cloreto de di-isobutil-fenóxi-    | 5 minutos de           |
| (KavoWipes) |          | etóxi-etil-dimetil-benzil amônio  | tempo de               |
|             |          | (0,28%), Isopropanol              | contato                |
|             |          | (17.2%)                           | molhado para           |
|             |          | ···/-··/                          | desinfecção            |

# Sondas Kosmos

#### Limpeza

As instruções de limpeza a seguir devem ser seguidas para o Kosmos Torso, o Kosmos Torso-One e o Kosmos Lexsa. As sondas Kosmos devem ser limpas após cada uso. A limpeza das sondas Kosmos é uma etapa essencial antes da desinfecção eficaz.

Antes de limpar o Kosmos Torso, o Kosmos Torso-One e o Kosmos Lexsa, leia os seguintes avisos e precauções.

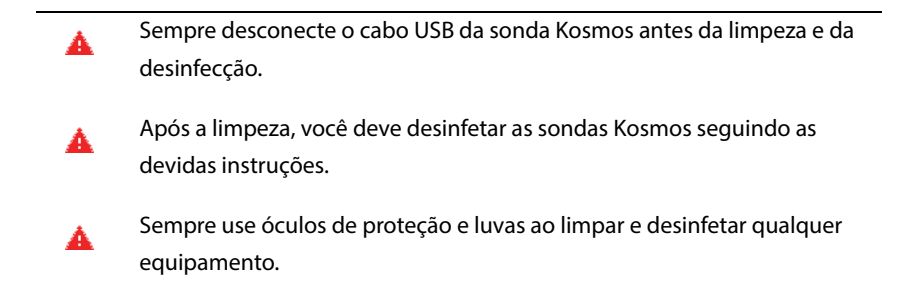

Guia do usuário KOSMOS

- Use apenas os lenços recomendados pela EchoNous. Usar um lenço não recomendado pode danificar a sonda Kosmos e invalidar a garantia.
- Ao limpar e desinfetar as sondas Kosmos, não deixe nenhum fluido entrar nas áreas metálicas ou de conexões elétricas do conector USB.
- O uso de uma cobertura ou revestimento não exclui a limpeza e a desinfecção adequadas da sonda do Kosmos. Ao escolher um método de limpeza e desinfecção, trate a sonda Kosmos como se uma cobertura não tivesse sido usada no procedimento.

Para limpar as sondas:

- 1. Após cada uso, desconecte o cabo USB da sonda Kosmos.
- 2. Remova quaisquer acessórios acoplados ou que estejam recobrindo a sonda Kosmos, como o revestimento.
- 3. No momento da utilização, limpe a sonda do Kosmos com um lenço pré--saturado aprovado.
- 4. Antes da desinfecção da sonda do Kosmos, remova todo o gel de ultrassom da superfície da sonda do Kosmos usando um lenço desinfetante pré-saturado aprovado. Escolha um lenço aprovado pela EchoNous da lista em Lenços pré-saturados.
- Usando um novo lenço, remova qualquer material particulado, gel ou fluidos que permaneceram na sonda do Kosmos usando um novo lenço pré-saturado do Lenços pré-saturados.
- 6. Se necessário, limpe a sonda do Kosmos com lenços adicionais para remover todos os contaminantes visíveis.
- 7. Antes de prosseguir com a desinfecção, verifique se a sonda do Kosmos está visivelmente seca.

#### Desinfecção (nível intermediário)

Use as seguintes etapas para desinfetar as sondas Kosmos. Antes de realizar as etapas a seguir, leia os seguintes avisos e precauções.

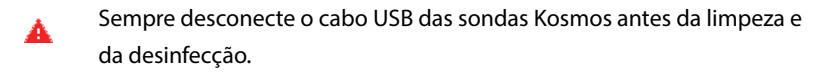

- Sempre use óculos de proteção e luvas ao desinfetar qualquer equipamento.
- Antes de desinfetar, limpe as sondas Kosmos seguindo as devidas instruções para remover todos os géis, fluidos e materiais particulados que possam interferir no processo de desinfecção.

Use apenas os desinfetantes recomendados pela EchoNous. Usar um desinfetante não recomendado pode danificar a sonda Kosmos e invalidar a garantia.

Para desinfetar as sondas do Kosmos (nível intermediário):

- Após limpar, escolha um desinfetante de nível intermediário na lista em Lenços pré-saturados e siga o tempo mínimo de contato molhado recomendado.
- Com um novo lenço, limpe o cabo e a sonda do Kosmos, começando pelo cabo exposto, limpando em direção à cabeça da sonda do Kosmos para evitar contaminação cruzada.
- Siga o tempo de contato molhado necessário. Monitore a sonda do Kosmos em relação ao aspecto molhado. Use, pelo menos, três lenços para garantir a desinfecção efetiva.
- 4. Antes de reutilizar a sonda do Kosmos, verifique se a sonda do Kosmos está visivelmente seca.
  - Confira se não há danos, como fissuras, fendas ou bordas afiadas na sonda do Kosmos. Se o dano for evidente, pare de usar a sonda do Kosmos e entre em contato com seu representante da EchoNous.

Guia do usuário KOSMOS

#### Desinfecção (nível avançado)

Use as seguintes etapas para garantir uma desinfecção de nível avançado das sondas Kosmos sempre que elas entraram em contato com sangue, pele ferida ou fluidos corporais (uso semicrítico). A desinfecção de nível avançado das sondas Kosmos costuma usar um método de imersão com desinfetantes de alto nível ou esterilizante químico.

Antes de realizar as etapas a seguir, leia os seguintes avisos e precauções.

- Sempre desconecte as sondas Kosmos da fonte de alimentação durante a limpeza e a desinfecção.
- Antes de desinfetar, limpe a sonda Kosmos seguindo as devidas instruções de limpeza em Limpeza para remover todos os géis, fluidos e materiais particulados que possam interferir no processo de desinfecção.
  Sempre use óculos de proteção e luvas ao desinfetar qualquer
  - equipamento.
- Ao desinfetar a sonda Kosmos, não deixe nenhum fluido entrar nas áreas metálicas ou de conexões elétricas do conector USB ou do cabo de ECG do paciente Kosmos.
- Não tente desinfetar as sondas Kosmos usando um método que não seja apresentado nestas instruções. Isso pode danificar a sonda Kosmos e invalidar a garantia.
- Use apenas os desinfetantes recomendados pela EchoNous. Usar uma solução desinfetante não recomendada ou uma concentração incorreta da solução pode danificar a sonda Kosmos e invalidar a garantia.
- Use um procedimento de limpeza e desinfecção de nível avançado se a sonda Kosmos entrar em contato com qualquer um dos seguintes:
  Sangue, pele ferida, membranas mucosas, fluidos corporais

Para desinfetar as sondas do Kosmos (nível avançado):

- Após a limpeza, escolha um desinfetante de alto nível que seja compatível com as sondas do Kosmos. Uma lista completa dos desinfetantes compatíveis está disponível em Soluções desinfetantes para imersão da sonda Kosmos.
- Teste a concentração da solução usando uma tira de teste Cidex OPA. Confira se a solução não tem mais de 14 dias (em um contêiner aberto) ou 75 dias (em um contêiner de armazenamento recém-aberto).
- Se for usada uma solução pré-misturada, confira a data de validade da solução.
- 4. Submerja a sonda Kosmos no desinfetante conforme mostrado abaixo. As sondas Kosmos podem ser imersas apenas até o ponto de imersão mostrado. Nenhuma outra parte da sonda Kosmos, como o cabo, o redutor de tensão ou os conectores, pode ser submersa ou imersa em líquidos.

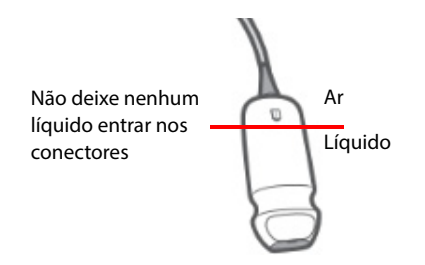

- Consulte Soluções desinfetantes para imersão da sonda Kosmos para saber a duração da imersão e a temperatura de contato.
- 6. Não submerja a sondas Kosmos por mais tempo do que o tempo mínimo necessário para um nível semicrítico de desinfecção.
- 7. Enxágue a sondas Kosmos por, no mínimo, um minuto em água limpa até o ponto de imersão para remover resíduos de produtos químicos. Não molhe nem submerja nenhuma outra parte das sondas do Kosmos, como o cabo, o redutor de tensão ou o conector.
- 8. Repita e enxágue três vezes para garantir um enxágue adequado.
- 9. Deixe secar ou use um pano estéril macio para secar a sondas do Kosmos até que elas figuem visivelmente secas.

Guia do usuário KOSMOS

- Limpe o redutor de tensão e os primeiros 45 cm do cabo das sondas do Kosmos com um lenço adequado da lista Lenços pré-saturados.
- 11. Verifique se não há danos, como fissuras, fendas ou bordas afiadas, na sonda Kosmos. Se o dano for evidente, interrompa o uso da sonda Kosmos e entre em contato com seu representante EchoNous.

| TABELA 9-2. Soluções desinielánies para intersão da solida Rosinos | TABELA 9-2. Solue | ções desinfetantes | para imersão da | sonda Kosmos |
|--------------------------------------------------------------------|-------------------|--------------------|-----------------|--------------|
|--------------------------------------------------------------------|-------------------|--------------------|-----------------|--------------|

| Produto   | Empresa       | Ingredientes ativos  | Condição de<br>contato |
|-----------|---------------|----------------------|------------------------|
| Cidex OPA | Advanced      | Produtos de 0,55% de | 12 minutos a 20 °C     |
| Solution  | Sterilization | ortoftaldeído        |                        |
|           | Products      |                      |                        |

- Confira a data de validade na embalagem para garantir que o desinfetante não está vencido. Misture ou confira se os produtos químicos de desinfecção têm a concentração recomendada pelo fabricante (por exemplo, com um teste de tira do produto químico).
- Confira se a temperatura do desinfetante está dentro dos limites recomendados pelo fabricante.

# Cabo de ECG do paciente Kosmos

#### Limpeza

As instruções de limpeza a seguir devem ser observadas para o cabo de ECG do paciente Kosmos. O cabo deve ser limpo após cada uso. Limpar o cabo é uma etapa essencial antes da desinfecção efetiva.

Antes de limpar o cabo de ECG do paciente Kosmos, leia os avisos e precauções a seguir.

Sempre desconecte o cabo da sonda Kosmos antes da limpeza e da desinfecção.
Após a limpeza, você deve desinfetar o cabo seguindo as devidas instruções.
Sempre use óculos de proteção e luvas ao limpar e desinfetar qualquer equipamento.
Certifique-se que o isolamento do cabo esteja intacto antes e depois da limpeza.
Use apenas os lenços e soluções recomendados pela EchoNous. Usar um lenço não recomendado pode danificar o cabo.

Para limpar o cabo de ECG do paciente Kosmos:

- 1. Após cada uso, desconecte o cabo de Kosmos Torso.
- 2. Remova quaisquer acessórios acoplados ou que estejam cobrindo o cabo, como eletrodos.
- 3. No ponto de uso, limpe os cabos com um pano pré-saturado aprovado da lista em Lenços pré-saturados para garantir uma limpeza eficaz.
- 4. Mergulhe os clipes de ECG e fios condutores em uma solução de limpeza da lista em Solução de detergente de limpeza para cabo de ECG do paciente Kosmos, e mergulhe por pelo menos 10 minutos. Consulte Solução de detergente de limpeza para cabo de ECG do paciente Kosmos para saber a concentração da solução e tempo de contato.

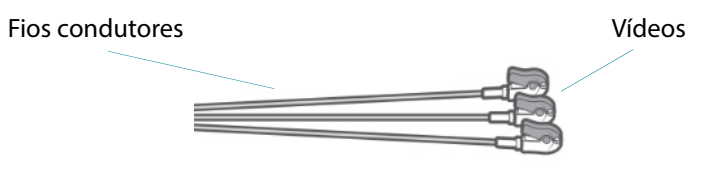

5. Coloque o cabo com a solução em um ultrassom por pelo menos 10 minutos.

Guia do usuário KOSMOS

- Após aplicar o ultrassom, usando uma escova de limpeza padrão, escove vigorosamente todas as superfícies dos clipes de ECG enquanto imerso na solução Enzol até que fique visivelmente limpo.
- Acione qualquer peça móvel enquanto imersa. Além disso, enxague fendas usando uma seringa de ponta deslizante cheia com detergente de limpeza preparado.
- Remova os clipes de ECG da solução Enzol, e passe-os sob água corrente por 1 minuto. Certifique-se de que nenhum gel ou qualquer material particulado seja visível após esta etapa de limpeza.
- **9.** Antes de prosseguir com a desinfecção, verifique se o cabo de ECG do paciente do Kosmos está visivelmente seco.

# TABELA 9-3. Solução de detergente de limpeza para cabo de ECG do paciente Kosmos

| Produto  | Empresa                   | Ingredientes ativos                                    | Condição de<br>contato        |
|----------|---------------------------|--------------------------------------------------------|-------------------------------|
| Enzol    | Advanced<br>Sterilization | Bórax deca-hidratado >=5 - <10<br>Subtilisina >=1 - <5 | 2 oz. por galão de<br>solução |
| Products |                           | 20 minutos de<br>imersão                               |                               |

#### Desinfecção do cabo de ECG do paciente Kosmos

Use as etapas a seguir para desinfetar o cabo de ECG do paciente Kosmos. Antes de realizar as etapas a seguir, leia os seguintes avisos e precauções.

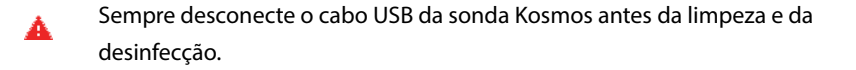

- Sempre use óculos de proteção e luvas ao desinfetar qualquer equipamento.
- Antes de desinfetar, limpe os cabos de ECG do paciente Kosmos seguindo as devidas instruções para remover todos os géis, fluidos e materiais particulados que possam interferir no processo de desinfecção.

Certifique-se que o isolamento do cabo esteja intacto antes e depois da desinfecção.

Use apenas os desinfetantes recomendados pela EchoNous. Usar um lenço desinfetante não recomendado pode danificar o cabo de ECG do paciente Kosmos.

Para desinfectar o cabo de ECG do paciente Kosmos:

- Após limpar, escolha um desinfetante de nível baixo na lista em Lenços pré-saturados e siga as instruções no rótulo do desinfetante do tempo mínimo de contato molhado.
- 2. Com um novo lenço, desinfecte o cabo de ECG do paciente Kosmos, começando da extremidade do conector até os clipes.
- 3. Siga o tempo de contato molhado necessário. Monitore o cabo de ECG do paciente Kosmos em relação ao aspecto molhado.
- 4. Use, pelo menos, três lenços para garantir a desinfecção efetiva.
- Examine o cabo quanto a danos, como desgaste ou descoloração do isolamento. Se o dano for evidente, descontinue o uso do cabo de ECG do paciente Kosmos.
- 6. Antes de reutilizar o cabo, verifique se o cabo está visivelmente seco.

#### Auscultador binaural Kosmos

O método de limpeza e desinfecção a seguir deve ser seguido para o auscultador binaural:

- 1. Desconecte o auscultador do Kosmos Bridge.
- Usando um lenço desinfetante pré-saturado aprovado, limpe cuidadosamente todas as áreas do auscultador. Escolha um lenço aprovado pela EchoNous na lista em Lenços pré-saturados.
- **3.** Se necessário, limpe o auscultador com lenços adicionais para remover todos os contaminantes visíveis.

Guia do usuário KOSMOS

# Reciclagem e descarte

- Não incinere nem descarte o KOSMOS no lixo comum ao final da vida útil. A bateria de lítio pode ser um risco de segurança em potencial ao meio ambiente e de incêndio.
- A bateria de íon de lítio dentro do Kosmos Bridge pode explodir se exposta a temperaturas muito altas. Não destrua esta unidade incinerando ou queimando. Devolva a unidade para a EchoNous ou seu representante local para descarte.

O Kosmos Bridge contém baterias de polímero de lítio, e o sistema deve ser descartado de maneira responsável em relação ao meio-ambiente, de acordo com as regulamentações federais e locais. A EchoNous recomenda levar o Kosmos Bridge e as sondas do Kosmos a um centro de reciclagem especializado em reciclagem e descarte de equipamentos eletrônicos.

Em casos em que Kosmos Bridge e/ou a sonda Kosmos tenha sido exposta a material com risco biológico, a EchoNous recomenda usar contêineres de perigo biológico em conformidade com regulamentações federais e locais. As sondas Kosmos Bridge e Kosmos devem ser levadas para um centro de resíduos especializado na eliminação de resíduos de risco biológico.

# Solução de problemas

### Inspeção preventiva, manutenção e calibração

- O KOSMOS não necessita de manutenção ou calibração preventivas.
- O KOSMOS não contém peças que possam ser consertadas.
- A bateria KOSMOS não é substituível.

Se o KOSMOS não estiver funcionando conforme projetado e planejado, entre em contato com o atendimento ao cliente da EchoNous.

## Controles de comando do Kosmos Bridge

- Se você não vir a caixa de seleção do controle de comando na tela inicial, entre em contato com o Suporte ao cliente EchoNous para obter uma versão mais recente do software/firmware.
- Se você vir a caixa de seleção do controle de comando na tela inicial, mas não conseguir ativar os controles de comando, provavelmente haverá um problema de firmware. Entre em contato com o Suporte ao cliente EchoNous para obter um novo hardware.
- Se você tiver o software e o firmware atualizados, mas ainda tiver problemas intermitentes em que os controles de comando não funcionam (ou um ou mais botões param de responder), tente um ou mais dos seguintes procedimentos:
  - Verifique se a caixa de seleção Accept (Aceitar) está marcada na tela inicial.
  - Desative os controles de comando e ative-os novamente.
  - Reinicie o Kosmos Bridge e ative os controles de comando.
  - Experimente usar os controles de comando sem luvas.
  - Experimente usar os controles de comando com as mãos umedecidas.
  - Toque levemente no comando continuamente por cinco a seis segundos.
  - Certifique-se de tocar nos botões de controle de comando e não mantê-los pressionados por muito tempo.

-- Fim da seção --

Guia do usuário KOSMOS

# **INTENCIONALMENTE EM BRANCO**

# Especificações

# Especificações do sistema

| Recurso                              | Altura<br>(mm) | Largura<br>(mm) | Profundidade<br>(mm) | Peso<br>(gramas)    | Cabo<br>(metros) |
|--------------------------------------|----------------|-----------------|----------------------|---------------------|------------------|
| Kosmos Torso                         | 150*           | 56              | 35                   | 290 (com<br>o cabo) | 1,8              |
| Kosmos Torso-One                     | 150*           | 56              | 35                   | 275 (com<br>o cabo) | 1,8              |
| Kosmos Lexsa                         | 155            | 56              | 35                   | 280 (com<br>o cabo) | 1,5              |
| Kosmos Bridge                        | 146            | 216             | 59                   | 652                 | N/D              |
| Auscultador<br>binaural Kosmos       | 800            | 120             | 25                   | 100                 | N/D              |
| Cabo de ECG do<br>paciente Kosmos    | N/D            | N/D             | N/D                  | 35                  | 0,86             |
| Fonte de<br>alimentação do<br>Kosmos | 117,5          | 53,5            | 34,2                 | 260                 | 1,5              |

\*sem o cabo (comprimento do revestimento de plástico rígido)

Guia do usuário KOSMOS

167

**CAPÍTULO 10** 

# Condições ambientais de operação e armazenamento

O Kosmos Bridge e as sondas devem ser utilizados e armazenados em condições ambiente normais dentro de um estabelecimento médico.

Intervalos de operação, carregamento, transporte e condição de armazenamento

|                   | Condições de     | Transporte/<br>Armazenamento |
|-------------------|------------------|------------------------------|
| Temperatura (°C)  | 0 °C a +40 °C    | -20 °C a +60 °C              |
| Umidade relativa  | 15% a 95%        | 15% a 95%                    |
| (sem condensação) |                  |                              |
| Pressão           | 62 kPa a 106 kPa | 62 kPa a 106 kPa             |

## Modo de funcionamento

|   | Após o armazenamento em temperaturas extremas, confira a               |
|---|------------------------------------------------------------------------|
| A | temperatura da superfície da sonda do Kosmos antes de utilizá-la em um |
|   | paciente. Uma superfície muito fria ou quente poderá queimar o         |
|   | paciente.                                                              |
|   | Apenas utilize, carregue e armazene Kosmos Bridge e as sondas de       |
| A | acordo com os parâmetros de ambiente aprovados.                        |
|   | Ao ser utilizado em temperaturas ambiente elevadas (como 40 °C), o     |
| A | recurso de segurança do KOSMOS poderá desativar o escaneamento para    |
|   | manter uma temperatura de toque segura.                                |
|   |                                                                        |

O Kosmos Bridge impõe limites de varredura para manter as temperaturas de contato do usuário seguras.

# Fonte de alimentação (carregador)

Entrada nominal: 100-240 V~, 50-60 Hz, 1,5 A

Watts: 60

Volts de saída: 5 V, 5,8 V, 8,9 V, 11,9 V, 15 V, 20 V

Corrente de saída: 4,6 A, 4,6 A, 4,4 A, 4 A, 3,6 A, 3 A

#### **Baterias internas**

#### **Kosmos Bridge**

Bateria principal de íon de lítio: 3,6 V, 6,4 Ah

Bateria de íon de lítio tipo moeda: 3 V, 5,8 mAh

Tempo de carregamento da bateria: o tempo para carregar a bateria de 0% a 90% da capacidade é ~3 horas

Vida útil da bateria: uma bateria totalmente carregada fornecerá ~90 minutos de varredura ininterrupta

O desempenho pode variar de acordo com os modos de varredura em uso.

-- Fim da seção --

Guia do usuário KOSMOS

# **INTENCIONALMENTE EM BRANCO**
# **CAPÍTULO 11**

# Rede de TI

# Redes sem fio

# Funções

Você pode conectar o KOSMOS a uma rede de TI para realizar o seguinte:

- Armazenar dados de exame (imagens estáticas e vídeos) adquiridos pelo KOSMOS no Sistema de Comunicação e Arquivamento de Imagens (PACS) por comunicação DICOM.
- Definir o horário do KOSMOS corretamente entrando em contato com o serviço de tempo de rede.

# Especificações de conexão

## Especificação de hardware

802.11 a/b/g/n/ac, Bluetooth 4.0 ou posterior

## Especificação de software

O KOSMOS está conectado ao PACS pelo padrão DICOM. Para obter detalhes, consulte a Declaração de conformidade DICOM que está na unidade flash USB.

# Conformidade com o FIPS 140-2

O Kosmos tem certificação de conformidade com o FIPS 140-2. Em conformidade com o FIPS 140-2, o Kosmos Bridge só se conecta a redes Wi-Fi que tenham uma senha contendo pelo menos 14 caracteres, além de não ser compatível com conexão por VPN.

Guia do usuário KOSMOS

Para obter mais detalhes sobre a conformidade com o FIPS 140-2 consulte a seção de referência Conformidade com o FIPS 140-2 no Capítulo 3 deste guia do usuário ou entre em contato com seu representante EchoNous.

# Rede para conectar o dispositivo

É importante configurar o dispositivo em uma rede segura, protegida por firewall com protocolo de WIFI seguro (por exemplo, WPA2) para garantir a segurança do dispositivo e dos dados de pacientes transferidos pela rede.

# Especificações para a conexão

## Especificação de hardware

802.11 a/b/g/n, Bluetooth 4.0 ou posterior

# Especificações do software

O KOSMOS é conectado ao PACS pelo padrão DICOM. Consulte a Declaração de conformidade DICOM deste dispositivo para obter detalhes.

Quando disponível, este dispositivo se conecta ao servidor de horário da rede na inicialização.

## Segurança

Este dispositivo não possui portas de escuta abertas para a interface WLAN. Uma entidade de rede não pode iniciar uma conexão ao KOSMOS com a WLAN. No entanto, o KOSMOS pode iniciar uma conexão com servidores na WLAN e além.

A porta USB do KOSMOS só pode ser usada para exportar dados para uma unidade de memória USB. O acesso do computador ao dispositivo por meio da porta USB está bloqueado.

As seguintes portas TCP/IP são usadas para comunicação de saída para a WLAN:

- Porta para comunicação DICOM (especificada pelo usuário nas configurações do sistema; normalmente porta 104, 2762 ou 11112)
- Porta 443 para tráfego criptografado para tempo de HTTPS/servidores web
- Porta 80 para servidores web de HTTP

O software antivírus não está instalado neste dispositivo.

# Medidas de recuperação de falha de rede de TI

A conexão a uma rede pode se tornar, às vezes, não confiável, e isso pode causar falhas na execução das funções descritas em **Funções**. Como resultado, as seguintes situações perigosas podem ocorrer:

| Falha de rede                           | Problema no<br>equipamento                                                                             | Perigo                       | Medidas corretivas                                                                                                    |
|-----------------------------------------|----------------------------------------------------------------------------------------------------|------------------------------|----------------------------------------------------------------------------------------------------|
| A rede de TI pode<br>se tornar instável | Não ser possível<br>transmitir os dados<br>do exame ao PACS<br>Atraso de<br>transmissão para o<br>PACS | Atraso do<br>diagnóstico     | O KOSMOS tem<br>memória interna, e os<br>dados do exame<br>ficam armazenados<br>nele. Após a rede de TI<br>voltar a ficar estável, o<br>usuário pode reiniciar<br>a transferência de<br>dados. |
|                                         | Dados incorretos<br>transmitidos ao<br>PACS                                                            | Erro de diagnóstico          | A integridade dos<br>dados é garantida<br>pelos protocolos<br>TCP/IP e DICOM<br>usados pelo KOSMOS.                                                                                            |
|                                         | Não é possível<br>receber o horário<br>de um servidor de<br>horário                                    | Dados de exame<br>incorretos | O KOSMOS tem a<br>capacidade de inserir<br>dados e horário<br>manualmente.                                                                                                    |
|                                         | Dados de horário<br>incorretos                                                                         |                              | O KOSMOS sempre<br>indica a data e o<br>horário na tela<br>principal.                                                                                                    |

Guia do usuário KOSMOS

| Interrupção do<br>firewall | Ataque via rede                     | Manipulação de<br>dados de exame | O KOSMOS fecha<br>portas de rede<br>desnecessárias.                      |
|----------------------------|-------------------------------------|----------------------------------|--------------------------------------------------------------------------|
|                            | Infecção por vírus<br>de computador | Vazamento de<br>dados de exame   | O KOSMOS impede<br>que um usuário<br>carregue o software e<br>o execute. |

- Conectar o equipamento a uma rede de TI que inclui outros sistemas pode causar riscos não identificados anteriormente aos pacientes, operadores ou terceiros. Antes de conectar o equipamento a uma rede de TI não controlada, verifique se todos os riscos em potencial causados por essas conexões foram identificados e avaliados, e também se medidas corretivas foram implementadas. O IEC 80001-1:2010 apresenta orientações para lidar com esses riscos.
- Quando uma configuração da rede de TI à qual o KOSMOS está conectado for alterada, confira se essa alteração não o afeta e corrija, se necessário. Algumas das alterações na rede de TI são:
  - Alterar a configuração da rede (endereço IP, roteador, entre outros)
  - Conectar itens adicionais
  - Desconectar itens
  - Atualizar o equipamento
  - Fazer upgrade do equipamento
- Quaisquer alterações na rede de TI podem gerar novos riscos que exigem uma avaliação adicional.

# Glossário

**CAPÍTULO 12** 

| Termo       | Descrição                                                                                                    |
|-------------|----------------------------------------------------------------------------------------------------|
| A2C         | Apical 2 câmaras.                                                                                                    |
| A4C         | Apical 4 câmaras.                                                                                                    |
| ACEP        | American College of Emergency Physicians                                                                                                    |
| Anotação    | As anotações são notas de texto, setas e/ou medidas<br>que o médico pode adicionar a uma imagem ou<br>vídeo. Uma anotação aparece como uma<br>sobreposição ao vídeo/imagem.                                                                                                    |
| Arquivo     | Após um relatório ser gerado, as informações do<br>paciente são atualizadas no sistema EMR/PACS do<br>hospital. O dispositivo precisa ter uma conexão<br>segura para a transferência de dados. Depois que o<br>exame é arquivado, não é possível editá-lo. Nesse<br>momento, é seguro excluir o exame do KOSMOS<br>para liberar espaço para novos estudos. |
| Auscultação | A auscultação é ouvir os sons internos do corpo,<br>geralmente utilizando um estetoscópio, com a<br>finalidade de examinar o sistema circulatório e<br>respiratório (sons cardíacos e respiratórios), bem<br>como o sistema gastrointestinal (sons intestinais).                                                                                           |
| Cálculo     | Os cálculos são estimativas feitas a partir de<br>conjuntos de medidas específicos.                                                                                                    |
| CapSense    | A tecnologia CapSense da Cypress detecta a<br>presença de um dedo sobre ou próximo a uma<br>superfície de toque.                                                                                                    |
|             | A <b>alça de comando</b> do Kosmos Bridge contém dois<br>botões CapSense e um controle deslizante que você<br>pode sentir e ativar sem olhar.                                                                                                    |
| Cine        | Um cine é um período de imagens, que é<br>armazenado digitalmente como uma sequência de<br>quadros individuais. Ele é gravado em taxas de<br>quadros elevadas e pode conter mais quadros do<br>gue foram exibidos durante o exame.                                                                                                    |

Guia do usuário KOSMOS

| Termo               | Descrição                                                                                                    |
|---------------------|----------------------------------------------------------------------------------------------------|
| Confirmar           | Essa opção é usada para realizar um eco C DICOM,<br>que envia um sinal ao arquivo PACS usando um<br>protocolo DICOM para confirmar que o arquivo PACS<br>está funcionando e está disponível na rede.                                                                                                    |
| Coordenadas físicas | A posição do campo de visão expressa em termos de<br>dimensões físicas em milímetros ou radianos, com<br>relação a um ponto de referência designado.                                                                                                    |
| Cursor              | Você realiza as medições usando paquímetros que<br>são arrastados até a posição desejada. O paquímetro<br>ativo tem uma alça redonda em destaque.                                                                                                    |
| CW                  | Doppler de onda contínua                                                                                                    |
| DA                  | Auscultação digital.                                                                                                    |
| DC                  | Débito cardíaco, calculado como:<br>DC = VS x FC.                                                                                                    |
| DICOM               | Comunicações e Imagens Digitais em Medicina (do<br>inglês Digital Imaging and Communications in<br>Medicine). O DICOM é o padrão mais universal e<br>fundamental no ramo de imagens médicas digitais.<br>Trata-se de um protocolo que engloba exibição,<br>armazenamento e transferência de dados criado e<br>desenvolvido para abranger todos os aspectos<br>funcionais da medicina contemporânea. A<br>funcionalidade PACS é orientada por DICOM. |
| ECG                 | Eletrocardiograma. A eletrocardiografia é o processo<br>de registro da atividade elétrica do coração durante<br>um período de tempo, utilizando eletrodos<br>colocados sobre a pele. Estes eletrodos detectam as<br>pequenas mudanças elétricas na pele que surgem<br>do padrão eletrofisiológico de despolarização e<br>re-polarização do músculo cardíaco durante cada<br>batimento cardíaco.                                                     |
| ED                  | Diastólico final.                                                                                                    |
| EDV                 | Volume diastólico final.                                                                                                    |
| ES                  | Sistólico final.                                                                                                    |

| Termo            | Descrição                                                                                                    |
|------------------|----------------------------------------------------------------------------------------------------|
| Estado congelado | O estado KOSMOS é ativado quando você toca no<br>botão <b>Freeze</b> (Congelar) em uma imagem ao vivo.                                                                                                    |
|                  | Durante o estado congelado, você pode adicionar<br>anotações a um quadro do cine e salvar a imagem<br>estática. As aferições ficam apenas em um quadro do<br>cine, mas as anotações permanecerão no cine todo.<br>Ao salvar um vídeo do cine, as anotações são salvas<br>como sobreposições no vídeo, mas a medida não<br>será salva no vídeo. Isso ocorre porque, geralmente,<br>as medições são relevantes apenas para um quadro<br>de um cine e não para toda a série de quadros. |
| Estudo           | Um estudo é uma coleção de uma ou mais séries de<br>imagens médicas e estados de apresentação que são<br>relacionadas de forma lógica para diagnosticar um<br>paciente. Cada estudo está associado a um paciente.<br>Um estudo pode incluir instâncias compostas que<br>são criadas por uma modalidade única, várias<br>modalidades ou vários dispositivos da mesma<br>modalidade.                                                                                                   |
|                  | No KOSMOS, o termo "exame" significa "estudo" no<br>âmbito do DICOM. Um exame contém todos os<br>objetos, imagens, vídeos e relatórios que foram<br>salvos durante um exame clínico de um paciente<br>com o KOSMOS, que geralmente mapeia a uma<br>consulta do paciente.                                                                                                    |
| ESV              | Volume sistólico final.                                                                                                    |
| Exame            | Um exame contém todos os objetos, imagens,<br>vídeos e relatórios que foram salvos durante um<br>exame clínico de um paciente com o KOSMOS, que<br>geralmente mapeia a uma consulta do paciente.                                                                                                    |
| Exame concluído  | Após a conclusão de um exame, você não poderá<br>adicionar imagens a ele. Você pode adicionar/editar/<br>excluir quaisquer anotações que foram salvas como<br>sobreposições em imagens/vídeos até o exame ser<br>arquivado. Após arquivado, não é possível editar<br>nada. Se o médico não concluir o exame, o KOSMOS<br>concluirá o exame automaticamente quando o<br>KOSMOS for desligado.                                                                                         |
| FC               | Frequência cardíaca.                                                                                                    |

Guia do usuário KOSMOS

| Termo   | Descrição                                                                                                    |
|---------|----------------------------------------------------------------------------------------------------|
| FE      | Fração de ejeção, calculada como (uma<br>porcentagem):                                                                                                    |
|         | FE = (EDV-ESV)/EDV * 100                                                                                                    |
| Foto    | Você pode usar a câmera do KOSMOS para registrar<br>imagens de uma ferida ou lesão como parte do<br>exame.                                                                                                    |
| FOV     | O campo de visão é o espaço bidimensional da<br>aquisição de imagem do modo B.                                                                                                    |
| Imagem  | Uma imagem é um quadro único de uma<br>visualização de ultrassonografia registrada pelo<br>KOSMOS.                                                                                                    |
| IMC     | Índice de massa corporal.                                                                                                    |
| Linha M | Uma linha que aparece no modo B para a qual o<br>modo M fornece um traço.                                                                                                    |
| Medida  | Uma medida é uma distância ou uma medida de<br>área em imagens sem inferência da anatomia<br>subjacente. Uma sobreposição de medida mostra a<br>ferramenta (como um cursor ou elipse) e os valores<br>medidos.                                                                                                    |
| Modo B  | A matriz da sonda Kosmos realiza a varredura de um<br>plano ao longo do corpo e produz uma imagem 2D<br>na tela. Isso também é chamado de imagem em<br>modo B.                                                                                                    |
| MWL     | Lista de trabalho de modalidade                                                                                                    |
| PACS    | Sistemas de Comunicação e Arquivamento de<br>Imagens (do inglês Picture Archiving and<br>Communication Systems). O PACS se refere a<br>sistemas médicos (hardware e software) criados para<br>executar imagens médicas digitais. Os principais<br>componentes do PACS incluem dispositivos de<br>aquisição de imagem digital, arquivos de imagem<br>digital e estações de trabalho. As configurações do<br>PACS neste documento referem-se às configurações<br>de conexão a arquivos de imagens digitais. |
| PIMS    | Sistemas de Gerenciamento de Informações do<br>Paciente (do inglês Patient Information<br>Management Systems).                                                                                                    |
| PW      | Doppler de onda pulsada                                                                                                    |

178

| Termo      | Descrição                                                                                                    |
|------------|----------------------------------------------------------------------------------------------------|
| Relatório  | Um relatório é composto por detalhes de um exame,<br>junto com observações inseridas pelo médico.                                                                                                    |
| Revisão    | Esse é o estado do KOSMOS em que você pode<br>revisar e editar os dados do paciente se eles ainda<br>não foram arquivados.                                                                                                    |
| ROI        | Região de interesse (do inglês Region of Interest).<br>A ROI se refere a uma região ligada no campo de<br>visão em que as informações do fluxo de cor são<br>representadas.                                                                                                    |
| Seta       | Uma seta é um ícone de seta que o médico pode<br>colocar em determinado local de um vídeo/imagem<br>para destacar algo. Ela é exibida como uma<br>sobreposição ao vídeo/imagem.                                                                                                    |
| Snackbar   | Snackbar é uma mensagem curta exibida na parte<br>inferior de várias telas do KOSMOS. Você não precisa<br>responder às mensagens, e elas desaparecem<br>automaticamente após um curto período.                                                                                                    |
| Teste ping | Um teste ping é usado para testar uma conexão<br>TCP/IP. Se o teste for bem-sucedido, significa que a<br>conexão entre o KOSMOS e o arquivo PACS está<br>funcionando.                                                                                                    |
| Varredura  | Um escaneamento é um sistema predefinido em que<br>os parâmetros do sistema são otimizados para<br>escanear determinado órgão, como coração e<br>pulmões. Os escaneamentos podem incluir diversas<br>imagens, vídeos e relatórios que você pode salvar.<br>O escaneamento predefinido realiza cálculos,<br>medidas e relatórios. |
| VE         | Ventrículo esquerdo.                                                                                                    |
| Vídeo      | Um vídeo é uma sequência breve de vários quadros,<br>como um filme.                                                                                                    |
| VS         | Volume sistólico (do inglês Stroke volume),<br>calculado como:                                                                                                    |
|            | VS=FDV-FSV                                                                                                    |

Guia do usuário KOSMOS

# **INTENCIONALMENTE EM BRANCO**

# Política vigente

Política vigente para sistemas de imagem durante a doença causada pelo coronavírus 2019 (COVID-19) – Emergência de Saúde Pública, Orientações para o setor e para a equipe da Food and Drug Administration, abril de 2020

## Indicações

#### **Usuários previstos**

A ferramenta Trio destina-se a ser usada por profissionais da saúde qualificados ou sob a supervisão ou orientação presencial de um profissional da saúde treinado ou licenciado. A ferramenta Trio e seus usuários previstos (liberados de acordo com a Política vigente para sistemas de imagem durante a doença causada pelo coronavírus 2019 (COVID-19) – Emergência de Saúde Pública, Orientações para o setor e para a equipe da Food and Drug Administration, abril de 2020) não receberam autorização da FDA.

#### Uso previsto/indicações de uso

O Trio é um sistema de orientação, classificação e rotulagem de imagens automático e em tempo real para permitir a coleta de imagens por profissionais da saúde, inclusive aqueles que não têm treinamento em sonografia, para lidar com as necessidades urgentes de análise de imagem durante a emergência de saúde pública declarada de COVID-19.

Guia do usuário KOSMOS

O Trio destina-se a ser usado por profissionais da saúde qualificados ou sob a supervisão ou orientação presencial de um profissional da saúde treinado ou licenciado. O Trio e seu uso previsto/indicações de uso (liberados de acordo com a *Política vigente para sistemas de imagem durante a doença causada pelo coronavírus 2019 (COVID-19) – Emergência de Saúde Pública, Orientações para o setor e para a equipe da Food and Drug Administration, abril de 2020)* não receberam autorização da FDA.

## Desempenho do produto

As normas aplicadas para o desenvolvimento do dispositivo estão listadas abaixo na Tabela 13-1.

| Organização de<br>desenvolvimento<br>das normas | Número e data de<br>designação da norma                                   | Título da norma                                                                                                    |
|-------------------------------------------------|---------------------------------------------------------------------------|----------------------------------------------------------------------------------------------------|
| CISPR/CIS/B                                     | CISPR 11:2015+<br>AMD1:2016+AMD2:2019<br>CSV Versão consolidada           | Equipamento industrial,<br>científico e médico –<br>Características de perturbação<br>por radiofrequência – Limites e<br>métodos de medição                                                                                                    |
| ANSI AAMI IEC                                   | ES60601-1:2005/(R)2012 e<br>A1:2012, C1:2009/(R)2012 e<br>A2:2010/(R)2012 | ANSI AAMI ES60601-1:2005/<br>(R)2012 e A1:2012, C1:2009/<br>(R)2012 e A2:2010/(R)2012 (Texto<br>consolidado)<br>Equipamento eletromédico –<br>Parte 1: Requisitos gerais de<br>segurança básica e desempenho<br>essencial (IEC 60601-1:2005,<br>MOD) |
| ANSI AAMI IEC                                   | 60601-1-2:2014                                                            | Equipamento eletromédico –<br>Parte 1-2: Requisitos gerais de<br>segurança básica e desempenho<br>essencial – Norma colateral:<br>Interferências eletromagnéticas –<br>Requisitos e testes                                                           |
| IEC                                             | 60601-1-6 Edição 3.1<br>2013-10                                           | Equipamento eletromédico –<br>Parte 1-6: Requisitos gerais de<br>segurança básica e desempenho<br>essencial – Norma colateral:<br>Usabilidade                                                                                                    |

TABELA 13-1. Normas aplicadas durante o desenvolvimento do dispositivo

| IEC  | IEC 60601-2-37 Edição 2.1<br>2015                  | Equipamento eletromédico –<br>Parte 2-37: Requisitos<br>particulares para a segurança<br>básica e desempenho essencial<br>do equipamento médico de<br>monitoramento e diagnóstico de<br>ultrassom |
|------|----------------------------------------------------|----------------------------------------------------------------------------------------------------|
| ISO  | 10993-1: 2018                                      | Avaliação biológica de<br>dispositivos médicos – Parte 1:<br>Avaliação e teste no âmbito do<br>processo de gerenciamento de<br>riscos                                                             |
| ISO  | 14971                                              | Dispositivos médicos – Aplicação<br>de gestão de risco a dispositivos<br>médicos                                                                                                    |
| IEC  | 62304 Edição 1.1 2015-06<br>VERSÃO CONSOLIDADA     | Software de dispositivo médico –<br>Processos de ciclo de vida útil do<br>software                                                                                                    |
| IEC  | 62366-1 Edição 1.0 2015-02                         | Dispositivos médicos – Parte 1:<br>Aplicação de engenharia de<br>usabilidade a dispositivos<br>médicos [incluindo<br>CORRIGENDUM 1 (2016)]                                                        |
| ISO  | 15223-1 Terceira Edição<br>2016-11-01              | Dispositivos médicos – símbolos<br>a serem usados com etiquetas de<br>dispositivos médicos;<br>etiquetagem e informações a<br>serem fornecidos – Parte 1:<br>Requisitos gerais                    |
| IEC  | IEC 62359 Edição 2.1 2017-09<br>VERSÃO CONSOLIDADA | Ultrassonografia – Caracterização<br>de campo – Métodos de teste<br>para a determinação de índices<br>mecânicos e térmicos<br>relacionados aos campos<br>ultrassônicos de diagnóstico<br>médico   |
| NEMA | UD 2-2004 (R2009)                                  | Norma de medição de saída<br>acústica para equipamentos de<br>diagnóstico por ultrassom,<br>Revisão 3                                                                                             |

| TABELA 13-1. | Normas aplicadas | durante o desenv | volvimento do | o dispositivo |
|--------------|------------------|------------------|---------------|---------------|
|              |                  |                  |               |               |

Guia do usuário KOSMOS

| AIM       | Padrão 7351731 Rev. 2.00<br>2017-02-23 | Equipamento eletromédico e<br>teste de imunidade<br>eletromagnética do sistema para<br>exposição a leitores de<br>identificação por<br>radiofrequência – um padrão AIM |
|-----------|----------------------------------------|----------------------------------------------------------------------------------------------------|
| ANSI AAMI | EC53:2013                              | Cabos do tronco do ECG e<br>eletrodos do paciente                                                                                                    |
| AAMI      | TIR57:2016                             | Princípios para a segurança de<br>dispositivos médicos –<br>Gerenciamento de risco.                                                                                    |
| TIR       | 30:2011                                | Um compêndio de processos,<br>materiais, métodos de teste e<br>critérios de aceitação para<br>limpeza de dispositivos médicos<br>reutilizáveis                         |

#### TABELA 13-1. Normas aplicadas durante o desenvolvimento do dispositivo

# Riscos potenciais e mitigação

#### Risco/mitigação 1

Perigo: Perda ou deterioração de função

### Causa inicial na sequência de eventos: Erro do software

**Sequência de eventos**: O usuário está escaneando a anatomia cardíaca com a ferramenta de anotação automática ativada > uma ou mais estruturas anatômicas cardíacas são anotadas incorretamente.

**Situação perigosa**: Interpretação incorreta da anatomia cardíaca ou da orientação da imagem

Dano: Frustração do usuário

#### Mitigação:

Não dependa da ferramenta de rotulagem automática para fins diagnósticos. As rotulagens automáticas ajudam a treinar e a fornecer para você uma orientação rápida sobre a anatomia do coração. Use seu próprio discernimento para garantir que as anotação estejam corretas.

Requisito de design: O recurso de anotações automáticas identificará as estruturas cardíacas corretamente com, no mínimo, 80% de precisão quando um resultado é exibido.

#### Risco/mitigação 2

Perigo: Perda ou deterioração de função

#### Causa inicial na sequência de eventos: Erro do software

**Sequência de eventos**: O usuário está escaneando a anatomia cardíaca com a ferramenta de anotação automática ativada > as anotações automáticas ficam por cima de informações importantes de anatomia na avaliação do diagnóstico.

Situação perigosa: Informações importantes de diagnóstico presentes na imagem são sobrepostas

Dano: Frustração do usuário

#### Mitigação:

A

Não dependa da ferramenta de rotulagem automática para fins diagnósticos. As rotulagens automáticas ajudam a treinar e a fornecer para você uma orientação rápida sobre a anatomia do coração. Use seu próprio discernimento para garantir que as anotação estejam corretas.

Requisito de design: O recurso de anotações automáticas identificará as estruturas cardíacas corretamente com, no mínimo, 80% de precisão quando um resultado é exibido.

Estudo de usabilidade: Um estudo cumulativo da usabilidade será realizado de acordo com IEC 62366. O sistema não apresenta erros que podem causar danos ao paciente/usuário.

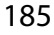

### Risco/mitigação 3

Perigo: Funcionalidade ou saída inadequada ou incorreta

Causa inicial na sequência de eventos: Erro do software

**Sequência de eventos**: O usuário está no fluxo de trabalho de FE > o algoritmo de classificação de imagem indicou de forma incorreta que a imagem é de baixa qualidade (1 ou 2), mas a imagem é de alta qualidade (4 ou 5)

Situação perigosa: Frustração do usuário

Dano: Frustração do usuário

#### Mitigação:

Estudo clínico: A precisão do recurso de classificação baseada na Escala de Classificação de Garantia de Qualidade de 5 pontos do American College of Emergency Physicians é verificada e validada no Relatório de Avaliação Clínica do algoritmo de orientação e classificação.

## Risco/mitigação 4

Perigo: Funcionalidade ou saída inadequada ou incorreta

Causa inicial na sequência de eventos: Erro de utilização

**Sequência de eventos**: O usuário está no fluxo de trabalho de FE > o algoritmo de classificação de imagem indica incorretamente que a imagem é de alta qualidade (4 ou 5), mas a imagem é de baixa qualidade (1 ou 2) > adquire plano de imagem abaixo do ideal para imagens de A4C e/ou A2C > o usuário confia mais no algoritmo do que na avaliação do especialista > o erro em uma seleção de plano de imagem leva a um erro de (FE/VS/DC) que é clinicamente significativo

Situação perigosa: Avaliação imprecisa da função sistólica

Dano: Erro de diagnóstico

#### Mitigação:

Requisito de design:

- Após um vídeo A4C ou A2C ser gravado, o sistema permitirá que o usuário aceite ou rejeite esse vídeo para o cálculo de FE. Se o vídeo for rejeitado, o usuário poderá gravá-lo novamente.
- O sistema exibirá imagens de A4C/A2C de referência para comparação na tela de imagem de FE.
- O sistema verificará se as quantidades calculadas estão dentro dos limites razoáveis:
  - O sistema avisará o usuário se a FE estiver fora do intervalo 0%-100%.
  - O sistema não permitirá que o usuário salve as edições que levem a um valor de FE fora do intervalo 0%-100% na tela "Editar FE".
  - O sistema notificará o usuário quando: 1) A diferença de FE de A4C e A2C EF for maior do que 30%; 2) ESV > 400 ml; 3) EDV > 500 ml.

#### Estudo clínico:

- Um estudo clínico será realizado para demonstrar a segurança e a eficácia do recurso de fluxo de trabalho de FE ao atender os parâmetros.
- Um estudo cumulativo da usabilidade será realizado de acordo com IEC 62366. O sistema não apresenta erros que podem causar danos ao paciente/usuário.
- A precisão do recurso de classificação baseada na Escala de Classificação de Garantia de Qualidade de 5 pontos do American College of Emergency Physicians é verificada e validada no Relatório de Avaliação Clínica do algoritmo de orientação e classificação.

## Risco/mitigação 5

Perigo: Funcionalidade ou saída inadequada ou incorreta

#### Causa inicial na sequência de eventos: Erro de utilização

**Sequência de eventos**: O usuário não entende bem o significado do feedback de classificação de imagem > continua a calcular a FE com uma imagem ruim (embora o sistema tenha indicado que era ruim) > o usuário confia mais no algoritmo do que na avaliação do especialista > o erro na seleção do plano de imagem leva a um erro em (EV/VS/DC) que é clinicamente significativo.

Guia do usuário KOSMOS

Situação perigosa: Avaliação imprecisa da função sistólica

Dano: Erro de diagnóstico

#### Mitigação:

Requisito de design:

- Após um vídeo A4C ou A2C ser gravado, o sistema permitirá que o usuário aceite ou rejeite esse vídeo para o cálculo de FE. Se o vídeo for rejeitado, o usuário poderá gravá-lo novamente.
- O sistema exibirá imagens de A4C/A2C de referência para comparação na tela de imagem de FE.

## Risco/mitigação 6

Perigo: Funcionalidade ou saída inadequada ou incorreta

#### Causa inicial na sequência de eventos: Erro do software

**Sequência de eventos**: O usuário está no fluxo de trabalho de FE > as instruções de orientação de imagem estão incorretas > o usuário não consegue adquirir uma visualização (ou visualizações) A4C/A2C adequada com base no feedback do sistema

Situação perigosa: Frustração do usuário

Dano: Frustração do usuário

#### Mitigação:

Estudo clínico:

- Um estudo cumulativo da usabilidade será realizado de acordo com IEC 62366. O sistema não apresenta erros que podem causar danos ao paciente/usuário.
- A precisão do recurso de classificação baseada na Escala de Classificação de Garantia de Qualidade de 5 pontos do American College of Emergency Physicians é verificada e validada no Relatório de Avaliação Clínica do algoritmo de orientação e classificação.

## Risco/mitigação 7

Perigo: Funcionalidade ou saída inadequada ou incorreta

Causa inicial na sequência de eventos: Erro de utilização

**Sequência de eventos**: O usuário não entende bem o significado do feedback de orientação de imagem > não consegue adquirir uma visualização adequada com base no feedback do sistema.

Situação perigosa: Frustração do usuário

Dano: Frustração do usuário

#### Mitigação:

Estudo clínico:

- Um estudo cumulativo da usabilidade será realizado de acordo com IEC 62366. O sistema não apresenta erros que podem causar danos ao paciente/usuário.
- A precisão do recurso de classificação baseada na Escala de Classificação de Garantia de Qualidade de 5 pontos do American College of Emergency Physicians é verificada e validada no Relatório de Avaliação Clínica do algoritmo de orientação e classificação.

Guia do usuário KOSMOS

# Avisos e precauções gerais

| A | O KOSMOS não é indicado para diagnóstico de COVID-19. O teste<br>diagnóstico <i>in vitro</i> no momento é o único método definitivo para<br>diagnosticar COVID-19.                                 |
|---|----------------------------------------------------------------------------------------------------|
| A | Todas as recomendações do Trio fornecidas pelo KOSMOS são adicionais<br>(complementares) e não devem ser a única fonte ou a fonte primária<br>usada para o diagnóstico ou tratamento de COVID-19.  |
| A | Todas as imagens devem ser interpretadas apenas por um profissional da saúde licenciado com o treinamento adequado.                                                                                |
| A | Os resultados do software de análise de imagem não devem ser usados<br>para triagem, detecção/classificações de doenças específicas, diagnóstico<br>de doenças ou decisões de gestão de pacientes. |
| A | A análise de imagem deve ser usada apenas como um auxílio, e a<br>interpretação final deve ser realizada por um profissional da saúde<br>licenciado que tenha o devido treinamento.                |
| A | Os usuários deve estar cientes dos requisitos locais e estaduais relativos ao uso de sistemas de imagem.                                                                                           |

# Limpeza e desinfecção

- Para procedimentos externos, a desinfecção de baixo nível é eficaz de acordo com as diretrizes do CDC. Consulte o documento *Compatibilidade química do KOSMOS* presente na embalagem do Kosmos Torso e Kosmos Torso-One para ver uma lista de produtos de limpeza e desinfecção que foram avaliados em relação à compatibilidade com os materiais do dispositivo para serem usados contra COVID-19 (SARS-CoV2). O documento *Compatibilidade química do KOSMOS* também está disponível no site echonous.com. Se não houver produtos de desinfecção de baixo nível, use água e sabão de acordo com as diretrizes do CDC.
- Use coberturas de transdutor estéreis e com aprovação de mercado para evitar contaminação cruzada. Se não houver coberturas e revestimentos de transdutor disponíveis, use luvas médicas ou outras barreiras físicas (como curativos médicos compatíveis) para pacientes com COVID-19 (com suspeita ou resultado positivo).

# Resumo das características do conjunto de dados usado no desenvolvimento da ferramenta de rotulagem automática

Foram realizados dois estudos para avaliar o desempenho do algoritmo de rotulagem automática do KOSMOS para a validação dos requisitos do usuário e do sistema.

O primeiro estudo foi um estudo retrospectivo, em que 496 quadros de imagem de ultrassonografia de 13 visualizações de ultrassonografia foram processados e analisados pela rotulagem automática em um formato de teste experimental. Cada um dos quadros de imagem foram selecionados e cuidadosamente anotados por especialistas para a análise de desempenho. A partir do estudo, os especialistas concordaram com a rotulagem automática em 84% dos 496 quadros de imagem, o que foi maior do que o limite de concordância alvo de 80% no nível do quadro. As estatísticas secundárias no nível da estrutura apresentaram uma precisão de 0,94, um recall de 0,70 e medida F ou F1 de 0,80.

O segundo estudo foi um estudo prospectivo, em que 5 usuários (3 especialistas e 2 não especialistas) escanearam 6 participantes e gravaram 264 vídeos, representando 13 visualizações de ultrassonografia. A partir desse estudo, os especialistas concordaram com a rotulagem automática em 95% dos vídeos, o que foi maior do que o limite de concordância alvo de 80% no nível do vídeo. Além disso, a partir de 264 vídeos, foram detectadas 794 estruturas anatômicas totais, das quais 98% apresentaram um consenso entre a rotulagem automática e o especialista. Foi realizada uma análise adicional para cada usuário e cada usuário gerou uma porcentagem de concordância de especialista/rotulagem automática de 80% ou superior. Foi realizada uma análise semelhante para cada participante e também apresentou uma concordância de 80% ou superior para cada participante. Por fim, foi realizada uma análise para cada visualização e ela apresentou uma concordância de 80% ou superior para

A rotulagem automática alcançou o desempenho alvo para validação dos requisitos do sistema e do usuário tanto no estudo retrospectivo quanto prospectivo, com parte da avaliação da EchoNous do desempenho da rotulagem automática.

Em geral, o conjunto de dados é considerado diverso, visto que foi coletado de vários tipos de dispositivos, em vários locais/países, por vários usuários com diversos graus de habilidade (iniciantes com formação médica a especialistas em cardiologia) e em uma população geral de pacientes diversos.

Guia do usuário KOSMOS

# Resumo das características do conjunto de dados usado no desenvolvimento da ferramenta de classificação e orientação

Foram realizados dois estudos para avaliar o desempenho do algoritmo de classificação e orientação automática do KOSMOS para validação dos requisitos do usuário e do sistema. Um dos estudos foi um estudo retrospectivo, em que 275 vídeos de ultrassonografia de A4C, A2C e visualizações de ultrassonografia abaixo do ideal foram processados e analisados pelo algoritmo de classificação e orientação em um formato de teste experimental. Cada um dos quadros de imagem foi selecionado e cuidadosamente anotado por 4 especialistas para a análise de desempenho. A partir desse estudo, os especialistas concordaram unanimemente com o algoritmo de orientação do KOSMOS em 82,3% dos 275 vídeos, o que foi maior do que o limite alvo de concordância no nível do vídeo dos três melhores de 80%. Os especialistas também concordaram unanimemente com a classificação do KOSMOS com um erro de raiz quadrada média de 0,80.

O segundo estudo foi um estudo prospectivo, em que 7 usuários (3 especialistas e 4 não especialistas) escanearam 5 participantes e gravaram 161 vídeos de A4C e A2C. A partir desse estudo, os 5 especialistas concordaram unanimemente que 95% de todas as imagens obtidas eram diagnósticas para estimativa visual da fração de ejeção, o que foi superior ao limite alvo de concordância de 80%. Foi realizada uma análise adicional para cada usuário, e 6 de 7 usuários geraram uma porcentagem de concordância de algoritmo/especialista no nível do vídeo de 80% ou superior. Apenas um usuário iniciante obteve dados que geram uma concordância de algoritmo/especialista de 72,2% e isso ocorreu em parte porque alguns dos dados foram gravados quando o algoritmo de classificação previa a gualidade da imagem como inferior a 3. Quando esses pontos de dados foram removidos, a concordância de algoritmo/especialista no nível do vídeo do usuário iniciante ultrapassou os 80%. Por fim, foi realizada uma análise para cada visualização (A4C e A2C) e apresentou uma concordância de 80% ou superior para cada visualização. A avaliação do especialista em relação à exatidão das previsões do algoritmo em uma escala de 1-5 gerou uma pontuação média maior de 4,0 tanto para o algoritmo de classificação quanto para o de orientação.

O algoritmo de classificação e orientação atingiu o limite alvo de desempenho para validação dos requisitos do usuário e do sistema tanto no estudo retrospectivo quanto prospectivo, como parte da validação interna da EchoNous do desempenho do algoritmo de classificação e orientação.

Em geral, o conjunto de dados é considerado diverso, visto que foi coletado de vários tipos de dispositivos, em vários locais/países, por vários usuários com diversos graus de habilidade (iniciantes com formação médica a especialistas em cardiologia) e em uma população geral de pacientes diversos.